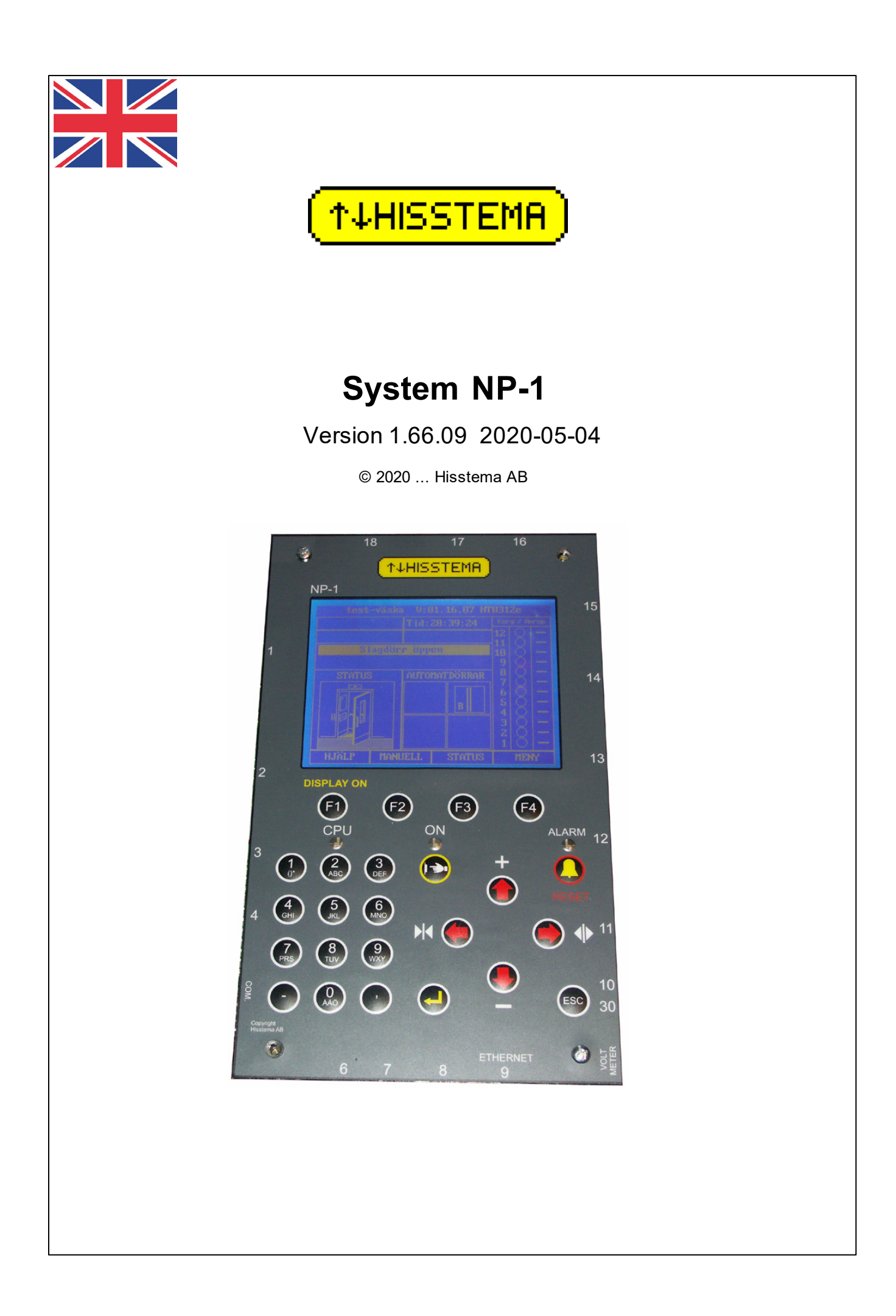

## Introduktion

### A brief introduction to Hisstema System NP-1

### Developed by Nils Björkman

Congratulations! You have just been given the opportunity to work with Hisstema AB's control system NP-1

A high-tech, modern high performance product.

System NP-1 has been developed by Hisstema AB to meet the increasing need for flexibility, user-friendliness, security, connectivity (data communication) and reliability in the 21st century.

The system is built around the latest single chip computer technology with a high performance processor and plenty of memory. The program written in the modern language C / C ++ is based on a real-time operating system to get maximum performance, maximum reliability and simplest software maintenance.

System NP-1 has a 1/4 VGA graphical display with very good readability to present information to you as a user in the best way.

A "real" keyboard with all digits makes entering all values easy. To enter text, just like on the mobile phone, each digit key corresponds to three letters except the digit.

Development work has been ongoing since 2003 under the leadership of Per Holmberg and has been practically carried out by Nils Björkman.

Hisstema AB hopes that you will appreciate your new control system NP-1.

If you need support, simply call Hisstema AB +46 (0)8 554 230 70 during office hours. For contact at other times see the chapter "Support".

### **Hisstema System NP-1**

### © 2020 ... Hisstema AB

All rights to this manual belong to Hisstema AB.

It is not allowed in any form, graphic, electronic etc. to copy, distribute or publish all or part of this manual without written permission from Hisstema AB.

The products described in this manual are all copyright Hisstema AB.

Although every effort has been made to make this manual as accurate and complete as possible, Hisstema AB accepts no responsibility for errors in its content, discomfort, damage or costs arising from what is written or omitted in this manual. Hisstema AB cannot be held liable for any damage that has occurred directly or indirectly through this manual.

This manual is entirely aimed at competent and competent personnel. (Trained elevator installer or similar)

### Publisher

Hisstema AB

### Editor Nils Björkman

**Technical review** Per Holmberg Juha Drougge

Design and Photo Nils Björk man

Copy / Print

\*\*\*

All the people who have provided tips, ideas, views and advice regarding the development of system NP-1.

The suppliers who in every way put up material and knowledge.

Hisstema's staff who have endured all the experiments and tests that have taken both time and place.

And last but not least, To YOU who have shown Hisstema AB your confidence by purchasing this product.

L

I

## Content

|           |                                       | 0  |
|-----------|---------------------------------------|----|
| Chapte    | · I General                           | 1  |
| Chapter   | II Warranties                         | 3  |
| 1 \       | Narranty                              |    |
| 2 3       | Storage                               |    |
| Chapter   | III Getting started                   | 5  |
| 1         | Display and Keyboard                  |    |
|           | PIN-code                              | 7  |
|           | Main page                             |    |
|           | Menus                                 |    |
|           | Data input                            | 16 |
| Chapter   | V System overview                     | 17 |
| 1         | Description of the system's functions | 18 |
|           | Overview image                        |    |
| Chapter   | V Installation                        | 24 |
| 1 (       | Choice of installation location       | 25 |
| Chapter ' | /I Wiring                             | 26 |
| Chapter V | /II Start up                          | 28 |
| 1         | Basic settings                        | 29 |
| 2         | Frequency control                     | 29 |
| 3         | Nanual operation                      | 30 |
| 4 9       | Shaft equipment                       | 31 |
| 5 \$      | Shaft measurement                     | 31 |
| 6         | Floor setting                         |    |
| 7         | est runs from the system              | 33 |
| 8         | Brake value adjustment                | 33 |
| Chapter V | III Overview                          | 34 |
| 1         | .imit test                            | 35 |
| 2         | Brake test                            | 35 |
| 3         | EN81-A3                               | 35 |
| 4 (       | Overload scale                        | 36 |
| 5         | Run time limiter test                 | 36 |
| 6         | Novement supervision                  | 37 |
| Chapter   | X Support and spare parts             | 38 |

| Hisstema    | System  | NP-1   |
|-------------|---------|--------|
| 11133161114 | Oystern | 141 -1 |

II

С

| 1         | Contact Hisstema             |
|-----------|------------------------------|
| Chapter   | xMaintenance40               |
| 1         | Replacement of components 41 |
| 2         | Cleaning 41                  |
| 3         | Inspection 41                |
| Chapter   | XI Functions 42              |
| 1         | Calculator                   |
| 2         | Speedlog                     |
| Chapter 2 | XII IN/OUT/BUTTON 45         |
| 1         | Inputs 46                    |
| 2         | Outputs                      |
| 3         | Buttons                      |
| 4         | Roof box connectors          |
| 5         | Panel board 59               |
| 6         | Shaft board                  |
| Chapter > | KIII Parameters61            |
| 1         | Door parameters              |
| 2         | Selector                     |
| 3         | Brake parameters             |
| 4         | Code lock                    |
| 5         | Speed curve                  |
| 6         | Controls                     |
| 7         | Times                        |
| 8         | Run parameters               |
| 9         | Info-Link parameters         |
| 10        | Priority / Fire              |
| 11        | System parameters            |
| 12        | Floor / References           |
| 13        | Doors and Calls              |
| 14        | Safety circuit               |
| 15        | Object                       |
| 16        | Ethernet                     |
| 17        | Overload scale               |
| 18        | Floor Display INFO-Link      |
| 19        | PLC                          |
| 20        | Statistics                   |
| 21        | Communication Frequency      |
| 22        | CAN-bus                      |
| 23        | Analogue inputs              |
| 24        | Com Ports                    |

Ш

# Chapter XIVTroubleshooting991Event memory1002Service memory1013Incident number1034Error number1065View of safety chain116

| 6 | Waiting for respons | 117 |
|---|---------------------|-----|
|   | Index               | 120 |

### Ш

# **Chapter**

### 1 General

This manual is intended to simplify the handling of your NP-1 system from Hisstema AB.

This manual is based on program 1.66.09.

Congratulations on your new control from Hisstema AB

# Chapter

### 2 Warranties

### 2.1 Warranty

Hisstema AB normally offers a 2-year warranty against manufacturing defects unless otherwise agreed upon writing.

The warranty covers replacement parts for all supplied materials, but not freight, assembly, any fines for being out of order, etc.

### 2.2 Storage

The warranty is valid only when a component from Hisstema AB is stored properly.

Proper storage facilities should be dry, ventilated, and should maintain an even temperature. This prevents condensation, which could lead to moisture and oxidation damage.

The cabinet should not be exposed to excessive impact. Too many bumps may damage the electronics.

The warranty does not cover damage caused by water.

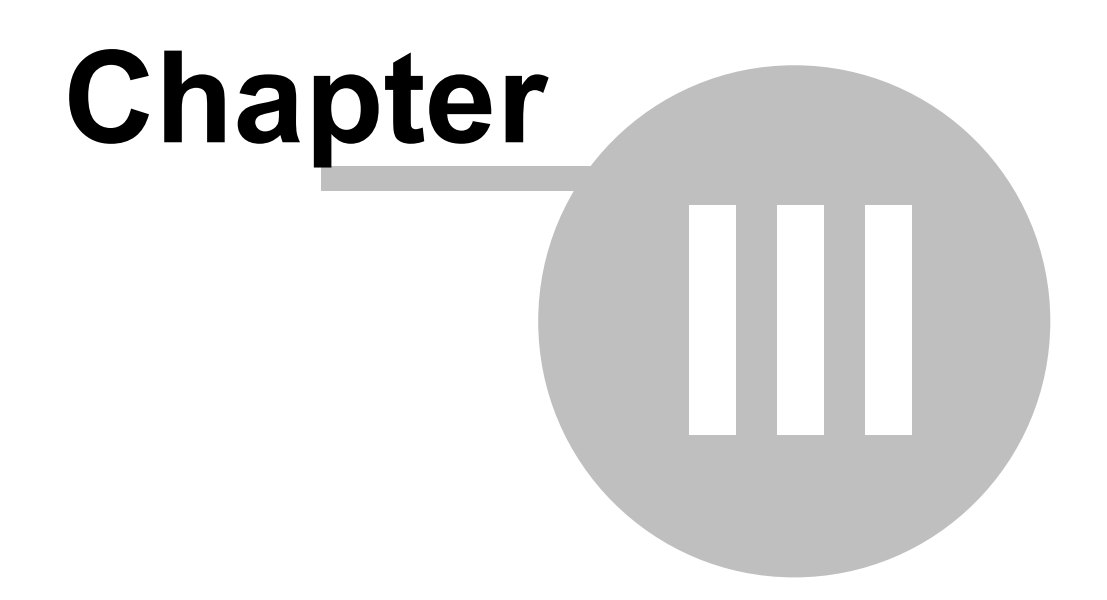

### 3 Getting started

### 3.1 Display and Keyboard

The NP-1 system has a high definition (320x240 pixels) 1/4 VGA STN blue negative screen with white backlight.

Press F1 (or any button) to turn on the back light. The display turns off automatically (screen saver) after a few minutes. If you are in any of the menus, the display does not shut off. When the display shuts off, you are automatically logged out if you where logged in.

### **Key functions:**

### **F1**

Overload device (If Hisstema brand).

### F2-F3

Switches functions depending on which menu you are in. The text over the button (in the display) shows the current operation . They are normally used for next/previous.

### **F4**

Enter the menu system. Go back to the main page. When you return with F4, you can choose to save all parameters.

### **ESC**

Leave the current page or current input. Everything you changed will still be active, but WILL NOT be saved. After restarting the computer it will no longer be there! If you want to save your changes later, you press F4, F4 and Enter.

ENTER (Yellow angled arrow).

Confirm the selected function or entered value.

### **LEFT-ARROW**

On the main page; CLOSE AUTOMATIC DOOR . When inputting values; Delete incorrect values. In Speed log: Move left after zooming in.

### **RIGHT-ARROW**

On the main page; OPEN AUTOMATIC DOOR. In Speed log: Move right after zooming in.

### **UP-ARROW**

On the main page; Run lift to the top.

In the menu: Choose menu option on the top line. If the cursor is on the top row, the one under will be selected.

In Speed log: Zoom in.

### **DOWN-ARROW**

On the main page; Run lift to the bottom.

In the menu; Choose the menu option on the row below. If the cursor is on the last row, the first row will be selected.

In Speed log: Zoom out.

### **0-9**

On the main page; Enter the floor you want the lift to travel to. Confirm by pressing ENTER. In the menu; Choose a menu alternative with a number.

At input; Enter the value wanted.

### ,

Decimal point. Used to enter decimals (e.g. 3.4) when inputting data.

### 

Minus sign. Used to enter a negative number during input. In Edit Connectors; it is used to go to a specific connector. For example: "-, 4, Enter" go directly to connector 4.

### CALL (Hand).

Turns on and off call (call buttons on each floor). When the yellow LED lights are lit, call is on.

### ALARM

Resets the emergency alarm from the lift car. When the red LED lights are lit the emergency alarm has been triggered. This is only used when there is no emergency telephone installed.

### LEDs

| GREEN  | Flashes 1 time per second to show that the system functions correctly. |
|--------|------------------------------------------------------------------------|
| YELLOW | Lit when the external buttons (call) are active (activated).           |
| RED    | Lit when the emergency car alarm has been set off.                     |

### 3.1.1 PIN-code

A personal password (PIN code) is required to access all pages except for STATUS and HELP.

### **STANDARD PIN CODE** for level 1, 2 and 3 is available in the drawing binder!

A PIN-code is normally 4 digits.

### There are 6 access levels:

| <u>Level</u> | PIN Code                   | Description                                                          |  |  |
|--------------|----------------------------|----------------------------------------------------------------------|--|--|
| 0            | No code needed             | Main page, MANUAL and the HELP page are the only accessible          |  |  |
|              |                            | functions                                                            |  |  |
| 1            | PIN-1                      | "Building maintenance level"                                         |  |  |
|              |                            | Standard code = 1111; ALL parameters are readable                    |  |  |
| 2            | PIN-2                      | "Service level"                                                      |  |  |
|              |                            | Everything as level 0-1. All parameters that normally may need to be |  |  |
|              |                            | changed for service and troubleshooting can be changed               |  |  |
| 3            | PIN-3 "Installation level" |                                                                      |  |  |
|              |                            | Everything as level 0-2. All parameters that normally may need to be |  |  |
|              |                            | changed during installation and commissioning of the lift can be     |  |  |
|              |                            | changed                                                              |  |  |
| 4            | PIN-4                      | "OEM level"                                                          |  |  |
|              |                            | Intended for other suppliers you buy system in bulk. Permits some    |  |  |
|              |                            | configuration, disconnection of safety functions etc.                |  |  |
| 5            | PIN-5                      | "Hisstema level"                                                     |  |  |
|              |                            |                                                                      |  |  |

|   |       | verything as level 0-4. Completely unlocked. All parameters may be |  |  |
|---|-------|--------------------------------------------------------------------|--|--|
|   |       | edited                                                             |  |  |
| 6 | PIN-6 | "Special level" (Also called "Expert level")                       |  |  |
|   |       | This level is solely intended for system developers.               |  |  |

When you log in to a level, you can change the PIN for that level as well as all lower levels.

### When the screen saver is activated, you are automatically logged out.

### Before the lift is SHAFT MEASURED, you are always logged into level 3.

If you, for any reason, need access to a level higher than that for which you now have access, you must contact Hisstema AB.

You can then get a temporary code for a higher level. This is valid only ONCE and for ONE system. Each new login requires a new temporary code.

### 3.1.2 Main page

The first image you see when the system is switched on is shown below.

This image provides most of the information you need to assess the lift's status

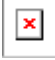

### Description of the Main Page

Top:

To left: Lift number in group and status:

Single = Solitary lift that cannot communicate with another lift

Master = Lift with lowest number in a lift group. This controls all acknowledgments.

Slave = Lift with an higher number in a lift group. This only accepts calls on trunk that are unique for this lift.

In the Center: Object number (F-number) and program version

To the Right: During traffic control, the current status is shown. See further, under traffic control in the advanced manual.

2nd row left: The lift's position in 1/10 floor. KV.3 means approximately one-third of a floor above KV

2nd row right: The lift's destination. If the lift is standing still, the clock is shown here.

3rd row left: The lift's current speed. If the lift is standing still, the floor error in mm is shown here.

3rd row right: Remaining expected door time. If no door time is displayed, you will see your Access Level here.

4th row: Current errors. All errors regarding safety violations, etc. are shown here

5th row: Information texts

Left box Same information as row 4 but in graphic form. Thumbs up means EVERYTHING is OK.

Right box The 4 automatic doors' status is shown.

Right edge : Lift shaft showing the destinations that have been entered.

Middle row shows lift car and the right row call. A lit symbol indicates that the message has been received and is now on the waiting

list.

| Up Arrow:     | Up Call.                                           |
|---------------|----------------------------------------------------|
| Down Arrow:   | Down Call.                                         |
| Double Arrow: | Here (Directionless call) or special call.         |
| P1:           | Priority 1 Emergency operation.                    |
| P2:           | Priority 2 Bed transport.                          |
| P3:           | Priority 3.                                        |
| Side Arrow:   | Another lift in the group has a call of some kind. |

Lower edge Mode.

F1 No function, F2 provides Manual operation, F3 shows Status and F4 goes to Menu

### Door status

Status of each automatic door (The order that is sent from the system to the door) is shown by a symbol.

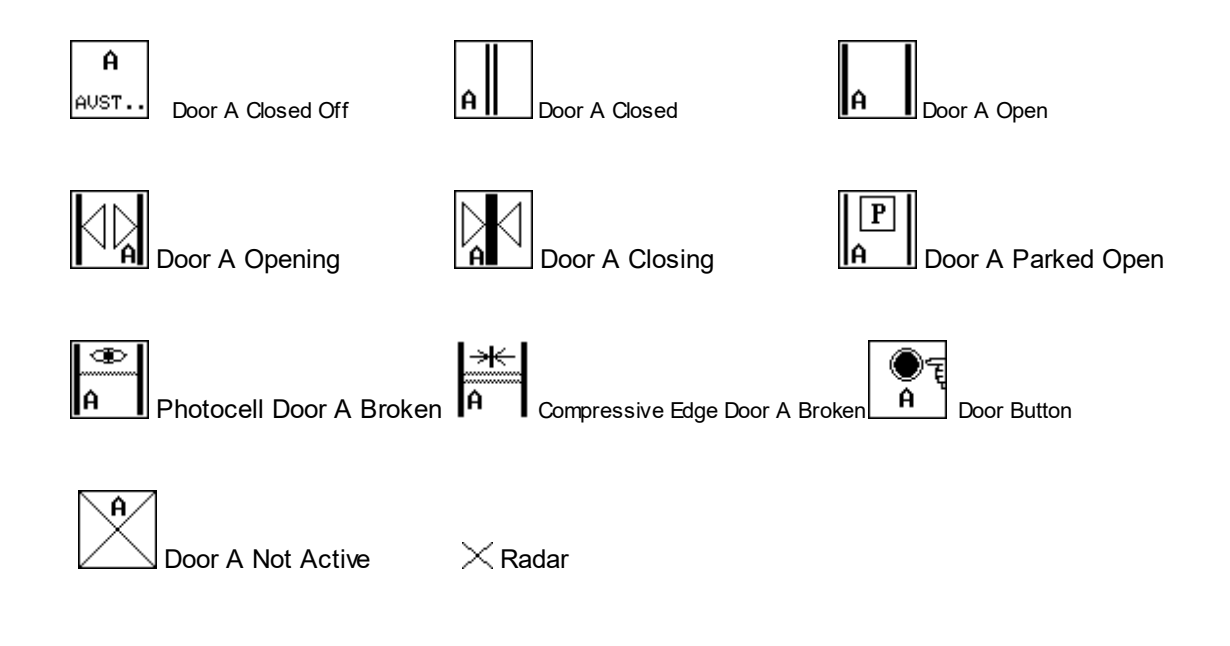

### **Status Symbols**

Most of the alarms have a symbol describing what the lift is waiting for

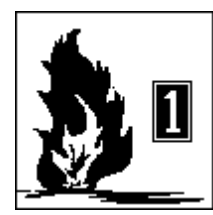

Fire alarm 1

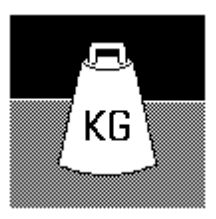

Overload

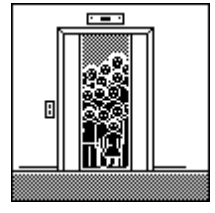

Full load

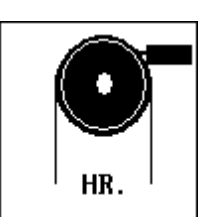

Speed governor

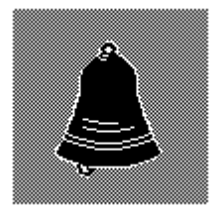

Emergency alarm

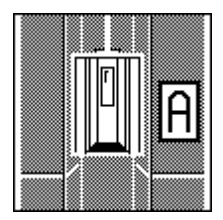

Car door A

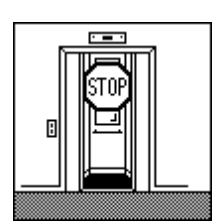

Blocking

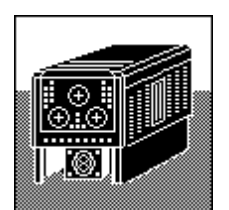

Frequency inverter fault

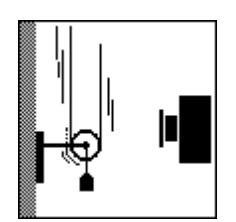

Pit safety

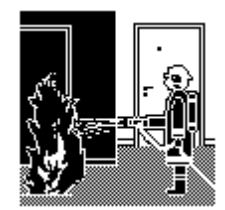

Fire figheter mode

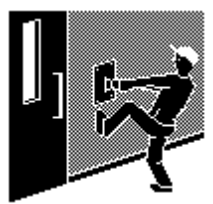

Button Stuck

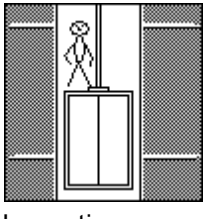

Inspection run

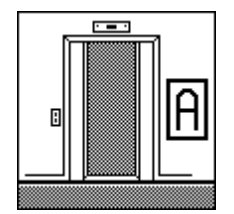

Shaft door A

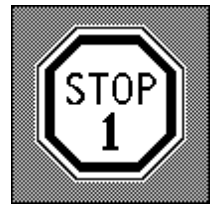

Free Safety 1

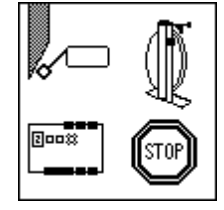

Combined hydraulics

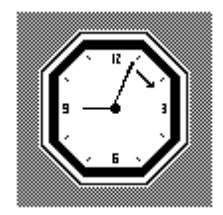

Delay

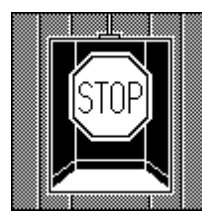

Lift car safety

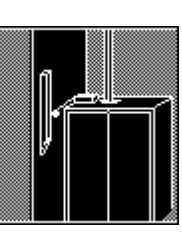

Limitswitch open

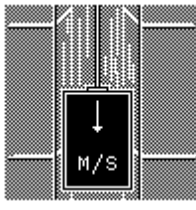

Excess speed

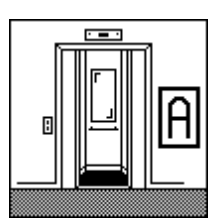

Automatic door A

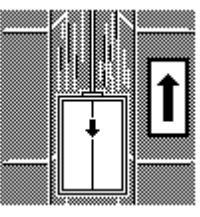

Wrong direction

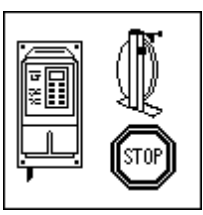

Limit, SG or Machine room

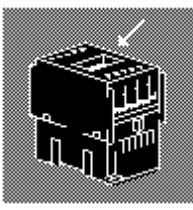

Contactor supervision

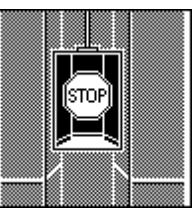

Lift car safety

10

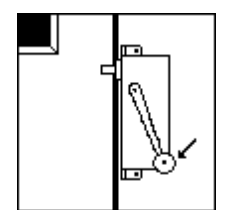

Lock / Shoulder

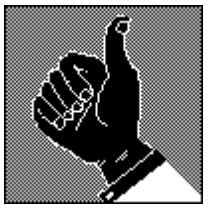

All OK

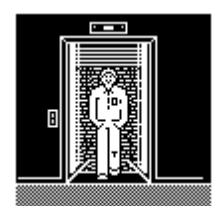

Pekab Photocell

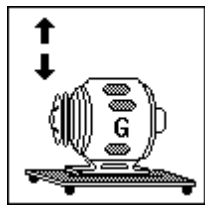

Emerggency power Run

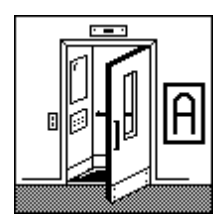

Swing door

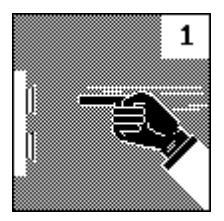

Waiting for acknowledgment NOTE! Make a note of the number!

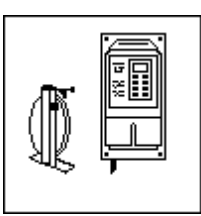

Machine room

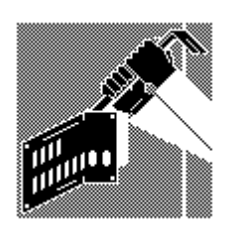

Sabotage

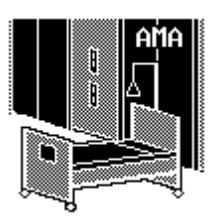

Prioroty 1

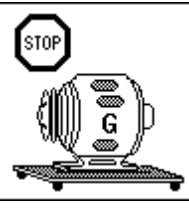

Emergency power block

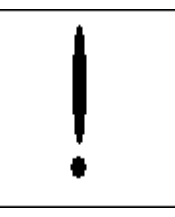

Warning

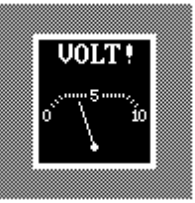

Voltage error

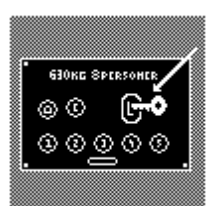

Lift car priority

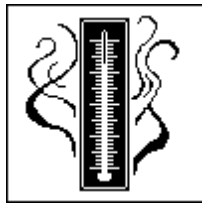

Overtemp Motor

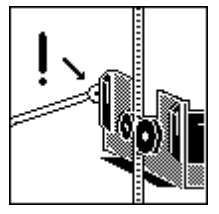

Reference error

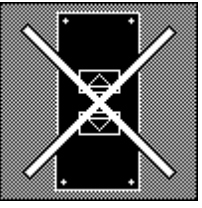

Call buttons off

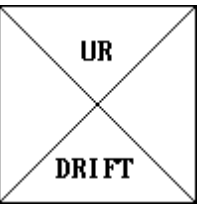

Out of Order

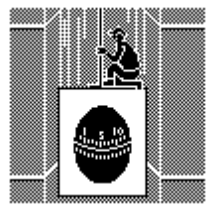

Time Controlled Inspection Run

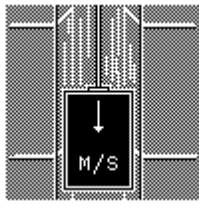

Overspeed

### 3.1.3 Status

If you press F3 STATUS, you come to the status menu.

- 1. Voltmeter: Digital voltmeter for troubleshooting. The measurement pin is connected to connection 9 pin 10 (Furthest to right on bottom row)
- 2. Safety circuit: Displays the safety circuit in graphic format. Here you can see if any safety is open or similar
- 3. System status: Display showing all the system's input voltages, battery status, cabinet temperature, etc.
- 4. Speed log: Displays the latest run in graphic format as a speed curve
- 5. GSM/GPRS: Display of selected GSM modems, Operator, Signal strength (good for antenna placement), etc
- 6. Lift / Lift Car: Displays all inputs/outputs on shaft node / lift car node

### o SHAFT-Bus Status

The first 32 nodes are shown. Each node has 8 positions. A number over each position indicates which row is which.

- 1. = Down call A side
- 2. = Up call A side.
- 3. = Down call B side.
- 4. = Up call B side.
- 5. = Hidden Door Switch (For low top / pit).
- 6. = Safety 1.
- 7. = Safety 2.
- 8. = Relay output, e.g. for door opener .

A "1" indicates activated, a "0" indicates not activated and a "-" indicates that the system does not have contact with the node

F2, toggles between Shaft and Car bus status

### o Lift Car Bus Status

The first 8 panel boards are shown together with the roof box node.

Each node has 14 positions. One / two digits above each position indicated the respective connector's status.

Roof box node shows connector 1, 2 and 9. Each position indicates the connector's status.

A "1" indicates activated, a "0" indicates not activated and a "-" indicates that the system does not have contact with the board.

If you press F2, who change to Shaft Bus Status.

13

7.Frequency: View all normally interesting variables for frequency inverter (Only YASKAWA). You can also send a RESET to the control this way. All error messages from the frequency control are shown here. This presumes that series communication with the frequency inverter is activated.

8.Destination: No function yet

9.Expansion board:

Shows all inputs/outputs etc. on expansion board. Currently, type A and B boards are available.

A = 16 in/out/button NPN or PNP B = Overload scale

If there is no board, the text "No Board" is shown.

A1: shows status for board A with unit number 1. 16 positions are shown. Each position corresponds to a connection on the board. 1-8 the inner connectors, 9-16 the outer.

A2: shows status for board A with unit number 2. 16 positions are shown. Each position corresponds to a connection on the board. 1-8 the inner connectors, 9-16 the outer.

B1: Shows status for overload unit with unit number 1. This only shows if the unit is active or not.

B2: Shows status for overload unit with unit number 2. This only shows if the unit is active or not. It is NOT possible to have 2 overload units (B) at the same time!

Should it say "HAS TO BE PNP !" on a row, it means that the system is set up for low top/pit with expansion board A, but the board is missing or is set up as NPN.

10. Communication: No function yet

### 3.1.4 Menus

When you press F4 MENU you access all menus.

1. User:

- 1. Menu level: You can choose here between three menu levels.
  - BASIC You only see the most common parameters.
  - MEDIUM You see all the parameters you are authorised to change.
  - ADVANCED You see ALL of the parameters.
- 2. Log out: If you want to log out manually, you choose this function. If you leave the system until the screen saver is activated you are logged out automatically!
- Deliver cabinet Save all settings as DELIVERY. Resets the cabinet to a basic mode that is suitable for restarting the commissioning. Only works if you are logged on at level 5! NOTE! After this the lift is NOT COMMISSIONED!!
- 2. Calculator: Here you have a completely normal, standard calculator
- 3. DCP4 Frequency:

1. If you have a frequency inverter connected by DCP protocol you can see a copy of its display and use simulated buttons to control it.

4. Troubleshooting:

- 1. Service memory Chronological: Here you see all stored errors in the order they occurred
- 2. Service memory Type order: Here you see each error category individually. Useful for checking the condition of the lift.
- 3. <u>Event memory</u> 100 detailed: Here you see detailed information about each incident only 8 displayed at one time
- 4. <u>Event memory</u> 100 overview: Here is an overview of the most recent incidents. 22 incidents are displayed at a time
- 5. Delete Service memory: If you choose this, the service memory is cleared.
- 6. Delete Event memory: If you choose this, the incident memory is cleared.
- 5. Statistics
  - 1. Operating statistics 941:
- Information on the number of starts, down-time, etc.

- 6. Settings
  - 1. Set the clock: Here you can enter the current time and date
  - 2. Communication:
    - 1. GSM:
    - 2. Frequency: Here you chose the type of frequency inverter, protocol etc.
    - 3. CAN-bus: Configuration of the CAN-bus
    - 4. \*\*\*: Vacant Menu
    - 5. Ethernet: Configuration of Ethernet connection (VLAN or Ethernet with module)
    - 6. \*\*\*: Vacant Menu
    - 7. COM port: Set baud rate (transmission speed) for all serial connections (including USB, Ethernet, etc.)
    - 8. Roof box: Here you edit all connectors in the roof box (CAN)
    - 9. Lift car board: Here you edit all connectors in the lift car panel (CAN)
    - 10. Shaft: Here you edit all connectors on the Shaft nodes (CAN)
  - 3. Doors and calls: Definition of which door should operate how on which floor.
  - 4. Door functions: Definition of all door times, door types, etc
  - 5. Brake data: Definition of all brake related parameters
  - 6. Contacts: Definition of each connector and pin on the system and Expansion board
  - 7. Floor positions: Definition of each floor and reference position in mm over the bottommost floor. NOTE! NOT floor setting!
  - 8. Speed curve: Here you determine how a frequency-controlled lift will behave during acceleration, braking, etc

### Hisstema System NP-1

15

|                      |                                                                                                    | Definition of all selector related parameters                                                                                                    |  |  |  |  |
|----------------------|----------------------------------------------------------------------------------------------------|----------------------------------------------------------------------------------------------------|--|--|--|--|
| 10. Fire / Priority: |                                                                                                    | Definition of fire control and priority related operating parameters.                                                                                                    |  |  |  |  |
|                      | 11. Floor display:                                                                                                    | Definition of what the floor display will show on each floor                                                                                                    |  |  |  |  |
|                      | 12. Overload:                                                                                                    | All settings for the system's built-in overload scale Optional board B or HDD Hydraulic                                                                                                    |  |  |  |  |
|                      | 13. Analog:                                                                                                    | Calibration data for all analogue measurements, voltages, etc.                                                                                                    |  |  |  |  |
|                      | 14. Code lock:                                                                                                    | Definition of codes for all floors and other parameters that concern the code lock function                                                                                                    |  |  |  |  |
|                      | 15. Control:                                                                                                    | Parameters for automatic return, valve control, movement monitoring, acknowledgements, bus operation, readjustments etc.                                                                                                    |  |  |  |  |
|                      | 16. Safety circuit:                                                                                                    | Here is entered the order in which all safety detectors are connected.<br>The first and the last MUST be filled in, the others just need to be<br>in the order that they are connected                                                                                                    |  |  |  |  |
|                      | 17. Info-Link Par:                                                                                                    | Information about the bus system INFO-link. Arrival signals, floor display, etc.                                                                                                    |  |  |  |  |
|                      | 18. System:                                                                                                    | All system related parameters, PIN-codes, etc.                                                                                                    |  |  |  |  |
|                      | 19. PLC:                                                                                                    | Select start, stop and free PLC programs                                                                                                    |  |  |  |  |
|                      | 20. Object:                                                                                                    | Here you specify the object, name, installer, etc.                                                                                                    |  |  |  |  |
|                      | 21. Times:                                                                                                    | Definition of the 7 possible time zones                                                                                                    |  |  |  |  |
|                      | 22. Operation:                                                                                                    | Operating related parameters such as run time, lift speed, deceleration distances, etc.                                                                                                    |  |  |  |  |
| 7.                   | Inspection<br>1. Limit test:                                                                                            | Here you can run the lift in MANUAL 300 mm past the final floor                                                                                                    |  |  |  |  |
|                      | 2. Brake test:                                                                                                    | Conducts a brake test to see if the brakes function as they should                                                                                                    |  |  |  |  |
|                      | 3. HDD Pipe rupture:                                                                                                    | Test of pipe rupture valve on HDD hydraulics                                                                                                    |  |  |  |  |
|                      |                                                                                                    |                                                                                                    |  |  |  |  |
|                      | 4. EN81-A3:                                                                                                    | Test of involuntary movement outside door zone in accordance with EN-81/A3                                                                                                    |  |  |  |  |
|                      | <ol> <li>EN81-A3:</li> <li>Overload weighing:</li> </ol>                                                                | Test of involuntary movement outside door zone in accordance with EN-81/A3<br>Test of overload device (Reachable even from F1)                                                                                                    |  |  |  |  |
|                      | <ol> <li>4. EN81-A3:</li> <li>5. Overload weighing:</li> <li>6. Run time test:</li> </ol>                               | Test of involuntary movement outside door zone in accordance with EN-81/A3<br>Test of overload device (Reachable even from F1)<br>Run time is set to 5 seconds. Acknowledge this function and run a trip that<br>takes more than 5 seconds. The lift should emergency stop and write<br>"Waiting for activation 2" and it should say "Run Time High Speed" in the<br>Service Memory. After this trip, the run time is reset to its previous value.                                                                                                    |  |  |  |  |
|                      | <ol> <li>4. EN81-A3:</li> <li>5. Overload weighing:</li> <li>6. Run time test:</li> <li>7. Start error test:</li> </ol> | Test of involuntary movement outside door zone in accordance with EN-81/A3<br>Test of overload device (Reachable even from F1)<br>Run time is set to 5 seconds. Acknowledge this function and run a trip that<br>takes more than 5 seconds. The lift should emergency stop and write<br>"Waiting for activation 2" and it should say "Run Time High Speed" in the<br>Service Memory. After this trip, the run time is reset to its previous value.<br>After the start, the Brake and S contactors are released in which connection<br>the lift is prevented from moving. After 3-5 seconds, the lift cancels the trip<br>and indicates "Start error". The next attempt to start should run as normal.<br>In the Service Memory, there should be a note on "Start error". |  |  |  |  |

### 8. Commissioning

- 1. Basic setting: Enter basic lift information such as number of floors, etc.
- 2. Autotune yaskawa: Sets the controller in mode suitable for autotune in frequencey inverter
- 3. Shaft measurement: Performs a shaft measurement and divide the building into floors
- 4. Floor setting: Enter Run to all floors and enter measured floor errors in mm here
- 5. DCP4 Keypad: If you have a frequency inverter connected by DCP4 you can simulate its keypad here.
- 6. Reserved:
- 7. Manual Operation: Operate the lift in MANUAL (inspection-like run from the cabinet).
- 9. Online
  - 1. Send "Test mail": Send a test mail to current mail receiver
  - 2. Send "Mail memory failure":
  - 3. Send "Mail events":
  - 4. Send "Test SMS":

### 3.1.5 Data input

When you are in a menu and shall enter a value:

- 1. Choose the parameter you wish to change
- 2. Press ENTER
- 3. You now see min, max and current values.
  - a. You want to change: Input the chosen value with the number keys and end with ENTER
  - b. You approve current value: Press ENTER
  - c. You change your mind: Press F4
- 4. Done

If you have made one or more changes and you change your mind you have one last resort:

- Press ESC (does not work if you have already returned to the main page with F4)
- Switch off the power so the system has no power
- Switch on the power again.
- If you return to the main page by repeatedly pressing F4 and press ENTER, everything will be saved permanently.
- If you when asked about saving press ESC, the new values will be used, but you are not given another chance to save.
- If you go back to the main page by pressing ESC, the new values will be used, but will disappear when power is lost.
- If you then want to save them permanently, just press F4 twice. This can be practical, if you want to test settings, but also have the chance to undo your changes.

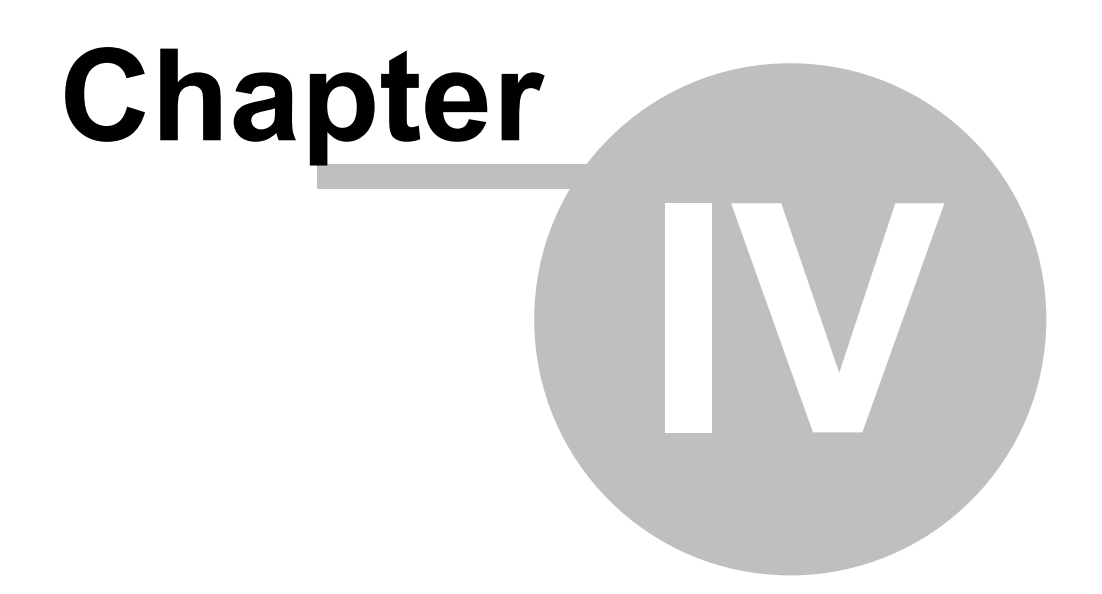

### 4 System overview

4.1 Description of the system's functionsA description of the NP-1 system follows below

### **CONNECTORS**

| Connector 1      | Connector 1 Safety detectors.                                                                    |  |  |  |  |
|------------------|--------------------------------------------------------------------------------------------------|--|--|--|--|
| Pin 1<br>Pin 2   | Neutral (What the safety circuit refers to)                                                      |  |  |  |  |
| Pin 3<br>Pin 4   | 230V AC Safety detection 1                                                                       |  |  |  |  |
| Pin 5<br>Pin 6   | 230V AC Safety detection 2                                                                       |  |  |  |  |
| Pin 7<br>Pin 8   | 230V AC Safety detection 3                                                                       |  |  |  |  |
| Pin 9<br>Pin 10  | 230V AC Safety detection 4                                                                       |  |  |  |  |
| Pin 11<br>Pin 12 | 230V AC Safety detection 5                                                                       |  |  |  |  |
| Connector 2      | Relay outputs.                                                                                   |  |  |  |  |
| Pin 1<br>Pin 2   | Neutral (the same as Connector 1 Pin 1)<br>Relay 1 OUT (Zero from pin 1) Intended for contactors |  |  |  |  |
| Pin 3            | Relay 2 OUT (Zero from pin 1) Intended for contactors                                            |  |  |  |  |
| Pin 4            | Relay 3 OUT (Zero from pin 1) Intended for contactors                                            |  |  |  |  |
| Pin 5            | Relay 4 Common                                                                                   |  |  |  |  |
| Pin 6            | Relay 4 NO (Closing contact)                                                                     |  |  |  |  |
| Pin 7            | Relay 5 Common (Gold contacts)                                                                   |  |  |  |  |
| Pin 8            | Relay 5 NC (Opening contact)                                                                     |  |  |  |  |
| Pin 9            | Relay 5 NO (Closing contact)                                                                     |  |  |  |  |
| Pin 10           | Relay 6 NO (Closing contact) (Gold contacts)                                                     |  |  |  |  |
| Pin 11           | Relay 6 Common                                                                                   |  |  |  |  |
| Pin 12           | Relay 6 NC (Opening contact)                                                                     |  |  |  |  |
| Connector 3      | Car light detection.                                                                             |  |  |  |  |
| Pin 1<br>Pin 2   | Zero Lift Car light                                                                              |  |  |  |  |
| Pin 3            | 230V AC Phase after car light fuse                                                               |  |  |  |  |
| Connector 4      | Digital IN / OUT / Button NPN (Negative)                                                         |  |  |  |  |
| Pin 1            | Digital <b>PNP</b> input                                                                         |  |  |  |  |
| Pin 2            | Digital NPN IN / OUT / BUTTON                                                                    |  |  |  |  |
| Pin 3            | Digital NPN IN / OUT / BUTTON                                                                    |  |  |  |  |
| Pin 4            | Digital NPN IN / OUT / BUTTON                                                                    |  |  |  |  |
| Pin 5            | Digital NPN IN / OUT / BUTTON                                                                    |  |  |  |  |
| Pin 6            | Digital NPN IN / OUT / BUTTON                                                                    |  |  |  |  |
| Pin 7            | Digital NPN IN / OUT / BUTTON                                                                    |  |  |  |  |
| Pin 8            | Digital NPN OUT or INFO-Link OUT                                                                 |  |  |  |  |
| Function is se   | elected by a blue jumper inside the connector                                                    |  |  |  |  |

| Connector 5<br>Pin 1 | Serial port RS232.                                                                        |
|----------------------|-------------------------------------------------------------------------------------------|
| Pin 2                | TX Serial data out                                                                        |
| Pin 3                | RX Serial data in                                                                         |
| Pin 4                | BOOT signal in                                                                            |
| Pin 5                | Signal ground                                                                             |
| Pin 6                |                                                                                           |
| Pin 7                | Reset signal in                                                                           |
| Pin 8                |                                                                                           |
| Pin 9                |                                                                                           |
| Connector 6          | Digital OUT PNP (Positiv 24V DC).                                                         |
| Pin 1                | Digital PNP OUT (+24 V DC)                                                                |
| Pin 2                | Digital PNP OUT (+24 V DC)                                                                |
| Pin 3                | Digital PNP OUT (+24 V DC)                                                                |
| Pin 4                | Digital PNP OUT (+24 V DC)                                                                |
| Pin 5                | Digital PNP OUT (+24 V DC)                                                                |
| Pin 6                | Digital PNP OUT (+24 V DC)                                                                |
| Pin 7                | Digital PNP OUT (+24 V DC)                                                                |
| Pin 8                | Digital PNP OUT (+24 V DC) (Acknowledgement can be turned off with blue jumper inside the |
| connector)           |                                                                                           |
| Connector 7          | Shaft equipment (Only when incremental encoder used)                                      |

| Pin 1 | Auxiliary | reference | input | (Not y | yet used) |  |
|-------|-----------|-----------|-------|--------|-----------|--|
|-------|-----------|-----------|-------|--------|-----------|--|

- Pin 2 Lower reference sensor (Must be earthed since the lift is under the sensor)
- Pin 3 Upper reference sensor (Must be earthed since the lift is over the sensor)
- Pin 4 Pulse train A from encoder on the lift car roof
- Pin 5 Pulse train B from encoder on the lift car roof
- Pin 6 Signal ground

**Connector 8** Communication Modules.

You can connect, for example, Ethernet, W-LAN or similar module here

### **Connector 9** Communication.

Top row

| Pin 1 | RS485 Tx to frequency control                |
|-------|----------------------------------------------|
| Pin 2 | RS485 Tx to frequency control                |
| Pin 3 | Screen                                       |
| Pin 3 | 0-10 V Analog set point to frequency control |
| Pin 5 | Signal ground                                |
|       |                                              |

### Bottom row

| Pin 6  | CAN+ Lift Car / Shaft Bus                                                     |
|--------|-------------------------------------------------------------------------------|
| Pin 7  | CAN- Lift Car / Shaft Bus (A blue termination jumper is inside the connector) |
| Pin 8  | Screen                                                                        |
| Pin 9  | Analog input (0-30V)                                                          |
| Pin 10 | Voltmeter input (0-400V)                                                      |

### Connector 10 Selector

| Pin 1 | CAN- bus to selector |
|-------|----------------------|
| Pin 2 | CAN+ bus to selector |

(A blue termination jumper is inside the connector) Pin 3 Screen

Connector 11 Digital INPUT / OUTPUT / BUTTON NPN (Negativ). Pin 1 Digital NPN IN / OUT / BUTTON Pin 2 Digital NPN IN / OUT / BUTTON Pin 3 Digital NPN IN / OUT / BUTTON Pin 4 Digital NPN IN / OUT / BUTTON Pin 5 Digital NPN IN / OUT / BUTTON Pin 6 Digital NPN IN / OUT / BUTTON Pin 7 Digital NPN IN / OUT / BUTTON Pin 8 Digital NPN IN / OUT / BUTTON Connector 12 Digital IN / OUT / BUTTON NPN (Negativ). Pin 1 Digital NPN IN / OUT / BUTTON Pin 2 Digital NPN IN / OUT / BUTTON Pin 3 Digital NPN IN / OUT / BUTTON Pin 4 Digital NPN IN / OUT / BUTTON Pin 5 Digital NPN IN / OUT / BUTTON Pin 6 Digital NPN IN / OUT / BUTTON Pin 7 Digital NPN IN / OUT / BUTTON Pin 8 Digital NPN IN / OUT / BUTTON Digital IN / OUT / BUTTON NPN (Negativ). Connector 13 Pin 1 Digital NPN IN / OUT / BUTTON Pin 2 Digital NPN IN / OUT / BUTTON Pin 3 Digital NPN IN / OUT / BUTTON Pin 4 Digital NPN IN / OUT / BUTTON Pin 5 Digital NPN IN / OUT / BUTTON Pin 6 Digital NPN IN / OUT / BUTTON Pin 7 Digital NPN IN / OUT / BUTTON Pin 8 Digital NPN IN / OUT / BUTTON Connector 14 Digital IN / OUT / BUTTON NPN (Negativ). Pin 1 Digital NPN IN / OUT / BUTTON Pin 2 Digital NPN IN / OUT / BUTTON Pin 3 Digital NPN IN / OUT / BUTTON Pin 4 Digital NPN IN / OUT / BUTTON Pin 5 Digital NPN IN / OUT / BUTTON Pin 6 Digital NPN IN / OUT / BUTTON Pin 7 Digital NPN IN / OUT / BUTTON Pin 8 Digital NPN IN / OUT / BUTTON Connector 15 Digital IN NPN (Negativ). Pin 1 Digital NPN IN Pin 2 **Digital NPN IN** Pin 3 Digital NPN IN Pin 4 Digital NPN IN Pin 5 Digital NPN IN Pin 6 Digital NPN IN Pin 7 Digital NPN IN Pin 8 **Digital NPN IN** 

**Connector 16** USB-HOST. Intended for USB memory etc.

Connector 17 Voltages.

21

| Pin 1 | Signal ground | (Minus) |  |
|-------|---------------|---------|--|
|       | 0 0           | · · /   |  |

- Pin 2 Signal ground (Minus)
- Pin 3 + 15V DC out
- Pin 4 + 24V DC out common for buttons in selector
- Pin 5 + 24V DC out
- Pin 6 + 24V DC out
- Pin 7 + 20V DC unidirectional but not filtered in
- Pin 8 20V DC unidirectional but not filtered in (Signal ground) (0 Volt)

Connector 18 Emergency power.

- Pin 1+ 12 V Battery 2 INPin 2+ 12 V Battery 1 INPin 3+ 12 V DC Battery OUTPin 4+ +12V DC . NOTE! Max 100 mA. Mainly used for thermistors
- Pin 5 Alarm button in NPN (Earthed down)

(Jumper in the board's upper right corner switches between NO and NC)

- Pin 6 Emergency light out (Earthed)
- Pin 7 Alarm relay out Common
- Pin 8 Alarm relay out NO (Closing)
- Pin 9 Alarm relay out NC (Breaking)
- Pin 10 Reset emergency alarm

Connector 30 Motor thermistor.

Pinne 1 +12V OUT.

Pinne 2 Return motor thermistor (Max voltage across the thermistor is 2.3 Volt) If you have a thermistor in the oil tank on a hydraulic lift, this is placed in series with the motor thermistor.

### POTENTIOMETER

In the board's upper corner is a potentiometer for setting the emergency alarm delay

Turn the potentiometer clockwise for a longer time.

Adjustable between 1 and 45 seconds

### JUMPERS

There are 5 jumpers on the board for selecting different functions:

| Inside connector 4 pin 8 | Selection of Normal Digital output NPN or<br>High speed output for INFO-Link bus system, for example            |
|--------------------------|----------------------------------------------------------------------------------------------------|
| Inside connector 6       | Activates acknowledgement (LED) connector 6 pin 8 remove this jumper if the pin is used for the door zone board |
| Inside connector 9       | Termination of CAN bus for Lift Car and Shaft                                                                   |

Inside connector 10

Termination of CAN bus for Selector

This jumper should be fixed onto the lift that Is on each end of the selector bus (Cable) In the board's upper corner Selection of NO (Closing) and NC (Breaking)

Emergency alarm

### BATTERY

A lithium battery has been mounted under the system for the real time clock. Always replace it with the same sort of battery. The battery must be a Lithium battery GP CR2025 or exact replacement by another brand.

Battery life is usually at least 5 years.

One sign that the battery needs replacing is when the system does not update the clock after a power failure

### **LEDs**

A LED in the system's upper right corner indicates that the board is energised. When 5V (or something similar) is on the board, this the LED lights up.

In the middle of the bottom part of the system (Under the key . (full stop)) is an LED that should flash rapidly. This indicates that the hardware watchdog is active. This watchdog monitors that all inputs and outputs are regularly

checked.

If it goes out or shines steadily, all outputs will be zeroed to ensure that the lift does not do anything undesirable due to

any electronic or programming errors.

On the voltage board (mounted under the system) is an LED indicating that the voltage board has supply voltage and

that the incoming fuse is whole.

Inside each input / output there is an LED that indicates status. If the diode is lit the pin is activated.

### **FUSES**

On the system's power board in the upper right corner is a glass tube fuse. If this had to be replaced, it MUST ALWAYS BE REPLACED BY THE SAME TYPE OF FUSE to prevent fire.

The fuse must be a 5A Delay Action Fuse / 250 V Glass tube fuse 5x20 mm.

All other fuses are of the "PolySwitch" type, which is a thermal circuit-breaker that automatically resets when the temperature in the fuse drops. If a short circuit or overload remains, the fuse will trip again. This is repeated until the short circuit or overload is removed.

### **BUTTONS**

On the board, inside connector 3 (diagonally down approx 1.5 cm), there is a RESET button. If you press it, the system restarts in the same way as when the power is turned on. It may be practical to use this button instead of turning off the power if you want to restart the system.

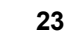

### 4.1.1 Overview image

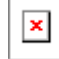

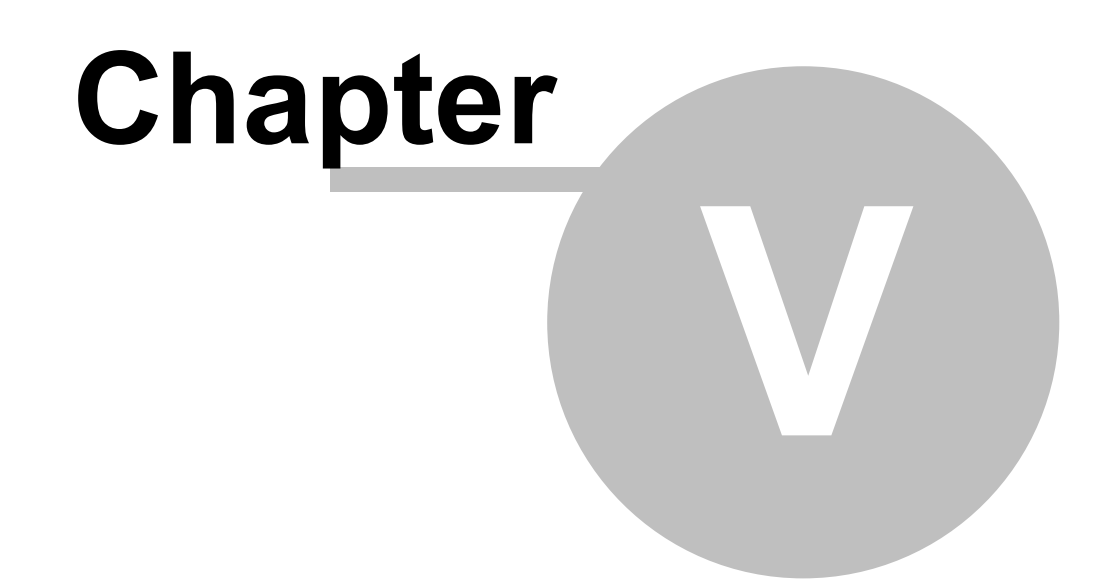

### 5 Installation

### 5.1 Choice of installation location

The component cabinet should be placed in the lift motor room or other locked room specially designed for lift machinery, electrical installation or similar.

The room must be dry and well ventilated

The room must maintain a temperature between 5 and 30 degrees C.

If there is a risk the temperature could go outside these limits, measures must be taken such as installing heaters, fans, air conditioners, or similar.

For areas with high humidity, a dehumidifier must be installed.

If it is impossible to fulfil these conditions, contact Hisstema AB to discuss special arrangements, such as extra enclosure, forced cooling and similar measures.

Place the cabinet on a wall, stand or base, so you have plenty of free space in front of the cabinet.

There must be no risk that people could come in contact with the lift machinery's moving parts when they stand in front of the component cabinet.

In addition to these instructions, you should observe regulations EN-81: 1/2, Electrical Safety Agency's regulations and common construction standards.

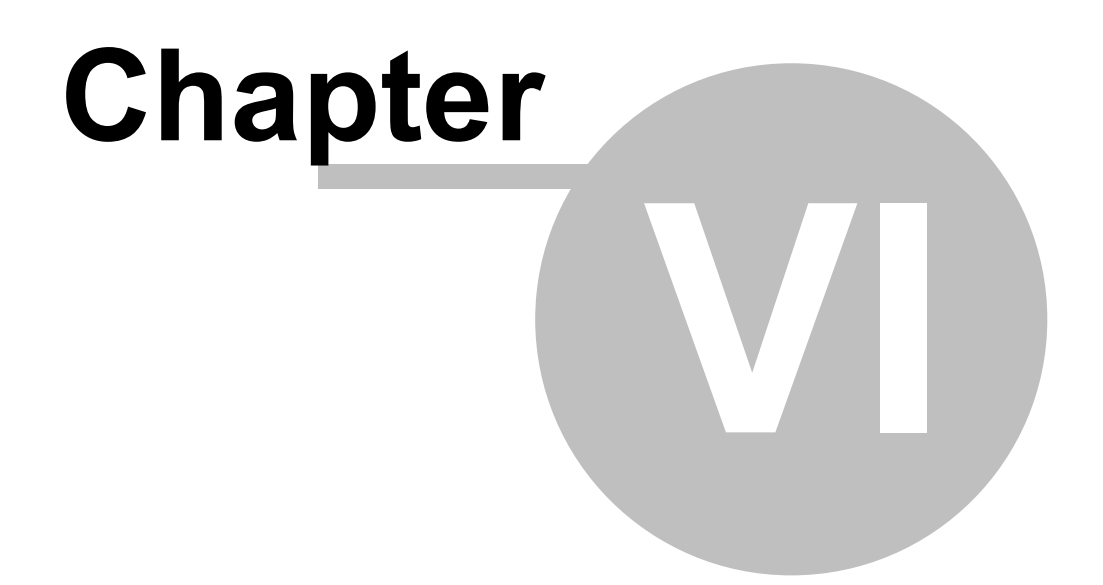

### 6 Wiring

27

# All cables must be laid in accordance with the Electrical Safety Agency's rules

### Apart from these, the following applies:

- 1. Motor cables for a frequency-controlled motor MUST be laid at LEAST 150 mm from all other cables. When the cable for practical reasons, must cross another cable, it should cross it at 90-degree angle (Right angle) over / under all other cables. No other cable may, for example, be laid in the same cable channel, be clamped to or otherwise be laid in parallel with the motor cable, closer than the above-stated distance.
- 2. A motor cable for a frequency-controlled motor MUST be connected with EMC-approved unions to the motor's junction box. The screen is crimped firmly into the union according to instructions.
- 3. A motor cable for a frequency-controlled motor MUST be insulated and the screen clamped in place 360 degrees with special clamps in the machine cabinet as shown in the instructions.
- 4. Separate the low-voltage cables (over 48V) and extra-low-voltage cables (under 48V). In particular, the feed cable to the frequency-controlled automatic door, fluorescent lamps with HF unit and safety circuit must be kept at a distance from other cabling.
- 5. Remember that even if you place the low-voltage in one flat cable (cable car) and extra-low-voltage in the next, the cables are still very close and long. This can easily create cross-induction. Consult Hisstema AB about appropriate distribution of functions for the different lift car cables.
- 6. The encoder cable from the lift machinery must be kept well away from other cabling. This is especially important for gearless machinery. During SERVO OPERATION (Gearless) the sensor MUST be of the type EnDat! (ECN 413 or ECN1313)
- 7. The cable between component cabinets and externally mounted BRAKE RESISTOR must be treated in the SAME WAY AS A MOTOR CABLE.

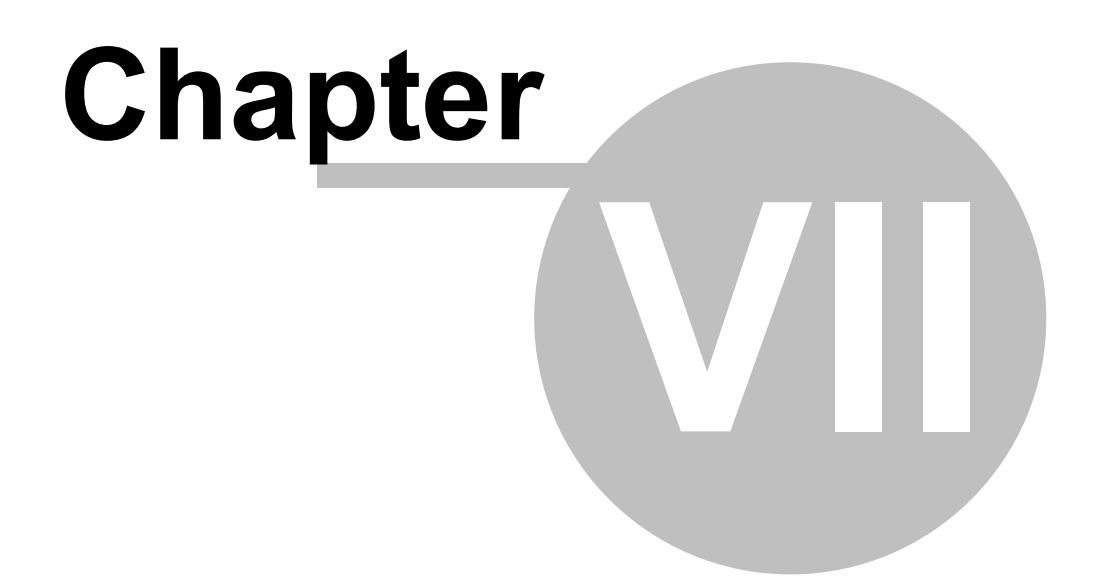

### 7 Start up

This chapter describes a normal commissioning.

Read the entire chapter though once before you start the work. This can save you unnecessary work and unnecessary mistakes.

### 7.1 Basic settings

29

To run the lift on "service" during the installation period, you need to connect a few things.

Connect the following in the component cabinet:

- 1. Incoming phases, Earth and possibly Neutral
- 2.
- a. Motor 7, 8, 9 (If you have 2-speed or hydraulic, 57, 58, 59 may need to be connected) **NOTE! If** you have a "Gearless machine" PMSM , the motor cables MUST be connected in U, V, W according to the motor's markings!
- b. If the motor has an encoder, connect this
- 3. Brakes 10, 11
- 4. Temporary running cable 64, 700,701,702
- 5. Stop button 17,18
- 6. Other safety circuit is bridged as needed. E.g. 14 -17,18 -20.

You must now make a **BASIC SETTING** 

```
Press [MENU (F4)], Choose [Start up (8)], Choose [Basic settings (1)]
```

Here you enter:

- Number of floors: Number of floors with stops excluding any parking floors
- Lift speed: The lift's rated speed.

Yaskawa Frequency:

• Retardation: Select retardation according to instructions on previous page (Reference distance)

Hydraul / Zetadyn / LiftEquip

• Ret distance:

- o Select a deceleration distance that is suitable taking into consideration the lift's speed.
- o For Zetadyn Frequency Control, you read off the value "S31" in menu "03 DIST" and enter this in mm.
- For an Hydraulic lift, you start with a deceleration distance that is approx. 800-1000 mm depending on the lift's speed.

### Go further with Frequency inverter in accordance with the next chapter, if applicable.

### 7.2 Frequency control

See separate instructions for your inverter.
### 7.3 Manual operation

You can "inspection run" the lift manually from the motor room using the MANUAL function.

Press **F2** when you have the main page up. You will then see the following image:

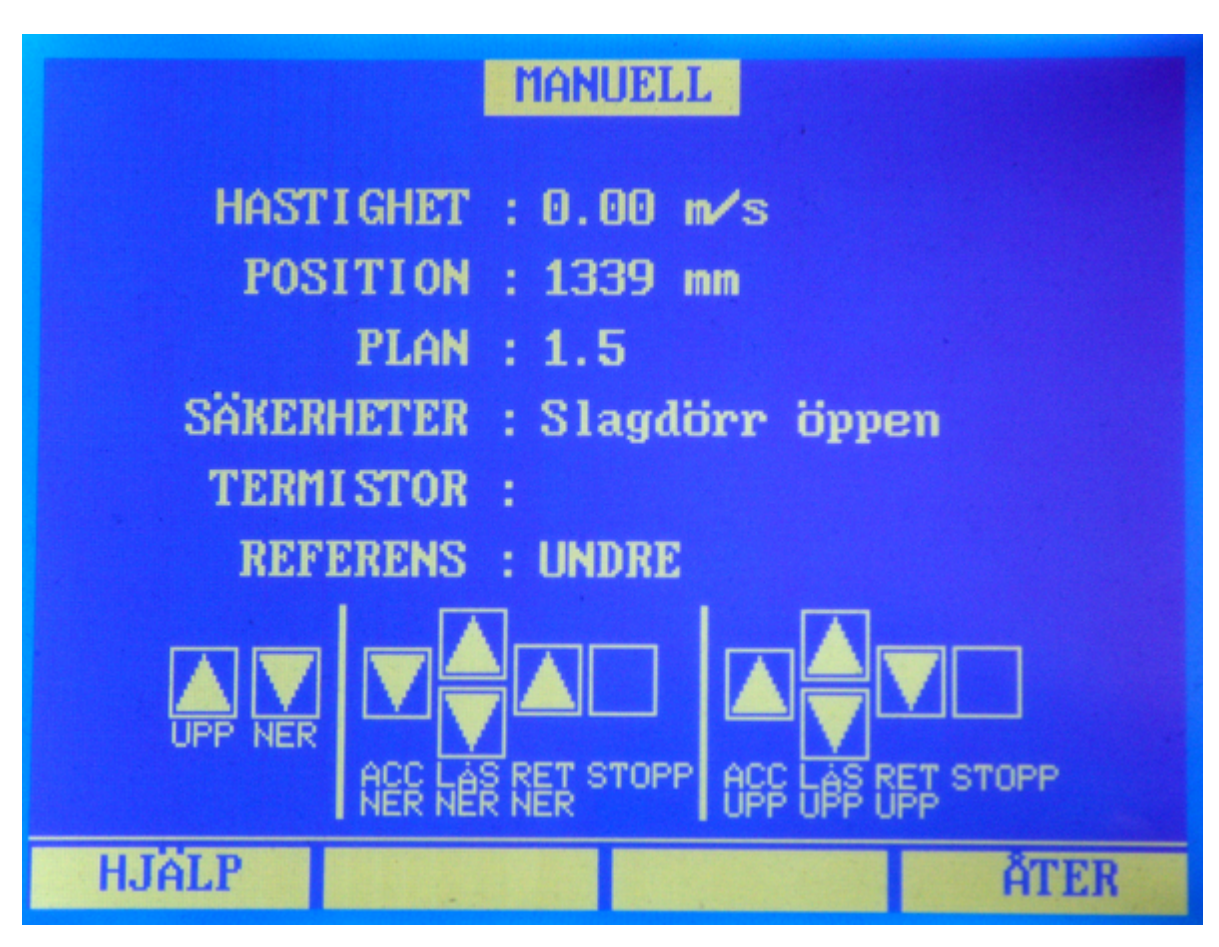

Now, use the arrow keys on the system to run the lift.

#### • Frequency controlled lift (Not Zetadyn):

- o Press Arrow UP and the lift begins to accelerate upwards.
- $_{\odot}\,$  If you hold in the button, the speed will be limited to a maximum of 0.5 m/s
- $\circ\,$  If you release the button, the lift makes an emergency stop (dead man's handle)
- $_{\odot}$  Press DOWN Arrow and it works the same as up except for the direction of movement
- $_{\odot}\,$  If, while you hold the UP or DOWN buttons in, ALSO press the opposite button you LOCK
- $\circ\,$  If you wish to INCREASE speed, release the button pointing in the wrong direction.
- $\circ\,$  If you wish to DECREASE speed, release the button pointing in the direction of travel
- $_{\odot}$  You may at any time press the other button and again LOCK the speed.

#### • Hydraulic / 2-speed:

31

- o Press Arrow UP and the lift begins to ascend slowly.
- $\circ\,$  If you release the button, the lift makes an emergency stop
- Press Arrow DOWN and the lift begins to descend slowly
- If, while you hold in the button for the direction of travel, you ALSO press THE OTHER BUTTON, you SWITCH TO HIGH SPEED.
- If the parameter Operating no: 5 (Inspection run and Manual at high speed are activated, you will obtain the opposite function. The lift starts and goes normally at high speed, when you press the opposite button, it then switches to low speed.

You can run the lift all the way to the highest and lowest floor with MANUAL. If you chose high speed or similar, the lift slows down automatically in order to stop normally at the floor.

#### • Description of image:

| o SPEED | The lift's current speed in m/s                |
|---------|------------------------------------------------|
|         | The lift's position in mm above the bettem fle |

- POSITION The lift's position in mm above the bottom floor
- FLOOR The lift's position counted in floors. (1/10 floor)
- SAFETY If any safety is broken it will be shown here
- THERMISTOR Motor thermistor status
- REFERENCE
  If the lower or upper reference is activated

### 7.4 Shaft equipment

Installation of shaft equipment:

The toothed belt must be mounted so that it is not twisted, and so it does not get caught between the cog wheel and ball bearing. There should be 0.5 mm space between the toothed belt and ball bearing, so the toothed belt cannot skip over.

After the shaft equipment is installed, run manual runs and make sure that reasonable speed is displayed and that the position is counting UP when going UP.

### 7.5 Shaft measurement

When the shaft equipment is fitted, you should do a floor measurement so the system learns how long the shaft is and can measure lift speed to calculate of start and stop curves.

For shaft measurement for hydraulic or two speeds lifts, you can during the first "inspection run," press the button for the opposite direction while holding in the desired direction to run at high speed.

F4, 8, 3 Shaft measurement.

Follow the instructions on the screen.

When it says RUN DOWN: Manually run the lift to near lowest floor. It does not matter if it is over or under. When done, press ENTER

Now manually run the lift to near top floor. When done, press ENTER

After the shaft measurement, the system has divided the building into the correct number of equally long floors. Now you can run the lift from floor to floor with the lift car and call buttons

The lift will most likely not stop at the true floors. This is remedied in the next step FLOOR SETTINGS.

When the shaft measurement is complete, you can activate the automatic door. The reason this should not be done before you have finished is that the door opens when it arrives at the very bottom; it may then not be possible to move away from there, since all the door functions are usually not yet connected, for example photocell or compressive edge; so the lift just stands with door open and will not move.

See PARAMETER LISTS / DOOR PARAMETERS no 2 and so on.

Should you FAIL with the shaft measurement and want to redo it, you have to first

perform a BASIC SETTING again.

### 7.6 Floor setting

The last step in commissioning the lift is to perform a floor setting.

Turn off the call signal if it is on. Note that during measurement you should only stop at each floor once. Go into the lift car (the lift should stop correctly vertically, if you have entered the exact reference distance.) Run to the final floor, which is furthest from the motor room. Measure the margin of error where the lift stops (+20mm means 20mm above the floor, -20mm means below the floor.)

Write down the measurement, travel by pressing the lift car buttons to each floor, one at a time, and measure the margin of error where the lift stops. Note that you should write down the actual error in distance, not the adjustment to be made!

When you come to the last floor, block the lift by holding the door open, blocking the photocell or similar.

In the system press F4, 8, 4, Enter

Enter the error distance for each floor as you noted on your list. Note that the bottommost floor is called 1, next floor is called 2 and so on. It does not matter what the floor display is showing.

Test run it once and see if the lift now stops correctly at each floor. If it does not, repeat the same sequence one more

time.

If the system reports distance errors greater than 3 mm when stopping at a floor, you should run the lift a few more times to give it time to adjust the brake values, etc. If you do not reach 0 to 1 mm error after 20-30 trips, you should adjust either the brake values (see next section) or adjust the frequency control.

(If you know the inter floor distances it is possible to enter each floor position EXCEPT BOTTOM FLOOR in menu F4, 6,7, Enter.)

#### Hisstema System NP-1

It is no use to fine-tune the floor (floor setting) before the indicated distance error (as shown on the screen) is

less than 5 mm.

33

## 7.7 Test runs from the system

Now that the floors for the lift are set, you can run the lift between floors from the system.

| Run FURTHEST DOWN:           | Press Down arrow                                                             |
|------------------------------|------------------------------------------------------------------------------|
| Run FURTHEST UP:             | Press Up arrow                                                               |
| Run to a specified floor :   | Input with numbers the desired floor, press Enter.                           |
| Cancel input:                | Before you press Enter you can press ESC and the input is deleted.           |
| If you have CALL OFF the out | emotic deer will not even at arrival because you are running it from the ave |

If you have CALL OFF, the automatic door will not open at arrival because you are running it from the system.

If you want to open the door press the door opening button (Right arrow)

If you want to  $\ensuremath{\textit{close}}$  the door press the door closing button (Right arrow)

# 7.8 Brake value adjustment

If your lift does not indicate distance errors less than 3 mm once it has made 20-30 trips, you should check and adjust the brake values.

If you go into the brake menu (F4, 6, 5, Enter), you see a list of parameters

Parameter 7: Auto adjustment shows whether the lift will try to adjust the brake values, or if you must do this manually.

This function is activated as standard.

For a frequency-controlled lift, you adjust parameters 3 and 4 for ascent and descent, respectively. If the lift stops before the floor, reduce the value and if it stops after the floor, increase it.

For a 2-speed or hydraulic lift you adjust parameters 1 and 2 for ascent and descent, respectively. If the lift stops before the floor, reduce the value and if it stops after the floor, increase it.

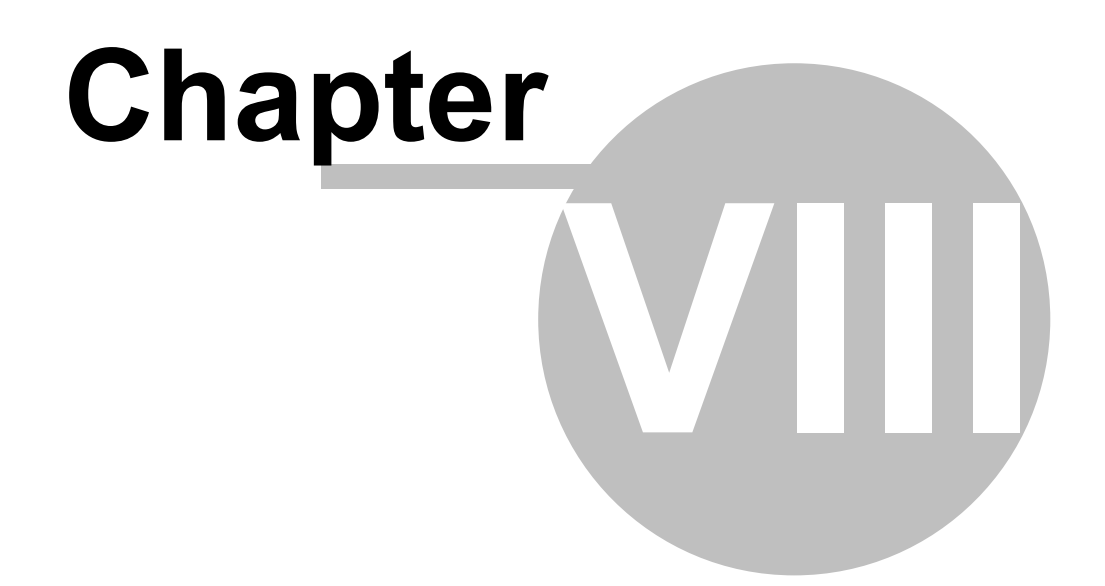

# 8 Overview

### 8.1 Limit test

Select this function to verify easily that the limits work properly.

- 1. Run the lift to the bottom.
- 2. Select function limit test: (Shortcut F4, 7, Enter)
- 3. You are now in manual run with the extra bonus that the stops on both ends have been extended to300 mm past the respective final floors
- 4. Run the lift with the DOWN arrow until the limit is breaks.
- 5. You now read from the display (floor error) the distance by which the limit exceeds the floor.
- 6. Bridge the limit (Or press the button "Run off limit") and the lift readjusts to the floor.
- 7. Repeat with the upper limit

### 8.2 Brake test

A frequency-controlled rope lift does not normally use the brake to stop. It is only used as parking brake. This means that it is difficult to keep an eye on the condition of the brakes.

### A brake test is done as follows:

- 1. The lift is run to the bottommost floor if it is not already there
- 2. The lift starts with the destination at the very top
- 3. The lift emergency brakes in the middle of the shaft
- 4. The distance by which the lift slips from the braking point is measured.
- 5. If the slipping distance is less that the limit value, the lift returns to the floor it was at before the test. If the slipping distance is greater than the limit value, the lift will be blocked.
- 6. The current value for slippage is shown in the display.
- 7. Push a button to finish the brake test.

Permitted braking distance is calculated as:

s = (0.6 \* v) + (v \* v)

v is the lift's speed in m/s and s is the distance in metres that the lift is permitted to slide.

### 8.3 EN81-A3

For a Hisstema lift that has a machine with certified brake on outgoing axle, our certificate is fulfilled if it passes the following test.

### Do as follows if you have Yaskawa Frequency Control:

- 1. Run the lift to the bottommost floor (EMPTY)
- 2. If the lift does not have a relay marked R154, you must bridge the brake's control (M1 and M2) in the Yaskawa control.
- 3. Select F4, 7, 4 (Test EN-81 A3)
- 4. The brake is released and the lift is permitted to move freely until it exits the door zone.
- 5. The lift emergency brakes.
- 6. You can now read off the distance moved, max speed attained, max acceleration etc.

If the distance is less than 1 metre, the test is OK.

- 7. Press the DOWN button.
- 8. Run the lift to the very top and load (FILL LOAD)
- 9. Repeat from step 3.
- 10. If it also stops this time in less than 1 metre, the lift is approved.

## 8.4 Overload scale

This function is only available if the lift is equipped with Hisstema overload device or HDD hydraulics...

This overload device has the following features:

- It has automatic zero adjustment. If the lift is in standstill more than one hour and the load is not zero, but below 40 kg.
- If it get a negative load it is directly adjusted to zero
- It ha automatic compensation for rope weight, cable weight, balance chain
- Simple to test at certification

•

You have 4 buttons F1-F4

F1 - TEST

- F2 ZERO
- F3 PESO
- F4 EXIT

#### Setup procedure:

- 1. Run the lift to lowest floor
- 2. Check that the lift is empty
- 3. Press F2 (ZERO) and it starts to count down 10 seconds.
- 4. It saves this as 0 at bottom floor
- 5. Lift is run to top floor and repeats messuring the 0 for top floor.
- 6. Now you can run the lift to any floor to be able to load sample load (preferably as near rated load as possible)
- 7. Press F3 (PESO)
- 8. It asks for the weight of the load
- 9. Now it counts down 10 seconds before it saves this load.
- 10. Press F4 until you are asked to press ENTER to save

11.

From now you can (If you press F1) se current load.

### For testing do as follows:

- 1. Press F1 (TEST)
- 2. Now the oveload is set to a lower value (By default 75 kg)
- 3. Enter the lift cabin (more than 75 kg) and check that the lift is indicating overload.
- 4. Press one COP button and check that the door stays open and the lift does not run.
- 5. Exit the lift and the door should close and the lift start to the entered floor.
- 6. Now the overload is reset to its original value automatic.
- 7.

### 8.5 Run time limiter test

Select this function to verify easily that the run time monitoring is working properly.

- 1. Run the lift to a floor.
- 2. Select function RUN TIME TEST: (Shortcut F4, 7, 6, Enter)
  - $\circ$  You will see the text:
    - Run time is set to 5 seconds.
    - Press [ENTER] and the run the lift to a floor.
- 3. Run the lift to a floor that is more than 5 seconds travel time away.
- 4. After 5 seconds, the lift should emergency stop and show;
  - $\,\circ\,$  "Waiting for activation 2", which means that it is blocked for all normal travel.
- 5. Press a button (as a suggestion [ESC]) to reset.

Hisstema System NP-1

6. The lift adjusts to the closest floor.

### 8.6 Movement supervision

Select this function to verify easily that the start error monitoring is working properly.

- 1. Run the lift to a floor.
- 2. Select function START ERROR TEST: (Shortcut F4, 7, 7, Enter)
  - $\circ$  You will see the text:
    - Press [ENTER] and try to the run the lift to a floor.
    - It will trip for start error.
    - On try number 2, it will start."
- 3. Press ENTER and then try to the run the lift to a floor.
- 4. After approx. 3 seconds, the lift should emergency stop (all contactors trip)
- 5. After 3-5 seconds, it is possible to try to start again and this time, it is successful.

On the first start, it will not move because the motor and brake contactors "happen" to trip directly after start.

Since NP-1 does not detect any motion for 3 seconds, the lift is stopped and a new attempt made. Should it fail 3 times in a row, "Waiting for activation 2" appears along with blocking and the lift must be reset from NP-1.

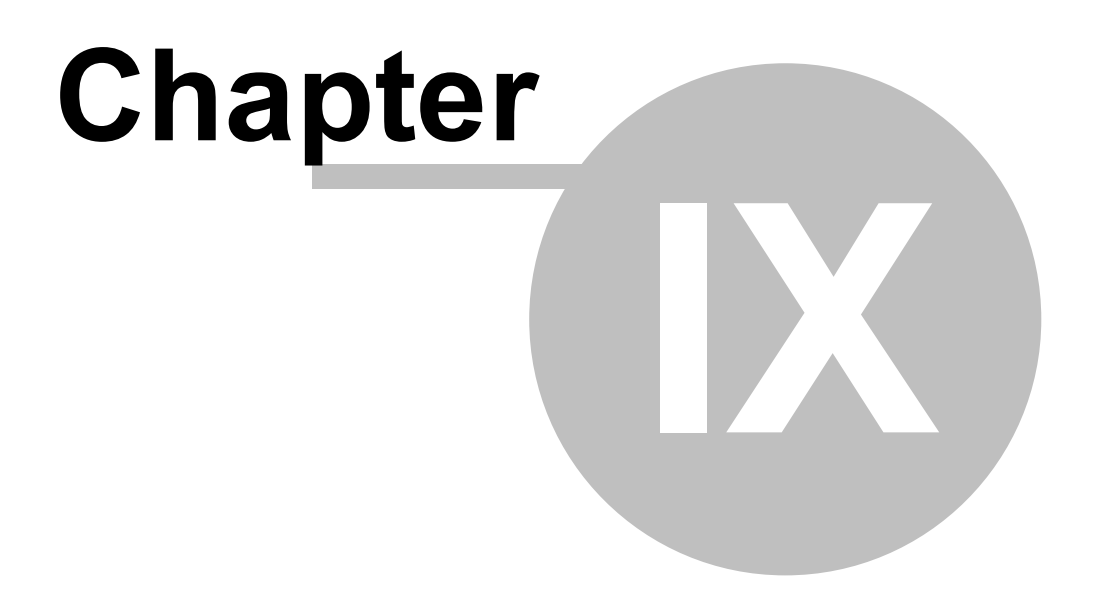

# 9 Support and spare parts

## 9.1 Contact Hisstema

## Contact:

If you need support with Hisstema's equipment you can always reach us at:

Telephone: +46 (0)8 554 230 70 From 07.00am to 16.00pm CET Weekdays.

Post: Hisstema AB Hantverksvägen 13 151 65 Södertälje Sweden

E-mail: <u>support@hisstema.se</u>

Enter your name, company, phone number, order number or elevator adress and a short explanation about the matter as well. We will return with feedback as soon as possible.

# **Spare parts:**

Hisstema normally stocks all parts for immediate delivery.

You can either get the parts sent to you or visit us at the above address and get them from our take away store

# Exchange System:

Hisstema AB uses an exchange system for most electronic products.

This means that you order, for example, a circuit board and we pack and send it to you.

You get an invoice for the purchase price of the product.

When you have replaced this part on the lift, you return the old circuit board in the same packaging and enclose a copy of the (or the same) packing slip.

Upon receipt, and after we deem the return complete, we send out a credit invoice for the difference between the exchange and purchase price.

This is a way to keep down the costs for spare parts and to HELP THE ENVIRONMENT!

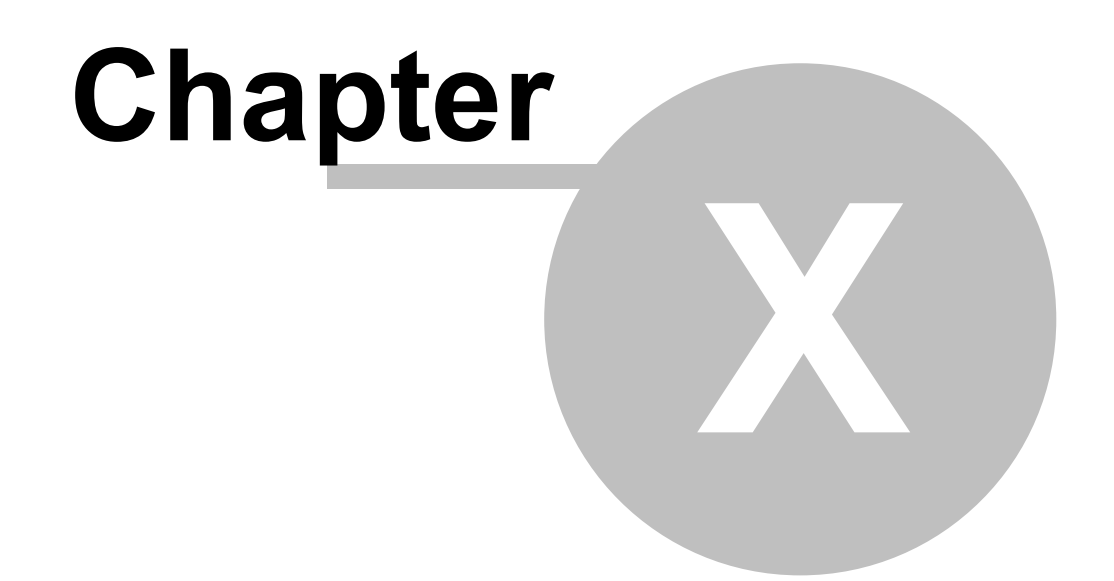

## 10 Maintenance

### 10.1 Replacement of components

To avoid changing the system's and component cabinet's EMC characteristics, and thus risking disruption of other equipment, no components may be exchanged for anything other than original parts from Hisstema AB

All components have been carefully selected and tested to meet our high standards of reliability, availability and functionality.

### 10.2 Cleaning

At least once a year, all electrical equipment must be checked for cleanliness. Especially, metal particles such as drill shavings, wire clippings, etc. must be removed without exception.

The reason for cleaning up this type of contamination away is that it could end up in the wrong place and cause personal injury or damage to material.

### 10.3 Inspection

Check your electrical installation at least once a year to make sure everything looks normal.

#### The follow areas must be checked:

- 1. Insulation on cables that is discoloured or melted. This may indicate heat in a contact point with potential fire hazard.
- 2. Check tighten connection screws for all incoming and motor lines.
- 3. Wire insulation showingKontrollera din elektriska anläggning minst en gång om året så att allt ser normalt ut.

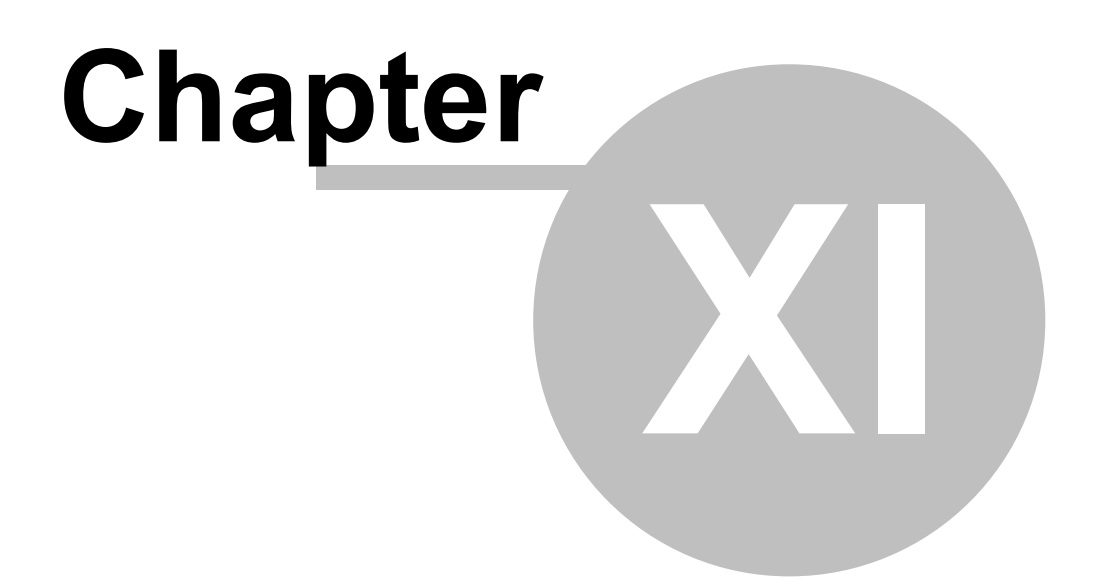

# 11 Functions

## 11.1 Calculator

The system contains a built-in calculator. This is can be useful for when you calculate motor values and the like.

### Short cut: F4, 2

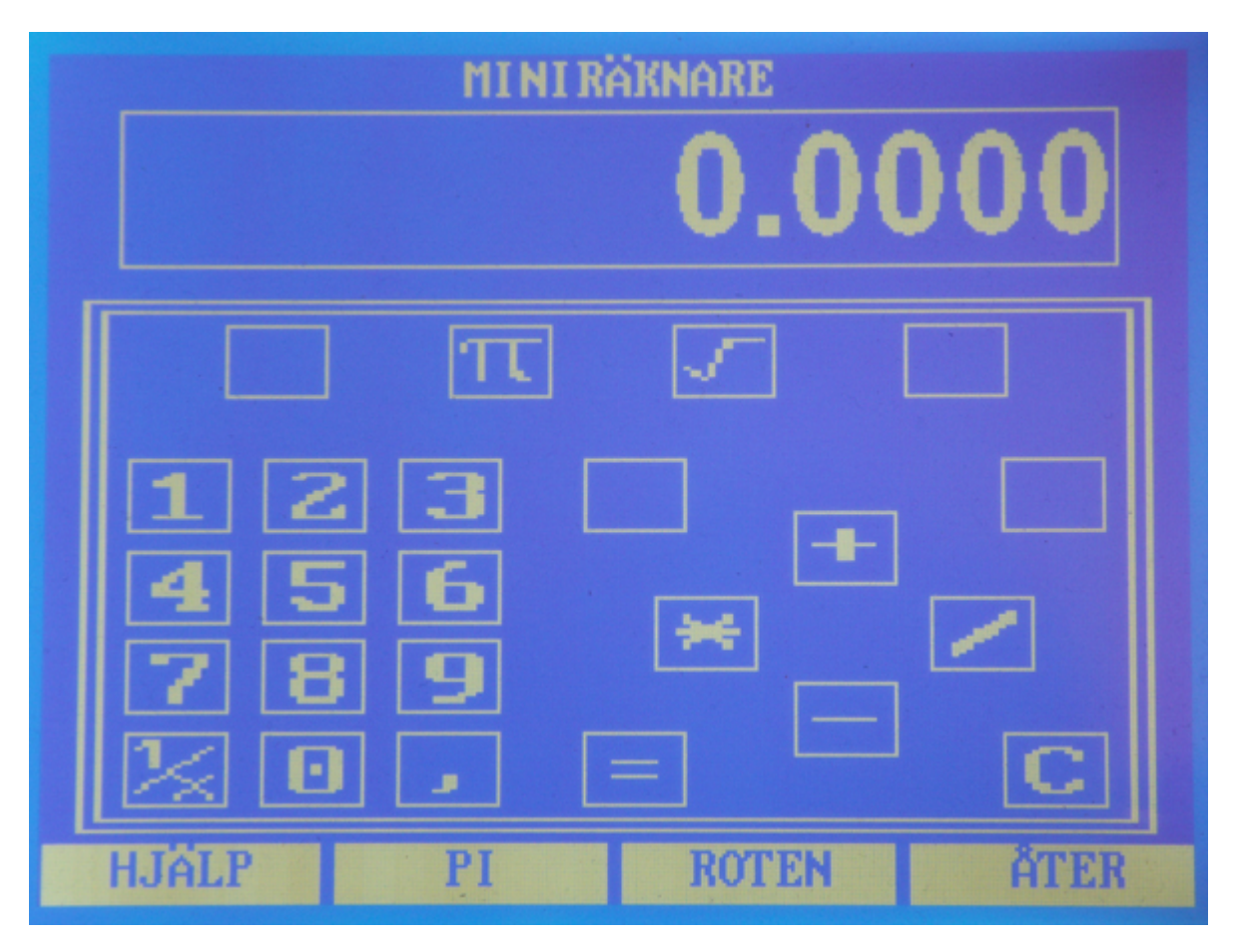

You use it like a standard calculator with +,-,\* and /.

| Up Arrow    | = | +   | Add                      |
|-------------|---|-----|--------------------------|
| Down Arrow  | = | -   | Subtract                 |
| Right Arrow | = | 1   | Divide                   |
| Left Arrow  | = | *   | Multiply                 |
| Enter       | = | =   | Equals                   |
| ESC         | = | С   | Clear                    |
| F2          | = | PI  | 3.141592654              |
| F3          | = | Rot | Square root              |
| -           | = | 1/x | Invert the number        |
| F4          |   |     | Return to the main menu. |

## 11.2 Speedlog

The system provides a function to graphically view set points and current value curves.

The lower curve shows the set point (The speed wanted for the trip) The upper curve shows the current value. (The real speed during the trip) These two curves have been placed a little over each other in order to be able to show which curve may have any irregularities or similar. You can place the curves on top of each other by pressing F2.

When you enter the speed log, results from the latest run are displayed. NOTE! Only the last 10 seconds are included. If you want an entire trip, run a shorter route that takes 20 seconds.

Each new trip updates the current results display.

#### **Buttons:**

| F2          | Place the curves equally (on each other)             |
|-------------|------------------------------------------------------|
| F3          | Place the curves separately (offset from each other) |
| Up Arrow    | Zoom in one step                                     |
| Down Arrow  | Zoom out one step                                    |
| Right Arrow | Move one step right on a zoomed-in picture           |
| Left Arrow  | Move one step left on a zoomed-in picture            |

Short cut: F3, 4

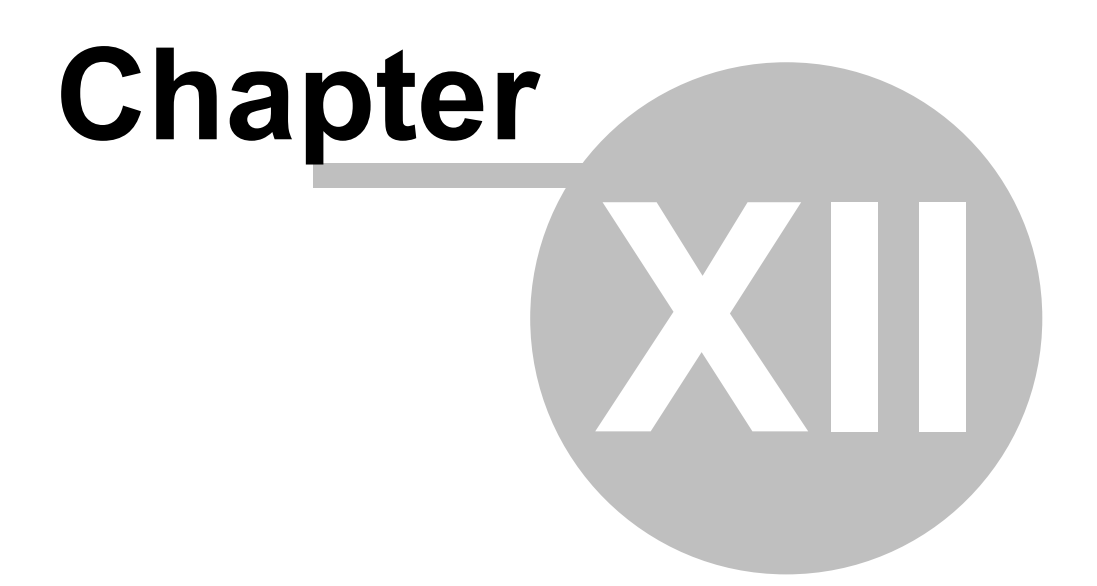

# 12 IN / OUT / BUTTON

### 12.1 Inputs

All pins on the system that are marked with "IN" or "IN / OUT / BUTTON" can be programmed with optional input function

### Short cut: F4, 6, 6, Enter

Select the connector wanted with F2 and F3

Select the pin wanted with UpArrow and DownArrow

Press Enter

Now you have three (3) rows to fill in:

- 1. Type: Select IN
- 2. Function: Select the function wanted as listed below
- **3.** Closing: Choose NO or NC. NO means that the function is active when the input is earthed, NC means the function is active when the input is left un-activated.

### **IN-Functions**

| Number | Internal<br>Function | Function         | Description                                                                                                    |
|--------|----------------------|------------------|----------------------------------------------------------------------------------------------------|
| 1      | 200                  | Not used         | Not used function                                                                                                    |
| 2      | 201                  | Lock             | Safety detection after Lock or Shoulder                                                                                                    |
| 3      | 202                  | Gate             | Safety detection for a Lift Car Gate (Probably a manual gate)                                                                                                    |
| 4      | 203                  | Automatic door D | Safety detection after Automatic door D<br>(Both the lift car and the shaft door in series)                                                                      |
| 5      | 204                  | Shaft door D     | Safety detection for the shaft door D                                                                                                    |
| 6      | 205                  | Lift car door D  | Safety detection for the lift car door D<br>This detection is used both for normal automatic<br>doors and an inner door that is covered by the side<br>hung door |
| 7      | 206                  | Automatic door C | Safety detection for Automatic door C<br>(Both the lift car and the shaft door in series)                                                                        |
| 8      | 207                  | Shaft door C     | Safety detection for Shaft door C                                                                                                    |
| 9      | 208                  | Lift car door C  | Safety detection for the lift car door C<br>This detection is used both for normal automatic<br>doors and an inner door that is covered by the side<br>hung door |
| 10     | 209                  | Automatic door B | Safety detection for Automatic door B<br>(Both the lift car and the shaft door in series)                                                                        |
| 11     | 210                  | Shaft door B     | Safety detection for Shaft door B                                                                                                    |
| 12     | 211                  | Lift car door B  | Safety detection for lift car door B<br>This detection is used both for normal automatic<br>doors and an inner door that is covered by the side<br>hung door     |
| 13     | 212                  | Side hung door B | Safety detection for side hung door B<br>This detection is used if a lift car door is installed                                                                  |
| 14     | 213                  | Automatic door A | Safety detection for Automatic door A<br>(Both the lift car and the shaft door in series)                                                                        |

| Number | Internal | Function             | Description                                                                                                    |
|--------|----------|----------------------|----------------------------------------------------------------------------------------------------|
|        | Function |                      |                                                                                                    |
| 15     | 214      | Shaft door A         | Safety detection for Shaft door A                                                                                                    |
| 16     | 215      | Lift car door A      | Safety detection for the lift car door A<br>This detection is used both for normal automatic<br>doors and an inner door that is covered by the side<br>hung door                |
| 17     | 216      | Side hung door A     | Safety detection for side hung door A<br>This detection is used if a lift car door is installed.                                                                                |
| 18     | 217      | Lift car safety      | Safety detection for lift car safety.<br>This trips KAS-70 Stop permission for parameter<br>System no: 11                                                                       |
| 19     | 218      | Machine room /<br>HR | Safety detection for the machine room, speed<br>regulator, well, frequency control etc.<br>This is used as a general detection for most things,<br>except limit and stop button |
| 20     | 219      | Well safety          | Safety detection for well safety.                                                                                                    |
| 21     | 220      | Combi safety         | Safety detection "combi"<br>This is used for everything including the lift car<br>safety, when there is a lack of safeties.                                                     |
| 22     | 221      | Frequency control.   | Safety detection for frequency controls                                                                                                    |
| 23     | 222      | Limit / Stop button  | Safety detection for limit and stop buttons in the<br>component cabinet                                                                                                    |
| 24     | 223      | Safety 1             | Safety detection for freely programmable safety 1.<br>This safety can be given any name in parameter<br>System no 19                                                            |
| 25     | 224      | Safety 2             | Safety detection for freely programmable safety 2.<br>This safety can be given any name in parameter<br>System no 20                                                            |
| 26     | 225      | Safety 3             | Safety detection for freely programmable safety 3.<br>This safety can be given any name in parameter<br>System no 21                                                            |
| 27     | 226      | Safety 4             | Safety detection for freely programmable safety 4.<br>This safety can be given any name in parameter<br>System no 22                                                            |
| 28     | 227      | Safety 5             | Safety detection for freely programmable safety 5.<br>This safety can be given any name in parameter<br>System no 23                                                            |
| 29     | 228      | Safety 6             | Safety detection for freely programmable safety 6.<br>This safety can be given any name in parameter<br>System no 24                                                            |
| 30     | 229      | Safety 7             | Safety detection for freely programmable safety 7.<br>This safety can be given any name in parameter<br>System no 25                                                            |
| 31     | 230      | Safety 8             | Safety detection for freely programmable safety 8.<br>This safety can be given any name in parameter<br>System no 26                                                            |
| 32     | 231      | Open limit A         | Open limit for automatic door A                                                                                                    |
| 33     | 232      | Open limit B         | Open limit for automatic door B                                                                                                    |
| 34     | 233      | Open limit C         | Open limit for automatic door C                                                                                                    |
| 35     | 234      | Open limit D         | Open limit for automatic door D                                                                                                    |
| 36     | 235      | Open button A        | Open button for automatic door A<br>Opens the door and resets normal opening time                                                                                               |
| 37     | 236      | Open button B        | Open button for automatic door B<br>Opens the door and resets normal opening time                                                                                               |

| Number | Internal<br>Function | Function         | Description                                                                       |
|--------|----------------------|------------------|-----------------------------------------------------------------------------------|
| 38     | 237                  | Open button C    | Open button for automatic door C<br>Opens the door and resets normal opening time |
| 39     | 238                  | Open button D    | Open button for automatic door D                                                  |
|        |                      |                  | Opens the door and resets normal opening time                                     |
| 40     | 239                  | Close button A   | Close button for automatic door A                                                 |
|        | 0.40                 |                  |                                                                                   |
| 41     | 240                  | Close button B   | Close button for automatic door B<br>Closes the door after 1 second               |
| 42     | 241                  | Close button C   | Close button for automatic door C                                                 |
|        |                      |                  | Closes the door after 1 second                                                    |
| 43     | 242                  | Close button D   | Close button for automatic door D<br>Closes the door after 1 second               |
| 44     | 243                  | Compressive Edge | Compressive edge reopens and changes door time                                    |
|        | _                    | A                | to "photocell time"                                                               |
| 45     | 244                  | Compressive Edge | Compressive edge reopens and changes door time                                    |
| 46     | 245                  | Compressive Edge | Compressive edge reopens and changes door time                                    |
| 10     | 2.10                 | C                | to "photocell time"                                                               |
| 47     | 246                  | Compressive Edge | Compressive edge reopens and changes door time                                    |
|        |                      | D                | to "photocell time"                                                               |
| 48     | 247                  | Photocell A      | Compressive edge reopens and changes door time                                    |
| 10     | 248                  | Photocoll B      | Compressive edge reapens and changes door time                                    |
| 49     | 240                  | Filotocell B     | to "photocell time"                                                               |
| 50     | 249                  | Photocell C      | Compressive edge reopens and changes door time                                    |
| 51     | 250                  | Photocell D      | Compressive edge reapens and changes door time                                    |
| 01     | 200                  | i notocch B      | to "photocell time"                                                               |
| 52     | 251                  | Radar A          | Radar reopens and changes the time to radar time                                  |
|        |                      |                  | This function is repeated a maximum "radar                                        |
| 50     | 050                  | De de a D        | number" of times.                                                                 |
| 53     | 252                  | Radar B          | Radar reopens and changes the time to radar time                                  |
|        |                      |                  | number" of times                                                                  |
| 54     | 253                  | Radar C          | Radar reopens and changes the time to radar time                                  |
| 0-     | 200                  |                  | This function is repeated a maximum "radar                                        |
|        |                      |                  | number" of times.                                                                 |
| 55     | 254                  | Radar D          | Radar reopens and changes the time to radar time                                  |
|        |                      |                  | This function is repeated a maximum "radar                                        |
|        |                      |                  | number" of times.                                                                 |
| 56     | 255                  | Loading A        | Loading (Extended door time)                                                      |
|        |                      |                  | Changes normal door time to extended door time.                                   |
|        |                      |                  | Door button, close button, repeated pressing on this                              |
|        |                      |                  | after at least 5 seconds and lift car destination                                 |
|        | 0.50                 |                  | cancels the time.                                                                 |
| 5/     | 256                  | Loading B        | Loading (Extended door time)                                                      |
|        |                      |                  | Changes normal door time to extended door time.                                   |
|        |                      |                  | offer at least 5 seconds and lift are destination                                 |
|        |                      |                  | ancer at reast 5 seconds and init car destination                                 |
| 58     | 257                  | Loading C        | Loading (Extended door time)                                                      |
| 50     | 231                  |                  | Changes normal door time to extended door time                                    |
|        |                      |                  | Door button close button repeated pressing on this                                |
|        |                      |                  | after at least 5 seconds and lift car destination                                 |
|        |                      |                  |                                                                                   |

| Number  | Internal<br>Function | Function          | Description                                               |
|---------|----------------------|-------------------|-----------------------------------------------------------|
|         |                      |                   | cancels the time.                                         |
| 59      | 258                  | Loading D         | Loading (Extended door time)                              |
|         |                      |                   | Changes normal door time to extended door time.           |
|         |                      |                   | Door button, close button, repeated pressing on this      |
|         |                      |                   | after at least 5 seconds and lift car destination         |
|         | 0.70                 |                   | cancels the time.                                         |
| 60      | 259                  | Loading A-D       | Loading (Extended door time)                              |
|         |                      |                   | Changes normal door time to extended door time.           |
|         |                      |                   | offer at least 5 seconds and lift car destination         |
|         |                      |                   | cancels the time                                          |
| 61      | 260                  | Overload          |                                                           |
| 01      | 200                  | ovenouu           | Prevents the door from closing                            |
|         |                      |                   | Prevents start.                                           |
| 62      | 261                  | Full load         | Full load blocks calls (external calls)                   |
| -       | _                    |                   | When a choice is made, a request goes out to see          |
|         |                      |                   | if nother lift can provide faster service.                |
| 63      | 262                  | Contactor error   | Full load blocks calls (external calls)                   |
|         |                      |                   | When a choice is made, a request goes out to see          |
|         |                      |                   | if another lift can provide faster service.               |
| 64      | 263                  | Res.pwr. Active   | The lift is sent to the evacuation floor and then         |
|         |                      |                   | blocked.                                                  |
|         |                      |                   | In the selector system, it will first wait for its turn   |
|         |                      |                   | before it starts.                                         |
| 65      | 264                  | Res.pwr.          | When all the lifts have evacuated their passengers,       |
|         |                      | Operation         | a lift with this input will return to normal operation.   |
| 66<br>  | 265                  | Block the lift    | This input blocks the lift from all types of operation    |
| 67      | 266                  | Fire 1            | Fire function 1                                           |
|         |                      |                   | Executes the programmed function, such as run to          |
| <u></u> | 007                  |                   | preselected floor. etc                                    |
| 00      | 207                  | Fire Z            | File function 2                                           |
|         |                      |                   | preselected floor, etc.                                   |
| 69      | 268                  | Fire 3            | Fire function 3                                           |
| 03      | 200                  | i ne 5            | Executes the programmed function, such as run to          |
|         |                      |                   | preselected floor, etc                                    |
| 70      | 269                  | Fire 4            | Fire function 4                                           |
| -       |                      |                   | Executes the programmed function, such as run to          |
|         |                      |                   | preselected floor. etc                                    |
| 71      | 270                  | School plane      | Not implemented yet                                       |
| 72      | 271                  | Reserverad        | Not implemented yet                                       |
| 73      | 272                  | Sabotage          | Anti-jemmy protection to place behind the lift car        |
|         |                      |                   | panel.                                                    |
|         |                      |                   | Blocks the lift and requires that a button in the         |
|         |                      |                   | component cabinet is pressed in order for the lift to     |
|         |                      | -                 | enter operation again.                                    |
| 74      | 273                  | Lift car priority | Priority from the lift car according to (EL-AMA           |
|         |                      | (/1.EB)           | (/1.EB)                                                   |
|         |                      |                   | III you activate the input, all calls are turned off, the |
|         |                      |                   | in car is unectly controlled, and the automatic door      |
| 75      | 274                  | Pas Tan/wall      | Reset of low top / well function                          |
| 15      | 214                  | nes.iop/well      | If the ESL function is activated the well or the top      |
|         |                      |                   | must be reset respectively with the call button and       |
|         | 1                    | 1                 |                                                           |

A 444-

© 2020 ... Hisstema AB

| Number   | Internal | Function           | Description                                            |
|----------|----------|--------------------|--------------------------------------------------------|
|          | Function |                    |                                                        |
|          |          |                    | closing door according to separate description         |
|          |          |                    | (ESL).                                                 |
| 76       | 275      | Inspection Run on  | Activate roof control (inspection run)                 |
| 77       | 276      | Inspection Run Up  | Button for ascent during inspection run                |
| 78       | 277      | Inspection Run     | Button for descent during inspection run               |
|          |          | Down               |                                                        |
| 79       | 278      | Manual Up          | Button for ascent during manual run                    |
| 80       | 279      | Manual Down        | Button for descent during manual run                   |
| 81       | 280      | Manual On          | Activate manual run                                    |
| 82       | 281      | Door overbridging  | Doors are bridged by LICM module                       |
| 83       | 282      | Min Start Voltage  | Minimum voltage to start lift                          |
| 00       | 202      | inn otart vortago  | This is aplicable on battery powered lifts             |
| 84       | 283      | iValve A3          | Supervission if Bucher iValve safety check function    |
| 85       | 284      | Drop all dest      | Drop all active destinations                           |
| 86       | 285      | Zeta-Dvn Brake     | Indication that Zeta-Dyn 3BF released its brake        |
| 00       | 200      |                    | contactor                                              |
| 87       | 286      | Handle lock monit  | Supervision of door handle lock                        |
| 88       | 287      | Zero servo         | Not implemented any more                               |
| 80       | 288      | Brakes released    | Brake monitor                                          |
| 00       | 200      | Brancorereasea     | Indicates that the brake shoes have lifted so start is |
|          |          |                    | nossible                                               |
| 90       | 289      | Drive off shoulder | Run the lift up from the shoulder (descent block)      |
| 90<br>91 | 200      | Release F grinn    | Run the lift from ASG                                  |
| 02       | 200      | Shoulder/HR contr  | Switch to monitor the shoulder (descent block) and     |
| 52       | 201      | onourden/mx cond   | HR nin                                                 |
|          |          |                    | The descent block is not permitted to activate this 1  |
|          |          |                    | time and the HR pin is permitted 5 times.              |
|          |          |                    | If no other activation occurs after the permitted      |
|          |          |                    | starts, the lift is left stationary.                   |
| 93       | 292      | Fireman run        | Run function for fireman                               |
|          | -        |                    | Photocells are disconnected                            |
|          |          |                    | Functions according to EL-AMA 71.EB                    |
| 94-123   | 293-322  | Free in 1-30       | Free input to use for PLC                              |
| 124-133  | 323-332  | Mirrored 1-10      | Input that is mirrored by CAN bus to corresponding     |
|          |          |                    | mirrored output                                        |
| 134      | 333      | Emergency          | Input to recognise the emergency light exit. Used in   |
|          |          | lightning          | the bus system to the lift car to switch on the        |
|          |          |                    | emergency light by means of the bus.                   |
| 135      | 334      | Close limit A      | Indication that door A is closed                       |
| 136      | 335      | Close limit B      | Indication that door B is closed                       |
| 137      | 336      | Close limit C      | Indication that door C is closed                       |
| 138      | 337      | Close limit D      | Indication that door D is closed                       |
| 139      | 338      | Direct control     | The lift goes to Direct Control according to EL-AMA    |
| 140      | 339      | Other reset floor  | Choice of other automatic return floor.                |
|          |          |                    | Can be used with external clock or switch, e.g. in     |
|          |          |                    | reception etc.                                         |
| 141      | 340      | QuickStart in      | Not implemented                                        |
| 142      | 341      | Door zone          | Detection that the lift is in the door zone.           |
| 143      | 342      | Inspection run     | If the Inspection run timer input is activated.        |
|          |          | timer              | inspection run is permitted, the one in parameter      |
|          |          |                    | Control No: 41.                                        |
|          |          |                    | Set the parameter to 0 to disable this function.       |
|          |          |                    | Ställ parametern på 0 för att avaktivera funktionen.   |

| Number | Internal<br>Function | Function                   | Description                                                                                                    |
|--------|----------------------|----------------------------|----------------------------------------------------------------------------------------------------|
| 144    | 343                  | Up button for<br>Cabinet   | This Up-button, runs the lift to the TOPMOST floor                                                                                                    |
| 145    | 344                  | Down button for<br>Cabinet | This Down-button runs the lift to the BOTTOMMOST floor.                                                                                                    |
| 146    | 345                  | Half full load             | Input from scale.<br>Indication of half load, which is used for traffic<br>systems.                                                                                                    |
| 147    | 346                  | Hidden Door<br>Circuit     | Input for hidden door switches in CAN shaft board                                                                                                    |
| 148    | 347                  | Motor Magn.                | Signal from frequency control that the motor is magnetised and that it is OK to lift the brake.                                                                                                    |
| 149    | 348                  | Phase Error Low            | Too low a voltage indicated by phase error relay.<br>Missing phase indicated by phase error relay                                                                                                    |
| 150    | 349                  | Phase Error High           | Too high a voltage indicated by phase error relay                                                                                                    |
| 151    | 350                  | Door button A-D            | Door button that opens ALL doors that are activated on the current floor.                                                                                                    |
| 152    | 351                  | Photocell Test             | Input for test of Cedes Ceguard Photocells.<br>Connected via relay to SigOut on Photocell.<br>Used together with output Photocell Test.                                                                 |
| 153    | 352                  | Shoulder<br>Retracted      | Indication that Shoulder is retracted.<br>Used in cooperation with                                                                                                    |
| 154    | 353                  | Code Lock Lift Car         | Input from card / code reader.<br>This input blocks all lift car buttons when it is active.<br>A floor can be exempted using parameter "Code<br>Lock" no: 72.                                           |
| 155    | 354                  | Block. Dörr A              | Blocks Door A                                                                                                    |
| 156    | 355                  | Block, Dörr B              | Blocks Door B                                                                                                    |
| 157    | 356                  | Cleaning                   | Cleaning run<br>The lift finished current lift car destinations.<br>Goes to preset cleaning floor and stands with door<br>open.<br>Max 2 lifts in a group can be in Cleaning mode at<br>the same time.  |
| 158    | 357                  | Code Override              | Disconnects function 154 Code Lock                                                                                                    |
| 159    | 358                  | Res. Pwr. To Dest          | On reserve power, the lift remains on the current floor or, if it is between floors, it goes to preset floor                                                                                            |
| 160    | 359                  | INFO-LINK Off              | Stops INFO-Link<br>This means that the floor displays show Entry<br>Forbidden / Out of Order.                                                                                                    |
| 161    | 360                  | 'Threshold flash"          | This input indicates that fold-away 'threshold flash'<br>is lowered.<br>This blocks all normal operation.<br>This stops the lift during manual or inspection run<br>1500 mm above the bottommost floor. |
| 162    | 361                  | Reset Well Buzzer          | In this case, Warning Buzzer for lift well (door<br>opened on floor lower than 2000mm and low well<br>activated) sounds.<br>This is reset, for example, with extended boom.                             |
| 163    | 362                  | Reset Top Buzzer           | In this case, Warning Buzzer for lift top (door<br>opened on floor higher than 2000 mm and low top<br>activated) sounds.<br>This is reset, for example, with extended boom.                             |

| Number | Internal | Function               | Description                                                                                                    |
|--------|----------|------------------------|----------------------------------------------------------------------------------------------------|
|        | Function |                        |                                                                                                    |
| 164    | 363      | Closed lamp            | This input activates closed lamp, e.g. in CAN bus.                                                                      |
| 165    | 364      | Extra door switch      | When there is straight way through and both doors                                                                       |
|        |          | A                      | are open, a Lift Car Door B is not permitted (For                                                                       |
|        |          |                        | side hung door + lift car door) to close before door A                                                                  |
|        |          |                        | is closed. This can be bypassed with an extra door                                                                      |
|        |          |                        | switch on the A-door in question's side hung door.                                                                      |
| 166    | 365      | HR pin (brake) H       | HR Pin that is controlled by brake contactor.                                                                           |
| 167    | 366      | NGV A3 Ready           | READY signal from GMV NGV-A3 hydraulics.                                                                                |
| 168    | 367      | NGV A3 Run             | RUN signal from GMV NGV-A3 hydraulics.                                                                                  |
| 169    | 368      | FÖS Alarm Block        | Alarm blocking input for the SL FÖS system.                                                                             |
| 170    | 369      | Close A-D              | Close button that activates all doors                                                                                   |
| 171    | 370      | TL Well Out            | Teknolift Automatic well stanchion in outer (open<br>position)                                                          |
| 172    | 371      | TL Well In             | Teknolift Automatic well stanchion in inner (closed) position (Operating position)                                      |
| 173    | 372      | Battery Mode           | ESL lift with battery operation. This indicates that<br>supply has disappeared and ALL doors must be run<br>on battery. |
| 174    | 373      | Man HT1609             | Blocking of normal running when bypass is active                                                                        |
| 175    | 374      | Run OK HT1609          | Signal from bypass indicating car door closed.                                                                          |
| 176    | 375      | Dockn. On              | Activate docking run, where the lift can be permitted                                                                   |
|        |          |                        | to run at reduced speed with open lift car door.                                                                        |
| 177    | 376      | Dockn. Insp.           | Inspection input for monitoring of relay that                                                                           |
|        |          |                        | connects across the lift door circuit during docking                                                                    |
|        |          |                        | operation.                                                                                                    |
| 178    | 377      | Pit Rev On             | Inspection running from pit activating                                                                                  |
| 179    | 378      | Pit Rev Up             | Inspection running from pit UP                                                                                          |
| 180    | 379      | Pit Rev Down           | Inspection running from pit DOWN                                                                                        |
| 181    | 380      | Service Floor          | Not implemented yet                                                                                                    |
| 182    | 381      | Auto Evac              | Automatic evac. running requested                                                                                       |
| 183    | 382      | SBus Swingdoor A       | Swing door A in plugin shaft safety switch                                                                              |
| 184    | 383      | SBus Swingdoor B       | Swing door B in plugin shaft safety switch                                                                              |
| 185    | 384      | SBus Landing<br>door A | Landing door A in plugin shaft safety switch                                                                            |
| 186    | 385      | SBus Landing<br>door B | Landing door B in plugin shaft safety switch                                                                            |
| 187    | 386      | SBus Landing           | Landing door C in plugin shaft safety switch                                                                            |
| 188    | 387      | SBus Landing           | Landing door D in plugin shaft safety switch                                                                            |
| 189    | 388      | SBus Lock              | Landing door lock in plugin shaft safety switch                                                                         |
| 190    | 389      | Water in pit           | Water indication from pit.                                                                                              |
|        |          |                        | When this is active the lift is prevented from entering                                                                 |
|        |          |                        | the lowest floor.                                                                                                    |

# 12.2 Outputs

### Short cut: F4, 6, 6, Enter

Select the connector wanted with F2 and F3

Select the pin wanted with UpArrow and DownArrow

### Press Enter

53

Now you have three (3) rows to fill in:

- 1. Type: Select OUT
- **2.** Function: Select the function wanted as listed below
- **3.** Closing: Choose NO or NC. NO means that the output is activated (earthed down) when the function is active and NC means the opposite.

### **OUTPUT Functions**

| Number | Internal | Function          | Description                                              |
|--------|----------|-------------------|----------------------------------------------------------|
|        | function |                   |                                                          |
| 1      | 0        | Not Used          | Not used function                                        |
| 2      | 1        | S-contactor       | Contactor to place in series with drive motor.           |
|        |          |                   | The contactor must also interlock the brakes             |
| 3      | 2        | Brake 2           | Contactor to start the micro-motor for running in        |
|        |          |                   | to floors and readjustment.                              |
| 4      | 3        | Y-contactor       | Y-contactor at y-d start of hydraulic pump               |
| 5      | 4        | D-contactor       | D-contactor at y-d start of hydraulic pump               |
| 6      | 5        | Start-cont.       | Start contactor for one speed or soft start<br>hydraulic |
| 7      | 6        | Up                | Up contactor. Retracts when start up is wanted           |
| 8      | 7        | Down              | Down contactor. Retracts when start down is              |
|        |          |                   | wanted.                                                  |
| 9      | 8        | High              | High contactor. Retracts when high speed is              |
|        |          |                   | desired                                                  |
| 10     | 9        | Low               | Low contactor. Retracts when low speed is                |
|        |          |                   | desired                                                  |
| 11     | 10       | Medium speed      | Medium speed contactor                                   |
| 12     | 11       | Readj. speed      | Relay that retracts during readjustment                  |
| 13     | 12       | Retiring Cam      | Contactor that retracts the retiring cam magnet          |
| 14     | 13       | Brakes            | Contactor for engaging the brake magnet                  |
| 15     | 14       | Shoulder/HR-block | Contactor for operating the descent block                |
|        |          |                   | (shoulder block) or HR-block                             |
| 16     | 15       | SG Solenoid       | Solenoid for blocking Speed governor                     |
| 17     | 16       | Up Valve          | Up valve for hydraulic lifts                             |
| 18     | 17       | Down Valve        | Down valve for hydraulic lifts                           |
| 19     | 18       | High Valve        | High valve for hydraulic lifts                           |
| 20     | 19       | High Valve Up     | High valve up for hydraulic lifts                        |
| 21     | 20       | High Valve Down   | High valve down for hydraulic lifts                      |
| 22     | 21       | Reset             | Reset of frequency controls                              |
| 23     | 22       | Zervo-Speed       | Not implemented                                          |
| 24     | 23       | Enable            | Enable signal to frequency controls                      |
|        |          |                   | This signal is for activating the output stage.          |
| 25     | 24       | Door A open       | Open command Automatic door A                            |
|        |          |                   | Is always on when the door should be open                |
|        |          |                   | unless the parameter Doors no 45 is activated            |
|        |          |                   | (Open and close limit). In that case, the signal         |
|        |          |                   | is released when the open limit is broken.               |
| 26     | 25       | Door A close      | Close order Automatic door A                             |
|        |          |                   | Is always on when the door should be closed              |
|        |          |                   | unless the parameter Doors no 45 is activated            |
|        |          |                   | (Open and close limit). In that case, the signal         |
|        |          |                   | is released when the close limit is broken.              |

| Number | Internal<br>function | Function                  | Description                                                                                                    |
|--------|----------------------|---------------------------|----------------------------------------------------------------------------------------------------|
| 27     | 26                   | Door B open               | Open command Automatic door B<br>Is always on when the door should be open<br>unless the parameter Doors no 45 is activated<br>(Open and close limit). In that case, the signal<br>is released when the open limit is broken.   |
| 28     | 27                   | Door B close              | Close order Automatic door B<br>Is always on when the door should be closed<br>unless the parameter Doors no 45 is activated<br>(Open and close limit). In that case, the signal<br>is released when the close limit is broken. |
| 29     | 28                   | Door C open               | Open command Automatic door C<br>Is always on when the door should be open<br>unless the parameter Doors no 45 is activated<br>(Open and close limit). In that case, the signal<br>is released when the open limit is broken.   |
| 30     | 29                   | Door C close              | Close order Automatic door C<br>Is always on when the door should be closed<br>unless the parameter Doors no 45 is activated<br>(Open and close limit). In that case, the signal<br>is released when the close limit is broken. |
| 31     | 30                   | Door D open               | Open command Automatic door D<br>Is always on when the door should be open<br>unless the parameter Doors no 45 is activated<br>(Open and close limit). In that case, the signal<br>is released when the open limit is broken.   |
| 32     | 31                   | Door D close              | Close order Automatic door D<br>Is always on when the door should be closed<br>unless the parameter Doors no 45 is activated<br>(Open and close limit). In that case, the signal<br>is released when the close limit is broken  |
| 33     | 32                   | Close limit A-D           | Output that simulates the close limit when the door needs to be live (active) during the trip to keep the door closed.                                                                                                    |
| 34     | 33                   | Nudging                   | This output pulls after the photocell has been<br>blocked for the set time and the door starts to<br>close. Intended to switch the door to low closing<br>speed.                                                                |
| 35     | 34                   | Photocell Test            | Connects to SIG-IN on monitored photocell.<br>Normally ON and switched OFF during test.                                                                                                    |
| 36     | 35                   | Readjst. UP               | Output indicating the readjustment should be UPWARD.                                                                                                    |
| 37     | 36                   | Short-circ. Door          | Short-circuits doors and locks during running in to floors for early door opening and readjustment with door open.                                                                                                    |
| 38     | 37                   | Short-circ.<br>Photocell. | Short circuiting of the photocell while running in the lift to floors                                                                                                    |
| 39     | 38                   | Door zone                 | The lift is in a door zone                                                                                                    |
| 40     | 39                   | Arrival signal            | Activated during running in to destination floors in response to a call.                                                                                                    |
| 41     | 40                   | Up Arrow                  | Collective arrow Ascent                                                                                                    |
| 42     | 41                   | Down Arrow                | Collective arrow Descent                                                                                                    |
| 43     | 42                   | Here light                | The lift is HERE                                                                                                    |
| 44     | 43                   | Busy light                | The lift is busy.<br>Door open, out of order, movement, call off                                                                                                    |

| Number   | Internal<br>function | Function                 | Description                                                                                                    |
|----------|----------------------|--------------------------|----------------------------------------------------------------------------------------------------|
|          |                      |                          | activate this output                                                                                                    |
| 45       | 11                   | Overload                 | Overload detected by the overload scale                                                                                                    |
| 45<br>46 | 44                   | Full load                | Full load detected by the overload scale                                                                                                    |
| 40       | 46                   | Quick Start              | Not implemented                                                                                                    |
| 48       | 47                   | Priority 1               | The lift is in PRIORITY 1 (Bed AMA) mode                                                                                                    |
| 40       | 48                   | Priority 2               | The lift is in PRIORITY 2 (Emergency) mode                                                                                                    |
| 50       | 49                   | Priority 3               | The lift is in PRIORITY 3 (Bed) mode                                                                                                    |
| 51       | 50                   | Door opener Shaft        | Door opener in shaft board (CAN-BUSS)                                                                                                    |
| 52       | 51                   | Loading in progress      | Loading (extended door time) activated door A                                                                                                    |
| 53       | 52                   | A<br>Loading in progress | Loading (extended door time) activated door B                                                                                                    |
| 54       | 53                   | Loading in progress      | Loading (extended door time) activated door C                                                                                                    |
| 55       | 54                   | Loading in progress      | Loading (extended door time) activated door D                                                                                                    |
| 56       | 55                   | Fire                     | Fire run active                                                                                                    |
| 57       | 56                   | Fireman                  | Fireman run active                                                                                                    |
| 58       | 57                   | Priority Buzzer          | Priority 1-3 is active                                                                                                    |
| 59       | 58                   | Start Batt. 230V         | Start battery supplied 230V AC on ESL lift                                                                                                    |
|          |                      |                          | (small frequency control)                                                                                                    |
| 60       | 59                   | Reserve power            | The lift is in reserve power operation                                                                                                    |
| 01       | 60                   | i otal alarm             | Something is wrong and the lift requests help.<br>Safety circuit, System error, Battery error, out<br>of order, other incident that unintentionally<br>blocks the lift.<br>Time delay is sets in parameter System No: 1.                                                                                                    |
| 62       | 61                   | Emergency alarm          | Emergency alarm tripped                                                                                                    |
| 63       | 62                   | Rope Brake               | Triggering of ropebrake at UCM                                                                                                    |
| 64       | 63                   | Safe. Before door        | Indication safety chain before doors                                                                                                    |
| 65       | 64                   | Safe. After door         | Indication safety chain after doors                                                                                                    |
| 66       | 65                   | Here lamp Schaft         | Lamp indicating lift at this floor                                                                                                    |
| 67       | 66                   | Inspection Spd.          | Inspection speed active                                                                                                    |
| 68       | 67                   | Lift car light           | Control of lift car light. Off when the lift is at rest.<br>If all the safeties except lock are OK, the lift is<br>started, the floors for the lift are set, the lift does<br>not have a destination, the lift does not move,<br>the lift car light is then permitted to go out after<br>the set time (Parameter Control 40) |
| 69-78    | 68-77                | Free output 1-10         | Free programmable output. Used by the PLC.                                                                                                    |
| 79-88    | 78-87                | Floors 1-24              | Digital floor display. Active when the lift is on floor 1-24                                                                                                    |
| 89-112   | 88-111               | Plan 1-24                |                                                                                                    |
| 113      | 112                  | Binary 0                 | Binary floor display lowest bit (value 1)                                                                                                    |
| 114      | 113                  | Binary 1                 | Binary floor display (value 2)                                                                                                    |
| 115      | 114                  | Binary 2                 | Binary floor display (value 4)                                                                                                    |
| 116      | 115                  | Binary 3                 | Binary floor display (value 8)                                                                                                    |
| 117      | 116                  | Binary 4                 | Binary floor display (value 16)                                                                                                    |
| 118      | 117                  | Binary 5                 | Binary floor display highest bit (value 32)                                                                                                    |
| 119      | 118                  | Cabinet fan              | Controlled cabinet fan. Active when the cabinet                                                                                                    |
|          |                      |                          | temperature gets too high.(Temperature exceeding System parameter 4).                                                                                                    |

| Number | Internal<br>function | Function                      | Description                                                                                                    |
|--------|----------------------|-------------------------------|----------------------------------------------------------------------------------------------------|
| 120    | 119                  | Lift car fan                  | Active when the lift is in motion, 30 seconds<br>after each stop and when the safety circuit is<br>broken.                                                                                                    |
| 121    | 120                  | Motor fan                     | Active when the motor is in operation, 60<br>seconds after each stop, and when high<br>temperatures are indicated by the motor<br>thermistor.                                                                                                    |
| 122    | 121                  | Run from limit down           | Automatic bridging lower limit for hydraulic lifts                                                                                                    |
| 123    | 122                  | Lift car panel board<br>relay | Relay Lift Car Roof Board                                                                                                    |
| 124    | 123                  | Speech Unit                   | Activated before arrival at the floor to trigger the speech unit with floor information                                                                                                    |
| 125    | 124                  | Energy Saving                 | Output that controls a contactor before the frequency control. This switches off when the lift has not been in use for 60 minutes.                                                                                                    |
| 126    | 125                  | Vacon Stop NOT OK             | Activated before start when the last stop was<br>NOT a perfect, smooth, controlled stop.<br>Used so that Vacon together with KONE<br>Ecodisk can perform a position measurement.                                                                                                    |
| 127    | 126                  | Handle lock                   | Together with low top / well, it is possible to<br>switch off the power to the handle lock using a<br>safety relay connected to this output.<br>If it should not function, the SAVE contactor<br>must be placed first in series and then drops<br>out. If it has dropped out, the system must be<br>restarted |
| 128    | 127                  | On Evac. Floor                | The lift has finished fire evacuation and is on the evacuation floor.                                                                                                    |
| 129    | 128                  | Cabinet light                 | control of cabin light                                                                                                    |
| 130    | 129                  | Inspection ON                 | Inspection mode activated                                                                                                    |
| 131    | 130                  | Load A-D                      | Extra long door time for loadeing.<br>Controlls all doors A-D                                                                                                    |
| 132    | 131                  | Boom stop                     | Disable automatic extension of safety stop boom in pit.                                                                                                    |
| 133    | 132                  |                               | Reserved                                                                                                    |
| 134    | 133                  |                               | Reserved                                                                                                    |
| 135    | 134                  | Close A+ B                    | Close output combined for door A+B                                                                                                    |
| 136    | 135                  | Top Well Tripped              | Low Top /Well tripped                                                                                                    |
| 137    | 136                  |                               | Reserved                                                                                                    |
| 138    | 137                  | Lift out of service           | Out of service indication                                                                                                    |
| 139    | 138                  | Bucher Safe                   | Allows Bucher hydraulics to run DOWN.<br>Controls extra down valve                                                                                                    |
| 140    | 139                  | Grav code 0                   | Grav code lowest number                                                                                                    |
| 141    | 140                  | Gray code 1                   | ,                                                                                                    |
| 142    | 141                  | Grav code 2                   |                                                                                                    |
| 143    | 142                  | Grav code 3                   |                                                                                                    |
| 144    | 143                  | Grav code 4                   | Grav code highest number                                                                                                    |
| 145    | 144                  | On Fire Floor 1               | The lift has reached fire alarm floor 1                                                                                                    |
| 146    | 145                  | On Fire Floor 2               | The lift has reached fire alarm floor 2                                                                                                    |
| 147    | 146                  | On Fire Floor 3               | The lift has reached fire alarm floor 3                                                                                                    |
| 148    | 147                  | On Fire Floor                 | The lift has reached fire alarm floor 4                                                                                                    |
| 149    | 148                  | Fan n2t                       | Fan controlled based on                                                                                                    |
| 150    | 149                  | Emergency lighting            | Switch on emergency lighting. Detection on                                                                                                    |

| Number | Internal<br>function | Function           | Description                                                                                                    |
|--------|----------------------|--------------------|----------------------------------------------------------------------------------------------------|
|        |                      |                    | connecter 3 does not have 230V AC.                                                                                                    |
| 151    | 150                  | Well alarm         | Low top / well has been tripped by a door<br>located lower than 2000 mm from the bottom.<br>(Probably first or possibly second floor)                                                                                                    |
| 152    | 151                  | Top alarm          | Low top / well has been tripped by a door<br>located higher than 2000 mm from the bottom.                                                                                                    |
| 153    | 152                  | HR Pin Hydr.       | HR pin on hydraulic lift.<br>This does not release if the lift stops between<br>floors.                                                                                                    |
| 154    | 153                  | Brake Over C.      | Relay for connecting over the brake's control in<br>the frequency control.<br>Yaskawa M1-M2 for example.<br>This is to enable the system to pull the brake in<br>A3 test.<br>This relay must also lie in the contactor<br>detection.                                                     |
| 155    | 154                  | Readjust requested | The lift WANTS to readjust.                                                                                                    |
| 156    | 155                  | Readiust           | Readiustment underway                                                                                                    |
| 157    | 156                  | GMV A3 Valve       | GMV DLV valve that is placed after the normal<br>hydraulics in order to comply with EN81-A3.<br>This is tested according to GMV's instructions.<br>This output must NOT be programmed in if<br>the valve does not physically exist! Since<br>the lift will go on shoulder or piston stop |
| 158    | 157                  |                    | Hisstema HDD hydraulic main ynlyn                                                                                                    |
| 159    | 158                  | HDD A3 Valve       | Hisstema HDD hydraulic A3 valve                                                                                                    |
| 160    | 159                  | FÖS Alarm Block    | FÖS (SL property surveillance) alarm blocking                                                                                                    |
| 161    | 160                  | S-kont + Lock      | Combined S-contactor and Lock contactor.                                                                                                    |
| 162    | 161                  | TL Well Hold m.    | Teknolift automatic well stanchion hold magnet in retracted position.                                                                                                    |
| 163    | 162                  | TL Well Reset      | Teknolift automatic well stanchion reset magnet that retracts the stanchion for normal operation                                                                                                    |
| 164    | 163                  | TL Well Buzzer     | Teknolift automatic well stanchion alarm that sounds during extension of the stanchion.                                                                                                    |
| 165    | 164                  | Reserverad         |                                                                                                    |
| 166    | 165                  | Electr. SG Tripped | Electronic SG tripped<br>If this output exists, the lift will be blocked with<br>"Waiting for activation 2".                                                                                                    |
| 167    | 166                  | Dockn. Function    | The lift is run with open inner door and reduced speed.<br>This relay connects across the lift door circuit.                                                                                                    |
| 168    |                      | Car Door Lock      | Control of electric car door lock                                                                                                    |
| 169    |                      | Weight 1           | Cabin weight above limit 1                                                                                                    |
| 170    |                      | Weight 2           | Cabin weight above limit 2                                                                                                    |
| 171    |                      | iValve Safe        | Bucher iValve fault                                                                                                    |
| 172    |                      | Bypass Signal      | Bypass activated.<br>Used for audible signal.                                                                                                    |
| 173    |                      | En81-73 Signal     | Low top / Pit tripped                                                                                                    |

## 12.3 Buttons

All pins on the system at that are marked with "IN / OUT / BUTTON" can be programmed with button input function

### Short cut: F4, 6, 6, Enter

Select the connector wanted with F2 and F3

Select the pin wanted with UpArrow and DownArrow

### Press Enter

Now you have three (3) rows to fill in:

- 1. Type: Select BUTTON
- **2.** Function: Select the function wanted as listed below
- **3.** Closing: Choose NO or NC. NO means that the output is activated (earthed down) when the function is active and NC means the opposite.
- 4. Floor: The floor (Starting from 1, 2, etc.) to which the button is to be connected
- **5.** Trunk: The call trunk to which the button will belong. NOTE! If the button is a LIFT CAR BUTTON the trunk must be 0! Call buttons have number 1-7. Normally it is the first (only) trunk. no. 1. If several lifts are linked together, the electrical trunks must have the same number
- 6. Doors: The door(s) the button will open upon arrival
- 7. Time-Zone: The time zone in which the button will be active. Choose 0 if it should always be active.
- 8. Code lock: ONLY CAR LIFT BUTTON! On YES, it is necessary for a code be entered with the lift car buttons so the button will be activated. If BOTH time zone and code lock are selected, the lift will be unlocked during the time zone and code locked the rest of the time.

| Number | Internal<br>function | Function                              | Description                                             |
|--------|----------------------|---------------------------------------|---------------------------------------------------------|
| 1      | 825                  | Not Used                              | Not used function                                       |
| 2      | 826                  | Lift car                              | Lift car button                                         |
| 3      | 827                  | Up Call                               | Button for collective up                                |
|        |                      |                                       | The lift stops on ascent to pick up passengers          |
| 4      | 828                  | Down Call                             | Button for collective down                              |
|        |                      |                                       | The lift stops on descent to pick up passengers         |
| 5      | 829                  | Call                                  | Button for collective full                              |
|        |                      | '                                     | The lift stops on both ascent and descent to pick up    |
|        |                      | !                                     | passengers                                              |
| 6      | 830                  | Priority 1                            | Priority call according to EL-AMA Bed transport         |
| 7      | 831                  | Priority 2                            | Priority call EMERGENCY. The lift gets there as         |
|        |                      | '                                     | quickly as possible. Changes direction where it is in   |
|        |                      | '                                     | the shaft as needed. Refuses other calls and forces     |
|        |                      | · · · · · · · · · · · · · · · · · · · | the doors to close. The photocell in disconnected       |
|        |                      |                                       | before arrival at the calling floor.                    |
| 8      | 832                  | Priority 3                            | Priority call BED. The lift comes when it empty. No     |
|        |                      | '                                     | additional calls are served apart from the current lift |
|        |                      |                                       | car destinations                                        |
| 9      | 833                  | Lock Floor/Side                       | This function is also called "anti-button".             |
|        |                      | · · · · · · · · · · · · · · · · · · · | If a button is programmed to this function, the normal  |
|        |                      | '                                     | destination button with the same door and trunk will    |
|        |                      | '                                     | not function. If a "Whole side" is set to YES, even the |
|        |                      | '                                     | call buttons on the side and trunk are blocked.         |
|        |                      | '                                     | This function has been specifically developed to work   |
|        |                      | 1 '                                   |                                                         |

### **BUTTON Function**

| Number | Internal<br>function | Function | Description                                                                                                    |
|--------|----------------------|----------|----------------------------------------------------------------------------------------------------|
|        |                      |          | with code lock and card reader.<br>To lock a lift car button, the trunk is set to 0.<br>To lock a call button (one floor and side), the trunk is<br>set to the actual button's trunk. |

### **12.4 Roof box connectors**

59

Some pins on Roof box board [39] HT1043 can be programmed with any function you choose

#### Short cut: F4, 2, Enter, 8, Enter

Connector 1:Pin 3, 5 and 7 are safety detectors (Inputs)Connector 2:Relay connector (Output)Connector 9:Pin 1-5 (Inputs)

Other connectors and pins are fixed. (See manual for board HT1712)

Select the connector wanted with F2 and F3 Select the pin wanted with Up Arrow and Down Arrow

#### Press Enter

Now you have three (3) rows to fill in:

- 1. Type: Select IN or OUT
- 2. Function: Select the function wanted according to list for INPUTS and OUTPUTS respectively (See chapter Inputs 46 or Outputs 52))
- **3.** Connection: Choose NO or NC. NO means that the function is active when the input is earthed down, NC means the function is active when the input is left un-activated

### 12.5 Panel board

Some pins on Panel board 59 HT1041 can be programmed with any function you choose

It is possible to connect 10 panel boards. Each of them has 14 programmable connectors.

### Short cut: F4, 2, Enter, 9, Enter

Select the board wanted with F2 and F3 Select the connector wanted with UpArrow and DownArrow

#### Press Enter

Now you have three (3) rows to fill in:

- 1. Type: Select IN, OUT or BUTTON
- 2. Function: Select the function wanted according to list for BUTTONS, INPUTS and OUTPUTS respectively (See chapter Buttons 58), Inputs 46) or Outputs 52)
- **3.** Connection: Choose NO or NC. NO means that the function is active when the input is earthed down, NC means the function is active when the input is left un-activated

## 12.6 Shaft board

Some pins on Shaft board B HT1039 can be programmed with any function you choose

#### Short cut: F4, 2, Enter, 9, Enter

It is possible to connect 64 panel boards.

Connector 1-4:Can be programmed as wanted with INPUT, OUTPUT or BUTTONConnector 5:Is ALWAYS hidden door switch on the floor corresponding to the board's numberConnector 8:Is a relay output. This can be either programmed with an OUTPUT as wanted or with the special"Door opener in shaft bus", which only opens on the floor corresponding to the board's number

Select the board wanted with **F2** and **F3** Select the connector wanted with **UpArrow** and **DownArrow** 

### Press Enter

Now you have three (3) rows to fill in:

- 1. Type: Select IN, OUT or BUTTON
- 2. Function: Select the function wanted according to list for BUTTONS, INPUTS and OUTPUTS respectively (See chapter Buttons 58), Inputs 46) or Outputs 52)
- **3.** Connection: Choose NO or NC. NO means that the function is active when the input is earthed down, NC means the function is active when the input is left un-activated.

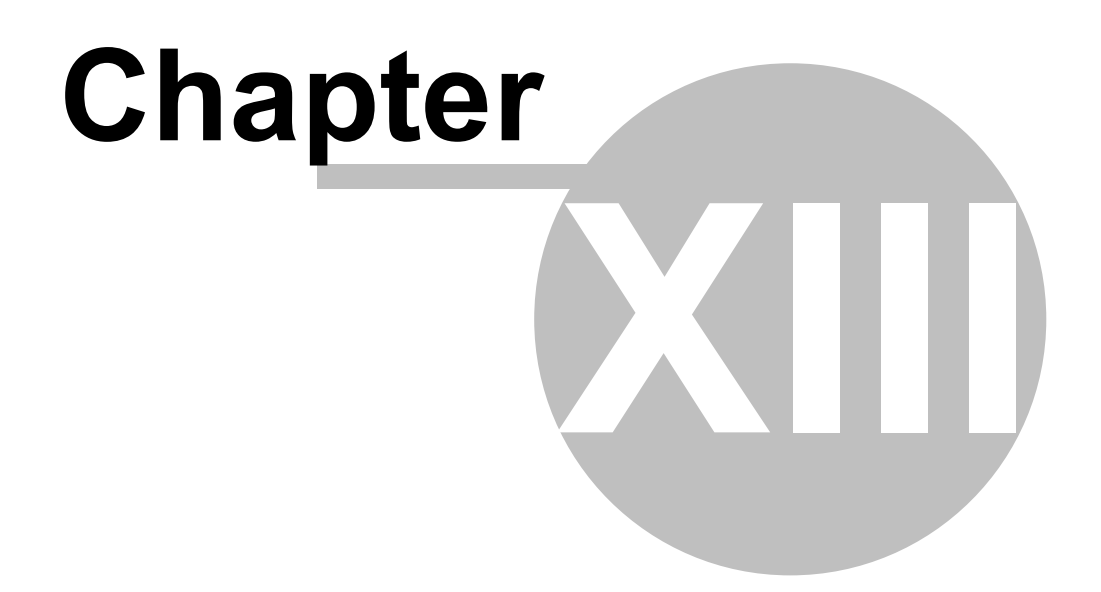

# 13 Parameters

Below is a list of parameters sorted numerically.

This number is used for all communication with the NP-1 system.

If you want to come to a certain list, click on the list name.

| List number | Name                            | Description                                  |
|-------------|---------------------------------|----------------------------------------------|
| 01          | Door parameters                 | Activate doors, set door times, door zones   |
|             |                                 | etc.                                         |
| 02          | Selector                        | Activate selector, trunks, time penalties,   |
|             | -                               | etc.                                         |
| 03          | Brake parameters                | Braking distances, brake adjustment,         |
|             |                                 | Brake monitors, etc.                         |
| 04          | Code lock                       | Enter all codes for the code locked floors   |
| 05          | Speed curve                     | Enter the run profile for a frequency-driven |
| 06          | Control                         | Automatic return, readjustment, start        |
|             |                                 | problems, valve control,                     |
|             |                                 | acknowledgements, school floor etc.          |
| 07          | Times                           | Time zones for buttons, floors, etc. with    |
|             |                                 | predetermined time settings                  |
| 08          | Run parameters                  | Speed monitoring, deceleration and run       |
|             |                                 | time                                         |
| 09          | Info-Link parameters            | Arrival distance, run functions etc.         |
| 10          | Priority / Fire                 | Fire and priority runs                       |
| 11          | System parameters               | Error alarm, Languages, Access codes,        |
|             |                                 | KAS70, Warranty, "beep" button, etc          |
| 12          | Plan / References               | Position all floors, references etc.         |
| 13          | Doors and Call                  | Which door will open on which floor and will |
|             |                                 | it stand parked open                         |
| 14          | Safety circuit                  | Configuration of the order of and which      |
|             |                                 | safety detectors that exist                  |
| 15          | Object                          | Information about the lift facility          |
| 19          | Overload scale                  | Overload scale                               |
| 20          | Emergency telephone             | Not Implemented                              |
| 21          | Floor display                   | What the floor display shows on which        |
|             |                                 | floor                                        |
| 22          | PLC                             | Selected start and stop sequences, free      |
|             |                                 | programs, etc.                               |
|             |                                 | Also programming of new sequences.           |
| 23          | Statistics                      | Statistical functions, start counter,        |
|             |                                 | operation time, error frequency, etc.        |
| 24          | Communication frequency control | Communication settings for "bus-             |
|             |                                 | connected" frequency control                 |
| 25          | CAN-bus                         | The CAN-bus' setting for selector and        |
|             |                                 | accessory bus                                |
| 26          | Modem                           | Modem settings, e-mail addresses, mail       |
|             |                                 | server, etc.                                 |
| 27          | Ethernet                        | Ethernet e-mail addresses, mail server,      |
|             |                                 | etc.                                         |
| 28          | Bluetooth                       | Not Implemented                              |
| 29          | Memory card                     | Not Implemented                              |
| 30          | Service                         | Not Implemented                              |

Hisstema System NP-1

| 31 | Expert (Not accessible to users) |                                                            |
|----|----------------------------------|------------------------------------------------------------|
| 32 | Analogue inputs                  | Scaling and thermistor levels                              |
| 33 | IO functions                     | Function on each connector and pin                         |
| 34 | Button flags                     | Pins programmed as buttons; Which floor, doors, trunks etc |
| 35 | Inspection                       | Inspector's menu. Useful functions for the inspector       |
| 36 | Ports                            | Communication parameters for all serial ports              |

# 13.1 Door parameters

63

# **Door parameters**

List: 01 Short cut: F4,6,4,Enter

| Number | Standard | Min/Max   | Parameter        | Description                                                                                                    | Level* |
|--------|----------|-----------|------------------|----------------------------------------------------------------------------------------------------|--------|
| 1      | No       | No/Yes    | Door A Activated | Yes means that automatic door A can be opened<br>This MUST also be set to YES for a side hung<br>door if the<br>selector is to function                                              | 2      |
| 2      | 2        | 0-4       | Door A Type      | Type of A-door<br>0 = No door<br>1 = Side hung door<br>2 = Automatic door<br>3 = Lift car door (covered by side hung door)<br>4 = Door opener (for side hung door)                   | 3      |
| 3      | 4 Sec    | 0-255 Sec | Door A Open time | How long door A is kept open<br>(excluding the opening time for: Door 7)                                                                                                    | 2      |
| 4      | 2 Sec    | 1-255 Sec | Photocell time A | How long door A is kept open after photocell has<br>been<br>passed                                                                                                    | 2      |
| 5      | 3 Sec    | 1-255 Sec | Radar time A     | How long door A is kept open after radar has been activated                                                                                                    | 2      |
| 6      | 0 Sec    | 1-255 Sec | Max Open time A  | Maximum time door A may be kept open.<br>Useful for hydraulic door openers that become<br>overheated if kept open for too long due to<br>photocell or<br>similar.<br>0 = Deactivated | 3      |
| 7      | 3 Sec    | 1-255 Sec | Opening time A   | The time it takes to open door A                                                                                                    | 3      |
| 8      | No       | Yes/No    | Door B Activated | Yes means that the automatic door B can be opened                                                                                                    | 2      |
| 9      | 0        | 0-4       | Door B Type      | Type of B door<br>0 = No door<br>1 = Side hung door<br>2 = Automatic door<br>3 = Lift car door (covered by side hung door)<br>4 = Door opener (for side hung door)                   | 3      |
| 10     | 4 Sec    | 1-255 Sec | Door B Open time | How long door B is kept open<br>(excluding the opening time for: Door 14)                                                                                                    | 2      |
| 11     | 2 Sec    | 1-255 Sec | Photocell time B | How long Door B is kept open after photocell has<br>been<br>passed                                                                                                    | 2      |
| 12     | 3 Sec    | 1-255 Sec | Radar time B     | How long door B is kept open after radar has been                                                                                                    | 2      |

© 2020 ... Hisstema AB

| Number | Standard | Min/Max   | Parameter        | Description                                                                                                    | Level* |
|--------|----------|-----------|------------------|----------------------------------------------------------------------------------------------------|--------|
|        |          |           |                  | activated                                                                                                    |        |
| 13     | 0 Sec    | 1-255 Sec | Max Open time B  | Maximum time door B may be kept open.<br>Useful for hydraulic door openers that become<br>overheated if kept open for too long due to<br>photocell or<br>similar.<br>0 = Deactivated        | 2      |
| 14     | 3 Sec    | 1-255 Sec | Opening time B   | The time it takes to open door B                                                                                                    | 3      |
| 15     | No       | Yes/No    | Door C Activated | Yes means that the automatic door C can be opened                                                                                                    | 2      |
| 16     | 0        | 0-4       | Door C Type      | Type of D-door<br>0 = No door<br>1 = Side hung door<br>2 = Automatic door<br>3 = Lift car door (covered by side hung door)<br>4 = Door opener (for side hung door)                          | 3      |
| 17     | 4 Sec    | 0-255 Sec | Door C open time | How long door C is kept open<br>(excluding the opening time for: Door 21)                                                                                                    | 2      |
| 18     | 2 Sec    | 1-255 Sec | Photocell time C | How long door C is kept open after photocell has<br>been<br>passed                                                                                                    | 2      |
| 19     | 3 Sec    | 1-255 Sec | Radar time C     | How long door C is kept open after radar has been activated                                                                                                    | 2      |
| 20     | 0 Sec    | 1-255 Sec | Max Open time C  | Maximum time door C can be kept open.<br>Useful for hydraulic door openers that become<br>overheated if kept open for too long due to<br>photocell or<br>similar.<br>0 = Deactivated        | 2      |
| 21     | 3 Sec    | 1-255 Sec | Opening time C   | The time it takes to open door C                                                                                                    | 3      |
| 22     | No       | Yes/No    | Door D Active    | Yes means that the automatic door D can be<br>opened                                                                                                    | 2      |
| 23     | 0        | 0-4       | Door D Type      | Type of D-door<br>0 = No door<br>1 = Side hung door<br>2 = Automatic door<br>3 = Lift car door (covered by side hung door)<br>4 = Door opener (for side hung door)                          | 3      |
| 24     | 4 Sec    | 1-255 Sec | Door D open time | How long door D is kept open<br>(excluding the opening time for: Door 28)                                                                                                    | 2      |
| 25     | 2 Sec    | 1-255Sec  | Photocell time D | How long Door D is kept open after photocell has<br>been<br>passed                                                                                                    | 2      |
| 26     | 3 Sec    | 1-255 Sec | Radar time D     | How long door D is kept open after radar has been affected                                                                                                    | 2      |
| 27     | 0 Sec    | 1-255 Sec | Max Open time D  | Maximum time door D may be kept open.<br>Useful for hydraulic door openers that become<br>overheated if kept open for too long due to<br>photocell or<br>similar things.<br>0 = Deactivated |        |
| 28     | 3 Sec    | 1-255 Sec | Opening time D   | The time it takes to open door D                                                                                                    | 3      |
| 29     | 30 Sec   | 1-255 Sec | Max Closed time  | Maximum time from when closing began until the safety circuit is complete. If time is exceeded the door is                                                                                  | 3      |

| Number   | Standard | Min/Max    | Parameter        | Description                                                | l evel* |
|----------|----------|------------|------------------|------------------------------------------------------------|---------|
| Tumber   | otandard | in in a k  | rununictor       | re-opened and a new closing attempt is made                | Lever   |
|          |          |            |                  | When the                                                   |         |
|          |          |            |                  | maximum number of closing attempts (pair Door              |         |
|          |          |            |                  | 31) are                                                    |         |
|          |          |            |                  | made the door remains open until someone                   |         |
|          |          |            |                  | nushes a                                                   |         |
|          |          |            |                  | button. Then another maximum set of attempts at            |         |
|          |          |            |                  | closing the door is made                                   |         |
| 30       | 0.5 Sec  | 0.1-25.5   | Button for close | The time the door remains open after a car button          | 3       |
|          |          | Sec        | time             | is                                                         | -       |
|          |          |            |                  | pushed on the floor                                        |         |
| 31       | 3 St     | 1-10 St    | Number of        | The number of attempts to get a complete safety            | 3       |
|          |          |            | closing          | circuit                                                    |         |
|          |          |            | attempts         | by closing the door before the door is left open.          |         |
|          |          |            |                  | (See pair                                                  |         |
|          |          |            |                  | Door 29)                                                   |         |
| 32       | +/- 150  | 1-350 mm   | Door zone        | The distance where the door is permitted to be             | 3       |
|          | mm       |            |                  | open                                                       |         |
|          |          |            |                  | before and after the floor. At early door opening,         |         |
|          |          |            |                  | the door                                                   |         |
|          |          |            |                  | opens when the lift comes into the door zone and           |         |
|          |          |            |                  | the                                                        |         |
|          |          |            |                  | current speed fails below the set speed. If, for           |         |
|          |          |            |                  | some                                                       |         |
|          |          |            |                  | and                                                        |         |
|          |          |            |                  | and<br>travels further than the door zone, the door closes |         |
|          |          |            |                  | automatically                                              |         |
| 33       | 0.1 Sec  | 1-10 0 Sec | Time Door - Lock | With a side hung door, lock is delayed for this            | 3       |
| 00       | 0.1 000  | 1 10.0 000 |                  | time after                                                 | Ŭ       |
|          |          |            |                  | the door circuit is complete. Used to minimise             |         |
|          |          |            |                  | problems                                                   |         |
|          |          |            |                  | with bouncing doors                                        |         |
| 34       | 5 Sec    | 1-30 Sec   | Lock time        | Maximum time for the lock to make the safety               | 3       |
|          |          |            |                  | circuit                                                    |         |
|          |          |            |                  | complete.                                                  |         |
| 35       | 4 Sec    | 1-60 Sec   | Time lock        | When a locking attempt fails, the lock is released         | 3       |
|          |          |            |                  | and                                                        |         |
|          |          |            |                  | delayed this length of time before a new attempt is        |         |
|          |          |            |                  | made.                                                      |         |
| 36       | 3 St     | 1-50 St    | Number of lock   | Number of attempts at closing the lock to                  | 3       |
|          |          |            | attempts         | complete the                                               |         |
| <b>-</b> |          |            |                  | safety circuit                                             |         |
| 37       | No       | Yes/No     | Open on car      | If yes, opens and keeps the door open when the             | 3       |
|          |          |            | satety           | liπ car                                                    |         |
|          |          |            |                  | Salely IS DIOKEII.                                         |         |
|          |          |            |                  | and                                                        |         |
|          |          |            |                  | photocell in the lift car opening                          |         |
| 38       | Yes      | Yes/No     | Open on arrival  | The door will open automatically upon arrival at a         | 3       |
|          |          | 100/110    |                  | floor.                                                     | ĭ I     |
|          |          |            |                  | Normally YES for automatic doors and lift car              |         |
|          |          |            |                  | doors, NO                                                  |         |
|          |          |            |                  | for door openers                                           |         |
| 39       | No       | Yes/No     | Use retiring cam | Yes means that door opener waits until the lock is         | 3       |
|          |          |            |                  | broken before it opens                                     |         |
| Number   | Standard | Min/Max   | Parameter        | Description                                                     | Level* |
|----------|----------|-----------|------------------|-----------------------------------------------------------------|--------|
| 40       | No       | Yes/No    | Door button      | If this door button is pushed when the door is open             | 3      |
| 10       |          |           | becomes loading  | at                                                              | Ũ      |
|          |          |           | g                | rest, the door time is changed to loading time.                 |        |
|          |          |           |                  | (pair Door                                                      |        |
|          |          |           |                  | 41)                                                             |        |
|          |          |           |                  | Useful when it is wanted to add loading function at             |        |
|          |          |           |                  | a later                                                         |        |
|          |          |           |                  | date without needing to add an extra button in the              |        |
|          |          |           |                  | lift car                                                        |        |
|          |          |           |                  | panel.                                                          |        |
| 41       | 5 Min    | 1-30 Min  | Loading time     | Door time at loading.                                           | 2      |
|          |          |           |                  | If you push the Door button during loading, the                 |        |
|          |          |           |                  | time is                                                         |        |
|          |          |           |                  | exchanges for normal door time                                  |        |
| 42       | 3 St     | 1-10 St   | Max reopening    | The maximum number of times the door reopens                    | 3      |
|          |          |           | Radar            | due to                                                          |        |
|          |          |           |                  | radar                                                           | -      |
| 43       | No       | 30 Sec    | Block between    | To prevent both the up and down call from being                 | 3      |
|          |          |           | Up               | pressed                                                         |        |
|          |          |           | and Down Button  | simultaneously, a blocking time between the two                 |        |
| 4.4      | N1-      | V /N -    |                  | directions can be entered.                                      | 0      |
| 44       | NO       | Y es/INO  |                  | Does not wait for the lift car door to be parked                | 3      |
|          |          |           | LOCK             | open and<br>for the look to be broken in order to open the door |        |
|          |          |           |                  | ior the lock to be broken in order to open the door             |        |
| 45       | No       | Vec/No    | llea tha anan    | The opening limit is connected to the system to                 | 3      |
| 40       | INO      | 165/110   | limit            | detect                                                          | 3      |
|          |          |           |                  | fully open door                                                 |        |
| 46       | Ves      | Ves/No    | Pormits soveral  | If No, only ONE door at a time opens on the same                | 3      |
| -0       | 103      | 103/110   | doors on the     | floor If several doors have to be opened, they do               | 5      |
|          |          |           | same             | so one at a                                                     |        |
|          |          |           | floor            | time.                                                           |        |
| 47       | 3 St     | 1-10 St   | Number           | The number of times the door is permitted to                    | 3      |
|          |          |           | reopening        | reopen due                                                      |        |
|          |          |           | with photocell   | to photocell before the door is left open                       |        |
| 48       | 0 Sec    | 1-255 Sec | Time for nudging | If the photocell is broken longer than this time, the           | 3      |
|          |          |           |                  | door                                                            |        |
|          |          |           |                  | will forcibly close at a slow speed.                            |        |
|          |          |           |                  | Output for nudging must be programmed and                       |        |
|          |          |           |                  | connected                                                       |        |
|          |          |           |                  | to the door controls.                                           |        |
|          |          |           |                  | Set to 0 to disable this function                               |        |
| 49       | No       | Yes/No    | Early door       | Activate early door opening                                     | 3      |
|          |          |           | opening          | For this to work, two outputs for short circuiting of           |        |
|          |          |           |                  | doors                                                           |        |
|          |          |           |                  | needed to be used to retract the safety relays,                 |        |
|          |          |           |                  | WIIICII<br>abort aircuit the dear aircuit                       |        |
|          |          |           |                  | Short Gircuit the good Circuit.                                 |        |
|          |          |           |                  | door zone, an input for the door zone can be                    |        |
|          |          |           |                  | added This is not necessary for the function but                |        |
|          |          |           |                  | can be useful when                                              |        |
|          |          |           |                  | inputting floor settings, etc.                                  |        |
| 50       | No       | Yes/No    | Readiustment     | For this to work, two outputs for short circuiting of           | 3      |
| <b>1</b> |          |           | with             | doors                                                           | -      |
|          |          |           | open door        |                                                                 |        |
|          | 1        | 1         |                  | 1                                                               |        |

| Number  | Standard | Min/Max   | Parameter              | Description                                                     | Level* |
|---------|----------|-----------|------------------------|-----------------------------------------------------------------|--------|
|         |          |           |                        | needed to be used to retract the safety relays, which           |        |
|         |          |           |                        | short circuit the door circuit.                                 |        |
|         |          |           |                        | For it to be possible for the system to detect a                |        |
|         |          |           |                        | door zone,                                                      |        |
|         |          |           |                        | an input for the door zone can be added. This is                |        |
|         |          |           |                        | necessary for the function but can be useful when               |        |
|         |          |           |                        | inputting floor settings, etc.                                  |        |
|         |          |           |                        |                                                                 |        |
| 51      | 30 Sec   | 0-600 Sec | Max Active Radar       | Maximum time the door radar is active and                       | 2      |
|         |          |           | time                   | reopens the                                                     |        |
|         |          |           |                        | door                                                            |        |
| 52      | 0,15m/s  | 0-0,8 m/s | Opening speed          | The top speed when early door opening is<br>permitted           | 3      |
| 53      | No       | Yes / No  | Folding door in        | When lift car bus board is used the answer should               | 3      |
|         |          |           | lift                   | be                                                              |        |
|         |          |           | car                    | YES if a Car door covered with a side hung door is<br>connected |        |
| 54      | 0        | 0-5 Sec   | Delayed                |                                                                 | 3      |
|         |          |           | reopening              | car lift door due to                                            |        |
|         |          |           | car lift door due      | side hung door                                                  |        |
|         |          |           | to                     | If the lift car door needs a pause between closing              |        |
|         |          |           | side hung door         | and                                                             |        |
|         |          |           |                        | opening when it is forced to turn during closing                |        |
|         |          |           |                        | due to                                                          |        |
|         |          |           |                        | open side nung door.                                            |        |
| 55      |          |           |                        | Reserved                                                        | 3      |
| 56      | 0        | 0-50      | Delay open door<br>A-B | Delayed opening of door A and B                                 | 3      |
| 57      | 0        | 0-50      | Delay open door        | Delayed opening of door C and D                                 | 3      |
| 58      | 0        | 0-1       | Load open door.        | Button "loadning" (Long door time) opens the door               | 2      |
|         | -        |           |                        | if it is closed.                                                |        |
| 59      | 1        | 0-1       | Always lock on         | Lock is always closed before running the lift. Even             | 3      |
| <u></u> | 0        | 0.40000   | liabt curtein          | for readjustment.                                               | 2      |
| 60      | 0        | 0-10000   |                        | Supervision of Light curtains.                                  | 3      |
|         |          |           | Superv.                | nurposes the time indicated                                     |        |
|         |          |           |                        | 0 means Disabled                                                |        |
| 61      | 0        | 0-48      | Disable Light c        | Disble supervision for set number of hours                      | 3      |
| 62      | 0        | 0-64      | Start Block Door       | When the input Block A door is activated it is                  | 3      |
| -       | -        |           | A                      | possible                                                        | Ĵ      |
|         |          |           |                        | using this and the next parameter to select the                 |        |
|         |          |           |                        | range of                                                        |        |
|         |          |           |                        | floors that will be blocked.                                    |        |
|         |          |           |                        | For example, if 62 to 3 and 63 to 6 are set, floors             |        |
|         |          |           |                        | 3, 4, 5,                                                        |        |
|         |          |           |                        | and 6 will be blocked by the input "Block door A".              |        |
| 63      | 0        | 0-64      | End Block Door A       | See number 62.                                                  | 3      |
| 64      | 0        | 0- 64     | Start Block Door       | When the input Block B door is activated, it is                 | 3      |
|         |          |           | В                      | possible                                                        |        |
|         |          |           |                        | using this and the next parameter to select the                 |        |
|         |          |           |                        | range of                                                        |        |
|         |          |           |                        |                                                                 |        |

| Number | Standard | Min/Max | Parameter        | Description                                         | Level* |
|--------|----------|---------|------------------|-----------------------------------------------------|--------|
|        |          |         |                  | floors that will be blocked.                        |        |
|        |          |         |                  | For example, if 64 to 3 and 65 to 6 are set, floors |        |
|        |          |         |                  | 3, 4, 5,                                            |        |
|        |          |         |                  | and 6 will be blocked by the input "Block door B"   |        |
| 65     | 0        | 0-64    | End Block Door A | See number 64                                       | 3      |

\* Nivå är den säkerhetsnivå som krävs för att kunna rerdigera parametern.

## 13.2 Selector

## Selector

List: 02 Short cut: F4,6,9,Enter

| Number | Standard | Min/Max    | Parameter         | Description                                           | Level* |
|--------|----------|------------|-------------------|-------------------------------------------------------|--------|
| 1      | 1        | 0-10       | Group number      | The lifts within the same selector can be divided     | 5      |
|        |          |            |                   | into                                                  |        |
|        |          |            |                   | different groups, which cannot accept calls among     |        |
|        |          |            |                   | themselves, but read status, etc.                     |        |
| 2      | 1        | 1 -15 st   | Number of lifts   | Maximum number of lifts permitted in the selector.    | 5      |
|        |          |            |                   | If too                                                |        |
|        |          |            |                   | many lifts are connected the selector will be         |        |
|        |          |            |                   | deactivated                                           |        |
| 3      | 0        | 0 - 63     | Selector offset   | If the lifts do not have the same bottommost floor,   | 3      |
|        |          |            | floor             | the                                                   |        |
|        |          |            | 1                 | lift(s) that go furthest down must have their number  |        |
|        |          |            |                   |                                                       |        |
|        |          |            |                   | extra down floors entered here. If this lift has 2    |        |
|        |          |            |                   | basements, which the other does not have, you         |        |
|        |          |            |                   | Input 2.                                              |        |
| 1 19   | No       | No/Voc     | Trunk 1 15 active | Vec means that the lift can account calls with this   | 2      |
| 4-10   | INO      | 110/165    |                   | trunk                                                 | 3      |
|        |          |            |                   | number. Used to select buttons for certain lifts      |        |
| 19     | 0 Sec    | 0 - 255    | Additional time   | The selector calculation add this penalty time to     | 3      |
| 10     | 0.000    | Sec        | available         | an                                                    | Ŭ      |
|        |          | 000        |                   | available lift. This is to make it possible to        |        |
|        |          |            |                   | prioritise a lift                                     |        |
|        |          |            |                   | that is already in operation.                         |        |
| 20     | 3 Sec    | 1 - 30 Sec | Normal stop time  | The selector calculation uses this value to           | 3      |
|        |          |            | •                 | calculate time                                        |        |
|        |          |            |                   | for a stop (deceleration to rest)                     |        |
| 21     | 3 Sec    | 1 - 30 Sec | Normal start time | The selector calculation uses this value to           | 3      |
|        |          |            |                   | calculate time                                        |        |
|        |          |            |                   | for a start (acceleration to full speed)              |        |
| 22     | 30 Sec   | 1 - 255    | Safety ->         | The length of time during which the safety circuit is | 3      |
|        |          | Sec        | Dumping           | broken, or overload mode is active, before a call is  |        |
|        |          |            |                   | sent                                                  |        |
|        |          |            |                   | out to the selector again.                            |        |
| 23     | 2 Sej    | 0 - 255    | Additional time   | The selector calculation adds this penalty time to    | 3      |
|        |          | Sec        | standing          | a lift                                                |        |
|        | 0.01     | 0 40 01    |                   | Inat is not moving                                    |        |
| 24     | 3 St     | u - 10 St  | Repeated presses  | On repeated pressing on the same button occurs,       | 3      |
|        |          |            | -                 | another lift in the group may be called. U means      |        |
|        |          |            | cnange            | Inal line                                             |        |
|        |          |            |                   |                                                       |        |

|        |          |            |                    |                                                          | -      |
|--------|----------|------------|--------------------|----------------------------------------------------------|--------|
| Number | Standard | Min/Max    | Parameter          | Description                                              | Level* |
| 25     | 2        | 0 - 15     | Button held in ->  | When a call button is held in, the button can            | 3      |
|        |          |            | trunk              | switch trunk                                             |        |
|        |          |            |                    | number. This is used, for example, to make it            |        |
|        |          |            |                    | possible to                                              |        |
|        |          |            |                    | call the big lift by holding one button in longer than   |        |
|        |          |            |                    | а                                                        |        |
|        |          |            |                    | certain amount of time. The time is set in Selector      |        |
|        |          |            |                    | No: 26                                                   |        |
| 26     | 0 Sec    | 0 - 30 Sec | Time for long      | Time for function in Selector No: 25                     | 3      |
|        |          |            | press              | Set to 0 to disable this function.                       |        |
| 27-41  | 0 Sec    | 0 - 255    | Time penalty       | The selector calculation adds this value to this         | 3      |
|        |          | Sec        | trunk              | trunk to                                                 |        |
|        |          |            | 1-15               | prioritise certain kinds of calls.                       |        |
| 42     | Yes      | No/Yes     | Mirror             | On Yes, ALL the lifts that get a call of this type       | 3      |
|        |          |            | acknowledgemen     | sent via                                                 |        |
|        |          |            | ts                 | the selector acknowledge. This is used when              |        |
|        |          |            |                    | several lifts                                            |        |
|        |          |            |                    | that work together have the same trunk number            |        |
|        |          |            |                    | but are                                                  |        |
|        |          |            |                    | not connected together electrically.                     |        |
| 43-57  | 1        | 1-15       | Copy trunk 1-15 to | An incoming call on trunk 1, will be treated             | 3      |
|        |          |            | trunk number       | internally as                                            |        |
|        |          |            |                    | trunk number:                                            |        |
| 58     | 2        | 0-15 Sec   | Time deduction     | This time is subtracted during selector calculation      | 3      |
|        |          |            | for                | if there                                                 |        |
|        |          |            | Lift car           | already is a lift car destination for the floor. This is |        |
|        |          |            | destination        | in                                                       |        |
|        |          |            |                    | order to give the lift an advantage over the one that    |        |
|        |          |            |                    | does                                                     |        |
|        |          |            |                    | not have a lift car destination to that floor.           |        |
| 59     | 1        | 1-16       | Unit Number        | The lift's unit number in the selector                   | 3      |
| 60     | 2        | 2-50 Sec   | Time interval      | The selector uses this interval to check if any lift     | 3      |
|        |          |            | Destination check  | can                                                      |        |
|        |          |            |                    | respond to a call better than the one that just          |        |
|        |          |            |                    | acknowledged the call. A call can therefore switch       |        |
|        |          |            |                    | lifts                                                    |        |
|        |          |            |                    | every 5 seconds until a lift has been directed to        |        |
|        |          |            |                    | the call.                                                |        |
|        |          |            |                    | When the bidding process ends                            |        |

\* Nivå är den säkerhetsnivå som krävs för att kunna redigera parametern.

## 13.3 Brake parameters

## **Brake parameters**

List: 03 Short cut: F4,6,5,Enter

| Number | Standard | Min/Max | Parameter     | Description                                     | Level* |
|--------|----------|---------|---------------|-------------------------------------------------|--------|
| 1      | 10 mm    | 0 -100  | Mechanical Up | Distance from where the brakes / valve are      | 3      |
|        |          | mm      |               | released                                        |        |
|        |          |         |               | until the lift stands still. Does not apply for |        |
|        |          |         |               | frequency                                       |        |
|        |          |         |               | controlled lifts with Yaskawa.                  |        |
|        |          |         |               | For ZetaDyn, this should be set to 17 mm as     |        |
|        |          |         |               | standard.                                       |        |

|        | 1        | 1        |                   |                                                   |        |
|--------|----------|----------|-------------------|---------------------------------------------------|--------|
| Number | Standard | Min/Max  | Parameter         | Description                                       | Level* |
| 2      | 10 mm    | 0 - 100  | Mechanical Down   | Distance from where the brakes / valve are        | 3      |
|        |          | mm       |                   | released                                          |        |
|        |          |          |                   | until the lift stands still. Does not apply for   |        |
|        |          |          |                   | frequency                                         |        |
|        |          |          |                   | controlled lifts with Yaskawa.                    |        |
|        |          |          |                   | For ZetaDyn, this should be set to 17 mm as       |        |
|        |          |          |                   | standard.                                         |        |
| 3      | 0 mm     | 0 - 100  | Frequency Up      | Correction of braking distance in order to attain | 3      |
|        |          | mm       |                   | 0                                                 |        |
|        |          |          |                   | mm floor error                                    |        |
| 4      | 0 mm     | 0 - 100  | Frequency Down    | Correction of braking distance in order to attain | 3      |
|        |          | mm       |                   | 0                                                 |        |
|        |          |          |                   | mm floor error                                    |        |
| 5      |          |          | Reserverad        |                                                   | 3      |
| 6      |          |          | Reserverad        |                                                   | 3      |
| 7      | No       | No / Yes | Auto adjustment   | For YES, 1-4 corrections are made at every        | 3      |
|        |          |          |                   | normal                                            |        |
|        |          |          |                   | stop                                              |        |
| 8      | No       | No/Yes   | Brake monitoring  | For Yes, the switch on the brakes is monitored    | 3      |
| 9      | No       | No/Yes   | Auto test         | Automatic brake test once a day.                  | 3      |
|        |          |          |                   | It runs down. Starts a up trip brakes in the      |        |
|        |          |          |                   | middle of the shaft                               |        |
|        |          |          |                   | Returns to previous floor if pass.                |        |
| 10     | No       | No/Yes   | Double brakes     | ISIS Double Brakes                                | 5      |
| 11     | No       | No/Yes   | SG-Block (Brake)) | SG locking cam controlled by brake                | 3      |

\*The level is the safety level required to edit the parameter.

## 13.4 Code lock

## Code lock

List: 04 Short cut: F4,6,14,Enter

| Number | Standard | Min/Max  | Parameter          | Description                                         | Level* |
|--------|----------|----------|--------------------|-----------------------------------------------------|--------|
| 1      | No       | No/Yes   | Code lock in the   | Yes means that when a button that has the flag      | 3      |
|        |          |          | lift               | CODE is activated, the text GIVE CODE is shown      |        |
|        |          |          | car                | in the floor                                        |        |
|        |          |          |                    | display and a code with the correct number of       |        |
|        |          |          |                    | digits                                              |        |
|        |          |          |                    | (Code lock No: 2) must be entered on the lift car   |        |
|        |          |          |                    | buttons.                                            |        |
| 2      | 4 St     | 1 - 4 St | Number of digits   | Number of digits in code on Lift Car buttons        | 3      |
|        |          |          | in                 |                                                     |        |
|        |          |          | code               |                                                     |        |
| 3      | 1234     | 0 - 9999 | Common code        | A code that applies for all floors                  | 3      |
| 4      | No       | No/Yes   | Prog from the lift | When this function is activated, every floor's code | 4      |
|        |          |          | car                | can                                                 |        |
|        |          |          |                    | be entered from the lift car register               |        |
| 5      | 1311     | 0 - 9999 | VIP code 1         | This code applies for all floors                    | 4      |
| 6      | 0        | 0 - 9999 | VIP code 2         | This code applies for all floors                    | 3      |
| 7      | 0        | 0 - 9999 | VIP code 3         | This code applies for all floors                    | 3      |
| 8-71   | 1111     | 0 - 9999 | Code floor 1-64    | Separate code per floor.                            | 3      |
|        |          |          |                    | Code for floor 1-64                                 |        |

| Number | Standard | Min/Max | Parameter     | Description                                                                                                    | Level* |
|--------|----------|---------|---------------|----------------------------------------------------------------------------------------------------|--------|
| 72     | 0        | 0-64    | No Code Floor | The floor that will be exempted from code lock<br>connected to the input "Code lock in lift car"<br>When the lift is in lock mode, the floor entered<br>here is<br>exempted. | 3      |

\* The level is the safety level required to edit the parameter.

## 13.5 Speed curve

## Speed curve

List: Short cut: 05 F4,6,8,Enter

| Number | Standard  | Min/Max                    | Parameter      | Description                                           | Level* |
|--------|-----------|----------------------------|----------------|-------------------------------------------------------|--------|
| 1      | No        | No/Yes                     | Activate       | On YES, the lift's speed is given in the form of a 0- | 5      |
|        |           |                            | Frequency run  | 10                                                    |        |
|        |           |                            |                | volt set point on connector 9 pin 3.                  |        |
| 2      | 0%        | 0 - 20%                    | Initial moment | The initial set point that is put out before start up | 3      |
|        |           |                            | Up             | to                                                    |        |
|        |           |                            |                | compensate at start                                   |        |
| 3      | 0%        | 0 - 20%                    | Initial moment | The initial set point that is put out before start    | 3      |
|        |           |                            | Down           | down to                                               |        |
|        |           |                            |                | compensate, for example, for heavy lift cars, etc.    |        |
|        |           |                            |                | Used                                                  |        |
| 4      | 0.0       |                            | Dualua dalari  | If the lift tends to rollback during start down.      | 0      |
| 4<br>C |           |                            | Brake delay    | Time from start until the brakes are released         | 3      |
| ວ      | 0,2 Sec   | 0,0 - 5,0 Sec              | time           | nime from when the brakes are released until the      | 3      |
|        |           |                            | ume            | sel<br>point begins to increase                       |        |
| 6      | 75%       | 0 100%                     | S.curvo Acc    | "Softness" in transition from idle to acceleration    | 3      |
| 0      | 1370      | 0 - 100 /8                 | start          |                                                       | 5      |
|        |           |                            | Start          | means a hard and direct acceleration and 100%         |        |
|        |           |                            |                | means a very soft transition.                         |        |
| 7      | 40 m/s²   | 0.1 - 2.0 m/s²             | Acceleration   | Acceleration in m/s2. 0.4 is normal. 0.2 is very      | 3      |
|        |           | , ,                        |                | soft and 1.5 is very fast                             |        |
| 8      | 50%       | 0 - 100%                   | S-curve Acc    | "Softness" in transition from acceleration to full    | 3      |
|        |           |                            | end            | speed.                                                |        |
|        |           |                            |                | 0% means an abrupt transition and 100% means          |        |
|        |           |                            |                | а                                                     |        |
|        |           |                            |                | very soft transition.                                 |        |
| 9      | 0,7 Sec   | 0,2 - 10,0                 | Plateau time   | The time during which the lift has to keep a          | 3      |
|        |           | Sec                        |                | uniform                                               |        |
| 4.0    | 500/      | 0 4000/                    |                | speed between acceleration and braking.               | -      |
| 10     | 50%       | 0 - 100%                   | S-curve Ret    | "Softness" in transition from full speed to           | 3      |
|        |           |                            | start          | 0% means an abrunt transition and 100% means          |        |
|        |           |                            |                |                                                       |        |
|        |           |                            |                | a<br>very soft transition                             |        |
| 11     | 0.40 m/s² | 0.1 - 2.0 m/s <sup>2</sup> | Retardation    | Retardation in m/s2, 0.4 is normal 0.2 is very soft   | 3      |
|        | 0,1011#0  | 0,1 2,0 11,0               |                | and                                                   | U      |
|        |           |                            |                | 1.5 is very fast                                      |        |
| 12     | 95%       | 0 - 100%                   | S-curve Ret    | "Softness" in transition from deceleration to stop.   | 3      |
|        |           |                            | end            | 0%                                                    |        |
|        |           |                            |                | means an abrupt transition and 100% means a           |        |
|        |           |                            |                | very                                                  |        |
|        |           | 1                          |                |                                                       |        |

| Number | Standard  | Min/Max       | Parameter       | Description                                        | Level* |
|--------|-----------|---------------|-----------------|----------------------------------------------------|--------|
|        |           |               |                 | soft transition.                                   |        |
| 13     | 0,020 m/s | 0 - 0,100 m/s | Crawling        | The speed at which the speed curve shall level     | 3      |
|        |           |               | speed           | out.                                               |        |
|        |           |               |                 | Best used on lifts that become extremely weak at   |        |
|        |           |               |                 | low                                                |        |
|        |           |               |                 | speeds. (Open loop, asynchronous motor, large      |        |
|        |           |               |                 | slippage)                                          |        |
| 14     | 1 Mm      | 0 - 100 Mm    | Crawling        | The distance in mm that the lift will maintain     | 3      |
|        |           |               | distance        | crawling                                           |        |
|        |           |               |                 | speed.                                             |        |
| 15     | 0,8 m/s²  | 0,1 - 80 m/s² | End retardation | End deceleration in m/s2 (from crawling speed)     | 3      |
| 16     | 0,1 Sec   | 0,0 - 5,0 Sec | Release brakes  | Delay between the set point 0 and the brake being  | 3      |
|        |           |               |                 | released                                           |        |
| 17     | 0,5 Sec   | 0,0 - 5,0 Sec | Direction from  | Delay from the brake being released until the      | 3      |
|        |           |               |                 | direction                                          |        |
|        |           |               |                 | signals are released                               |        |
| 18     | 0,5 Sec   | 0 - 5,0 Sec   | Enable from     | Delay from the brake being released until the      | 3      |
|        |           |               |                 | Enable                                             |        |
|        |           |               |                 | signal is released                                 |        |
| 19     | 0,15 m/s² | 0,1 -1,0 m/s² | Inspection run  | Acceleration and retardation during Inspection and | 3      |
|        |           |               | Acc/Ret         | Manual runs                                        |        |

\* The level is the safety level required to edit the parameter

## 13.6 Controls

## Controls

| List:      | 06            |
|------------|---------------|
| Short cut: | F4,6,15,Enter |

| Number | Standard | Min/Max      | Parameter         | Description                                   | Level* |
|--------|----------|--------------|-------------------|-----------------------------------------------|--------|
| 1      | No       | No/Yes       | Automatic return  | Yes means the lift automatically returns to   | 2      |
|        |          |              |                   | а                                             |        |
|        |          |              |                   | predetermined floor after a set time.         |        |
| 2      | 1        | 1 - 64       | Automatic return  | Floor for normal automatic return             | 2      |
|        |          |              | floor             |                                               |        |
|        |          |              | 1                 |                                               |        |
| 3      | 2        | 1 - 64       | Automatic return  | Floor for alternative automatic return        | 2      |
|        |          |              | floor             |                                               |        |
|        |          |              | 2                 |                                               |        |
| 4      | 45 Sec   | 1 - 3600 Sec | Time automatic    | Time the lift stands at rest before automatic | 2      |
|        |          |              | return            | return is started                             |        |
| 5      | 0        | 00.00.00 -   | Auto ret 2 start  | Time when alternative automatic return        | 2      |
|        |          | 23.59.59     |                   | starts.                                       |        |
| 6      | 0        | 00.00.00 -   | Auto ret 2 end    | Time when alternative automatic return        | 2      |
|        |          | 23.59.59     |                   | ends.                                         |        |
|        |          |              |                   | If both start time and end time are 0:00:00,  |        |
|        |          |              |                   | the                                           |        |
|        |          |              |                   | function is deactivated.                      |        |
| 7      |          |              | Astra Operation   |                                               | 4      |
| 8      |          |              | Astra Lift Height |                                               | 3      |
| 9      | 1        | 1- 64        | Cleaning Floor    | When input (Cleaning) is activated, the lift  | 3      |
|        |          |              | -                 | runs                                          |        |
|        |          |              |                   | to this floor and is then blocked             |        |

| Number | Standard | Min/Max              | Parameter            | Description                                   | Level* |
|--------|----------|----------------------|----------------------|-----------------------------------------------|--------|
| 10     | 0        | 0-15                 | Cleaning Doors       | The door or doors that will be open during    | 3      |
|        |          |                      |                      | cleaning.                                     |        |
|        |          |                      |                      | 1 = A, 2 = B, 4 = C and 8 = D.                |        |
|        |          |                      |                      | Calculate the total value for the doors       |        |
|        |          |                      |                      | concerned and enter the value.                |        |
|        |          |                      |                      | 3 = A+B                                       |        |
| 11     | 3        | 0-5                  | Turn-off time        | The time (in 25 ms intervals) the             | 5      |
|        |          |                      |                      | acknowledgement on buttons turns off in       |        |
|        |          |                      |                      | order                                         |        |
|        |          |                      |                      | for the system to know that an already        |        |
|        |          |                      |                      | Need for "Long press" unlocks "Waiting for    |        |
|        |          |                      |                      | activation" etc                               |        |
| 12     | 0 Sec    | 0 - 300 Sec          | Blocking time start  | Duration that the lift is blocked after the   | 3      |
|        |          |                      |                      | power is                                      |        |
|        |          |                      |                      | turned on. Used, for example, for             |        |
|        |          |                      |                      | emergency                                     |        |
|        |          |                      |                      | not start at the same time when the           |        |
|        |          |                      |                      | emergency power is connected.                 |        |
| 13     | 0 Sec    | 0 - 10000            | Motion run           | 0 means it has been deactivated, All other    | 3      |
|        |          | Sec                  |                      | values give the time in seconds that the lift |        |
|        |          |                      |                      | stands idle before is sent to alternately to  |        |
|        |          |                      |                      | the                                           |        |
| 4.4    | 70       | 10 100 marra         |                      | topmost and bottommost floors.                | 2      |
| 14     | 70 mm    | 10 - 100 mm          | Readjustment zone    | The zone +/- in mm that the fill considers to | 3      |
|        |          |                      |                      | "on floor". If the lift leaves this zone a    |        |
|        |          |                      |                      | readjustment is made. Do not enter TOO        |        |
|        |          |                      |                      | SMALL A value for this zone because it can    |        |
|        |          |                      |                      | cause the lift to be blocked and not start.   |        |
| 15     | 50 mm    | 10 - 100 mm          | Wrong direction      | The zone in mm in which the lift is           | 3      |
|        |          |                      | zone                 | permitted to                                  |        |
|        |          |                      |                      | stopped                                       |        |
| 16     | 1000 mm  | 0 - 10000 mm         | Inspection run, stop | How far from the top of the shaft the lift    | 3      |
|        |          |                      | from top             | stops                                         |        |
|        |          |                      |                      | during inspection runs. This parameter is     |        |
|        |          |                      |                      | set                                           |        |
|        |          |                      |                      | equal to the upper reference distance during  |        |
| 17     | 3 Sec    | 1 - 30 Sec           | Minimum Standstill   | The minimum time the lift can stand still on  | 3      |
|        |          |                      | Time                 | each floor                                    |        |
| 18     | 5 Sec    | 1 - 15 Sec           | Start error time     | Maximum time the lift may try to run          | 3      |
|        |          |                      |                      | without                                       |        |
| 40     | 0 /0     | 0.01.0.05            | 0                    | pulses from the encoder being registered.     | 0      |
| 19     | 2 m/Sec  | 0,01 - 0,05<br>m/Sec | Start error speed    | Slowest speed that is considered to be        | 3      |
| 20     | 3 St     | 1 - 10 St            | Max number start     | Maximum number of attempts at starting        | 3      |
| _~     |          |                      | errors               | before                                        |        |
|        |          |                      |                      | the lift is blocked                           |        |
| 21     | 10 Min   | 1 - 60 Min           | Time error on floor  | Duration the safety circuits may be broken    | 3      |
|        |          |                      |                      | on                                            |        |
|        |          |                      |                      | the floor before the lift is taken out of     |        |
|        |          |                      |                      | service and                                   |        |

| Number | Standard | Min/Max           | Parameter                   | Description                                                                                                    | l evel* |
|--------|----------|-------------------|-----------------------------|----------------------------------------------------------------------------------------------------|---------|
| Tumber | otandara |                   | i ululletel                 | indicates an error in the error memory                                                                                                    | Lever   |
| 22     | 0,3 Sec  | 0,1 - 2,0 Sec     | Time high/low: Y/D          | Rest time between High and Low and<br>between<br>Y and D connectors, respectively                                                                                                    | 3       |
| 23     | No       | No/Yes            | Start up ASCENT             | The lift starts up in the opposite direction.<br>Upper<br>reference applies as the start up reference.<br>Useful when the basement has restricted<br>access                                        | 4       |
| 24     | No       | No/Yes            | Hydraulic lift              | Yes means that the lift is a Hydraulic lift                                                                                                    | 5       |
| 25     |          |                   | Latch time                  | Maximum Time for latch to be engaged                                                                                                    | 3       |
| 26     |          |                   | Reserverad                  |                                                                                                    | 3       |
| 27     | 7 Sec    | 0,1 - 10,0<br>Sec | Y-time to D                 | The time the Y-connector is retracted<br>before the<br>D-connector retracts                                                                                                    | 3       |
| 28     | 5 Sec    | 0,0 - 10,0 Sec    | D-time to valve             | The time the D-connector is retracted<br>before the<br>up/high valve is retracted                                                                                                    | 3       |
| 29     | 0 St     | 0 - 10 St         | Bus run in lift car         | The maximum number of lift car<br>destinations<br>that are served consecutively without the<br>side<br>hung door opening or the photocell<br>breaking. 0<br>means that the function is deactivated | 3       |
| 30     |          |                   | Reserverad                  |                                                                                                    | 3       |
| 31     | No       | No/Yes            | Turn off both<br>arrivals   | Turn off both (Up and Down buttons) upon arrival at a floor.                                                                                                    | 3       |
| 32     | No       | No/Yes            | Flashing<br>acknowledgement | Yes means that a button flashes to<br>acknowledge that the button was pushed.<br>Continuous acknowledgement is lit when<br>the lift<br>is destined to the current floor.                           | 3       |
| 33     | No       | No/Yes            | Direct control              | Yes means a directly controlled lift                                                                                                    | 3       |
| 34     |          |                   | Fan p2t                     | Fan controlled based on oil pressure and<br>engagement time of pump. Used in HDD<br>hydraulics                                                                                                    | 3       |
| 35     | No       | No/Yes            | HR/Shoulder control         | Monitoring of HR pin or Shoulder block (Descent)                                                                                                    | 3       |
| 36     |          |                   | Reserverad                  |                                                                                                    | 4       |
| 37     | No       | No/Yes            | Short circuit<br>photocell  | Yes activates the function photocell short<br>circuit<br>during running in to a floor.                                                                                                    | 4       |
| 38     | 300 mm   | 0 - 500 mm        | Short circuit<br>distance   | The distance before the floor at which the photocell short circuits.                                                                                                    | 3       |
| 39     | No       | No/Yes            | Delete Calls on "off"       | Yes means that all current stored calls are deleted on call off                                                                                                    | 3       |
| 40     | 5 min    | 130 min           | Lift car light time         | Time from when the lift goes in to rest until<br>the<br>lift car light is turned off                                                                                                    | 2       |
| 41     | 0 min    | 0 - 240 min       | Inspection run timer        | If the input Inspection run timer is activated,<br>the<br>inspection run is permitted the set time.<br>Set the parameter to 0 to disable this<br>function.                                         | 3       |

| Number | Standard | Min/Max    | Parameter            | Description                                  | Level* |
|--------|----------|------------|----------------------|----------------------------------------------|--------|
| 42     | No       | Yes / No   | Zetadyn Frequency    | Special mode for ZetaDyn 3BF frequency       | 5      |
|        |          |            |                      | control (Also applies for LiftEquip together |        |
|        |          |            |                      | with                                         |        |
|        |          |            |                      | Control no: 75)                              |        |
| 43     | 60 min   | 1-120 Min  | Energy saving        | The time the power will be on for the        | 3      |
|        |          |            |                      | frequency                                    |        |
|        |          |            |                      | control, etc. after completed trip.          |        |
|        |          |            |                      | In other words, if the lift is at rest for a |        |
|        |          |            |                      | period                                       |        |
|        |          |            |                      | ionger than this time, the frequency control |        |
|        |          |            |                      | is<br>turned off                             |        |
| 44     | 0        | 0-100%     | Rea switching point  | The top speed for a trip that will select    | 3      |
|        | 0        | 0-10070    | iteg switching point | HIGH or                                      | Ĭ      |
|        |          |            |                      | LOW regulator.                               |        |
|        |          |            |                      | Normally, this is set to 0%, which means     |        |
|        |          |            |                      | that                                         |        |
|        |          |            |                      | ALWAYS HIGH regulator works.                 |        |
|        |          |            |                      | On a fast lift with short floors, it may be  |        |
|        |          |            |                      | necessary to switch to LOW regulator for     |        |
|        |          |            |                      | the                                          |        |
|        |          |            |                      | short floor.                                 |        |
|        |          |            |                      | In which case, set this to, for example,     |        |
|        |          |            |                      | 20% and it will then use LOW if the max      |        |
|        |          |            |                      | speed for the trip                           |        |
| 45     | 0        | 0 500      | Acc food forward Lo  | Feed Forward value LOW regulator             | 3      |
| 46     | 300      | 0-500      | Sneed reg P-gain Lo  | P-Gain I OW regulator                        | 3      |
| 40     | 50       | 0-500      | Speed reg I-gain Lo  | I-Gain I OW regulator                        | 3      |
| 48     | 100      | 0- 500     | Speed reg D-gain Lo  | D-Gain LOW regulator                         | 3      |
| 49     | 0        | 0 -24 Tim  | Time controlled      | To disconnect Low top / well temporarily for | 3      |
|        |          |            | disconnection LTG    | up                                           |        |
|        |          |            |                      | to 24 hours.                                 |        |
| 50     | 0        | 0 -1000Mm  | Switching between    | When operating with short floors, the        | 3      |
|        |          |            | ramps                | longest                                      |        |
|        |          |            |                      | distance that will give LOW ramps can be     |        |
|        |          |            |                      | selected here.                               |        |
|        |          |            |                      | Suitable for short floor with fast lift to   |        |
|        |          |            |                      | prevent too                                  |        |
|        |          |            |                      | reduced                                      |        |
| 51     | 30       | 1 -100Ms2  | Acceleration low     | Acceleration during LOW                      | 3      |
| 52     | 30       | 1 -100Ms2  | Retardation low      | Retardation during LOW                       | 3      |
| 53     | 10       | 0 - 60 Sec | Delay after energy   | Delay after the energy saving contactor      | 3      |
|        |          |            | saving               | retracts,                                    |        |
|        |          |            | _                    | in order for the frequency control to have   |        |
|        |          |            |                      | time to                                      |        |
|        |          |            |                      | start up and be ready for operation.         |        |
| 54     |          |            | Regulator Max        | Maximum value the position regulator can     | 4      |
|        |          |            |                      | affect the speed setpoint                    |        |
| 55     | No       | Yes / No   | Auto reset           | The emergency signal is reset                | 3      |
|        |          |            | ⊑inergency<br>Signal | automatically                                |        |
| 56     | No       | Yes / No   | Ouick start active   | Ouick start function                         | 5      |
| 00     |          |            | Sanon Start active   |                                              | Ĭ      |
|        |          |            |                      |                                              |        |

| <b>F</b> |          |             |                      |                                                |        |
|----------|----------|-------------|----------------------|------------------------------------------------|--------|
| Number   | Standard | Min/Max     | Parameter            | Description                                    | Level* |
|          |          |             |                      | This means that the lift gets the motor        |        |
|          |          |             |                      | ready to                                       |        |
|          |          |             |                      | run and bridges doors etc. during the time     |        |
|          |          |             |                      | the                                            |        |
|          |          |             |                      | doors are closed.                              |        |
|          |          |             |                      | Since all safeties are complete, the lift can  |        |
|          |          |             |                      | start                                          |        |
|          |          |             |                      | IMMEDIATELY by just releasing the brake.       |        |
| 57       |          |             | Quick start max time | Not implemented                                | 3      |
| 58       |          |             | Max kryptid          | speed                                          | 5      |
| 59       |          |             | Relay board 12       | Usage of Histema Relay board 12.               | 3      |
|          |          |             |                      | This can be used to control old floor          |        |
|          |          |             |                      | indicators etc.                                |        |
| 60       | No       | No / Yes    | Cancel Dest Priority | Before the lift has started, the destination   | 3      |
|          |          |             | 1                    | can be cancelled in case of priority 1         |        |
|          |          |             |                      | (Emergency).                                   |        |
|          |          |             |                      | When new destination button is pressed,        |        |
|          |          |             |                      | the                                            |        |
|          |          |             |                      | previous one turns off.                        |        |
| 61       | No       | Yes /No     | EN-81/A3 Active      | Monitoring of involuntary movement from        | 3      |
| <u></u>  | 0        | 0.000       | Cuench et lu cide ut | 1100r                                          | 2      |
| 62       | 0        | 0-999       | Snapshot incident    | vvnen the given error number anses, all        | 3      |
|          |          |             |                      | current                                        |        |
|          |          |             |                      | All RAM momony Incident momony Error           |        |
|          |          |             |                      | All NAM memory, incident memory, End           |        |
| 63       | 0        | 0-000       | Snanshot Incident    | See number 62                                  | 3      |
| 64       | 0        | 0-999       | Snapshot Incident    | See number 62                                  | 3      |
| 65       | No       | Yes / No    | HDD Valve Active     | Hisstema HDD hydraulic system active           | 0<br>4 |
| 66<br>66 | No       | Yes / No    | HDD Zero             | Select YES to start automatic zeroing          | 3      |
|          |          |             |                      | The lift will be run a bit.                    | Ŭ      |
| 67       | 0        | 9999999     | HDD Cell Pump        | Enter CELL value from sensor PS1               | 3      |
| -        |          |             | (PS1)                |                                                | -      |
| 68       | 0        | 9999999     | HDD Cell Cyl. (PS2)  | Enter CELL value from sensor PS2               | 3      |
| 69       | 0        | 9999999     | HDD 0 Pump           | Value that is stored during zeroing            | 5      |
| 70       | 0        | 9999999     | HDD 0 Cylinder       | Value that is stored during zeroing            | 5      |
| 71       | 0        | 9999999     | HDD Cal. Set point   | Value that is stored during zeroing            | 5      |
| 72       |          |             | Reserverad           |                                                |        |
| 73       | 0,60m/s  | 0,1-1,0 m/s | HDD Max speed        | Max lift speed wanted on HDD                   | 3      |
| 74       | 288V     | 250-600V    | Min Start Volt       | Lowest battery voltage a battery powered lift  | 4      |
|          |          |             |                      | starts at.                                     |        |
| 75       | No       |             | LiftEquip Control    | LiftEquip Frequency Control                    | 3      |
| 76       | 3,0s     |             | LiftEquip Delay Stop | Delay in stop for LifEquip                     | 3      |
| 77       | 4,0 Sec  | 0,0-10,0 s  | SG Block disconn     | Timedelay from stop to SG blockage is          | 3      |
|          |          |             |                      | engaged.                                       |        |
| 78       | No       | Yes/No      | Auto Parking         | Automatic Return floor calculation.            | 5      |
|          |          |             |                      | The lift is calculating the most optimal floor |        |
|          |          |             |                      | to rest on based an current traffic pattern.   |        |
|          |          |             |                      | Settings below                                 |        |
| 79       | 20       | 10-49       | Number of latest     | How many trips the decision should be          | 3      |
|          |          |             |                      | based on.                                      |        |
| 80       | 900      | 10-3600     | Computing Time       | The time interval the decision should be       | 3      |
|          |          |             |                      | based on                                       |        |

| Number | Standard | Min/Max  | Parameter          | Description                                    | Level* |
|--------|----------|----------|--------------------|------------------------------------------------|--------|
| 81     | 1        | 1-64     | Lower Entrance     | The lower entrance floor if more than one.     | 3      |
|        |          |          | Floor              | If only one, Lower and Upper are set to the    |        |
|        |          |          |                    | same.                                          |        |
| 82     | 3        | 1-64     | Upper Entrance     | The upper entrance floor if more than one.     | 3      |
|        |          |          | Floor              | If only one, Lower and Upper are set to the    |        |
| 83     | 30%      | 1-100%   | Active floor       | How many % of trips should be from a floor     | 3      |
| 00     | 0070     |          | boundary           | to set it as the preferred instead of using    | U U    |
|        |          |          | <b>,</b>           | average calculation.                           |        |
| 84     | 0        | 0-30s    | Delay. Floor block | Delayd unlocking of locked floors              | 3      |
| 85     | 400      | 0-500    | HDD_Max            | Maximum pressure from HDD before               |        |
|        |          |          |                    | tripping.                                      |        |
|        |          |          |                    | Bar * 10                                       |        |
| 86     | 35       | 0-100    | HDD_Min            | Minimum pressure from HDD before tripping      |        |
|        |          |          |                    | Bar * 10                                       |        |
|        |          |          |                    | This is to prevent negative pressure at travel |        |
|        |          |          |                    | down.                                          |        |
| 87     | 82       | 0-999999 | HDD Temp Faktor    | Factor to calculate oil temperature            |        |
| 88     | 1422     | 0-999999 | HDD Temp Offset    | Offset to calculate oil temperature            |        |
| 89     | 12       | 0-999    | HDD Tryck Faktor   | Factor to calculate oil pressure               |        |
| 90     | 206      | 0-999    | HDD Tryck Offset   | Offset to calculate oil pressure               |        |
| 91     | 400      | 0-9999   | HDD Regulator Kp   | Speed regulator Kp                             |        |
| 92     | 30       | 0-9999   | HDD Regulator Ki   | Speed regulator Ki                             |        |
| 93     | 200      | 0-9999   | HDD Regulator Kd   | Speed regulator Kd                             |        |
| 94     | 0        | 0-999999 | HDD Skala BAR      | Scaling Bar indication in display              |        |
| 95     | Nej      | Nej/Ja   | Altid KvittOFF     | Always turn indication off during checking     |        |
|        |          |          |                    | inputs om base board and expansion board.      |        |
| 96     | 25       | 0-150    | HDD Ki Ret Upp     | Special Ki factor during retardation up        |        |
| 97     | 100      | 0-30     | HDD Ki Ret Ner     | Specal Ki factor during retardation down       |        |
| 98     | 0        | 0-30     | Auto återst VPT4   | Automatic reset Wait for response 4            |        |
|        |          |          |                    | KAS 70.                                        |        |
| 99     | 33       | 0-100    | HDD Offset Ner     | Offset to get same speed down as up on         |        |
|        |          |          |                    | HDD.                                           |        |

\* Nivå är den säkerhetsnivå som krävs för att kunna redigera parametern.

## 13.7 Times

## Times

List: 07 Short cut: F4,6,21,Enter

| Number | Standard | Min/Max    | Parameter     | Description                                       | Level* |
|--------|----------|------------|---------------|---------------------------------------------------|--------|
| 1      | 00.00.00 | 00.00.00 - | Start time    | Start of time zone.                               | 3      |
|        |          | 23.59.59   | zone 1        | Used for coding, for example buttons, to function |        |
|        |          |            |               | during                                            |        |
|        |          |            |               | a certain time of the day.                        |        |
| 2      | 235950   | 00.00.00 - | End time zone | End of the time zone.                             | 3      |
|        |          | 23.59.59   | 1             | Used for coding, for example buttons, to function |        |
|        |          |            |               | during                                            |        |
|        |          |            |               | a certain time of the day.                        |        |
| 3      | 00.00.00 | 00.00.00 - | Start time    | Start of time zone.                               | 3      |
|        |          | 23.59.59   | zone 2        | Used for coding, for example buttons, to function |        |
|        |          |            |               | during                                            |        |

| Numbor | Standard | Mip/Max    | Paramotor      | Description                                       |       |
|--------|----------|------------|----------------|---------------------------------------------------|-------|
| Number | Stanuaru |            | Falameter      | a cortain time of the day                         | Level |
| 4      | 225050   | 00.00.00   | End time range | a certain time of the day.                        | 2     |
| 4      | 235950   | 00.00.00 - | End time zone  | End of the time zone.                             | 3     |
|        |          | 23.59.59   | 2              | Used for coding, for example buttons, to function |       |
|        |          |            |                | auring                                            |       |
|        | 00.00.00 | 00.00.00   |                | a certain time of the day.                        | 0     |
| 5      | 00.00.00 | 00.00.00 - | Start time     | Start of time zone.                               | 3     |
|        |          | 23.59.59   | zone 3         | Used for coding, for example buttons, to function |       |
|        |          |            |                | lauring                                           |       |
| 0      | 005050   |            | <b>-</b> 14    | a certain time of the day.                        |       |
| 6      | 235950   | 00.00.00 - | End time zone  | End of the time zone.                             | 3     |
|        |          | 23.59.59   | 3              | Used for coding, for example buttons, to function |       |
|        |          |            |                | during                                            |       |
|        |          |            |                | a certain time of the day.                        | -     |
| 1      | 00.00.00 | 00.00.00 - | Start time     | Start of time zone.                               | 3     |
|        |          | 23.59.59   | zone 4         | Used for coding, for example buttons, to function |       |
|        |          |            |                | during                                            |       |
|        |          |            |                | a certain time of the day.                        | -     |
| 8      | 235950   | 00.00.00 - | End time zone  | End of the time zone.                             | 3     |
|        |          | 23.59.59   | 4              | Used for coding, for example buttons, to function |       |
|        |          |            |                | during                                            |       |
|        |          |            |                | a certain time of the day.                        |       |
| 9      | 00.00.00 | 00.00.00 - | Start time     | Start of time zone.                               | 3     |
|        |          | 23.59.59   | zone 5         | Used for coding, for example buttons, to function |       |
|        |          |            |                | during                                            |       |
|        |          |            |                | a certain time of the day.                        |       |
| 10     | 235950   | 00.00.00 - | End time zone  | End of the time zone.                             | 3     |
|        |          | 23.59.59   | 5              | Used for coding, for example buttons, to function |       |
|        |          |            |                | during                                            |       |
|        |          |            |                | a certain time of the day.                        |       |
| 11     | 00.00.00 | 00.00.00 - | Start time     | Start of time zone.                               | 3     |
|        |          | 23.59.59   | zone 6         | Used for coding, for example buttons, to function |       |
|        |          |            |                | during                                            |       |
|        |          |            |                | a certain time of the day.                        |       |
| 12     | 235950   | 00.00.00 - | End time zone  | End of the time zone.                             | 3     |
|        |          | 23.59.59   | 6              | Used for coding, for example buttons, to function |       |
|        |          |            |                | during                                            |       |
|        |          |            |                | a certain time of the day.                        |       |
| 13     | 00.00.00 | 00.00.00 - | Start time     | Start of time zone.                               | 3     |
|        |          | 23.59.59   | zone 7         | Used for coding, for example buttons, to function |       |
|        |          |            |                | during                                            |       |
|        |          |            |                | a certain time of the day                         |       |
| 14     | 235950   | 00.00.00 - | End time zone  | End of the time zone.                             | 3     |
|        |          | 23.59.59   | 7              | Used for coding, for example buttons, to function |       |
|        |          |            |                | during                                            |       |
|        |          |            |                | a certain time of the day.                        |       |

\* The level is the safety level required to edit the parameter.

## 13.8 Run parameters

## **Run parameters**

List: 08 Short cut: F4,6,22,Enter

| Number | Standard | Min/Max       | Parameter     | Description                                          | Level* |
|--------|----------|---------------|---------------|------------------------------------------------------|--------|
| 1      | 100 m/s  | 0,1 - 10,00   | Rated speed   | The lift's rated maximum speed.                      | 3      |
|        |          | m/s           |               | This speed is measured and automatically adjusted    |        |
|        |          |               |               | during shaft measurement.                            |        |
|        |          |               |               | This speed is used for all speed calculations,       |        |
|        |          |               |               | calculation                                          |        |
|        |          |               |               | of braking distances, braking errors, etc.           |        |
|        |          |               |               | NOTE! This is not an adjustment of the lift's speed! |        |
|        |          |               |               | Only                                                 |        |
|        |          |               |               | information to the system about the lift's speed.    |        |
| 2      | 125 m/s  | 0,01 - 10,00  | Top speed     | The speed at which the "electronic HR" will be       | 3      |
|        |          | m/s           |               | tripped.                                             |        |
|        |          |               |               | Automatically set 15% over the rated speed during    |        |
|        |          |               |               | shaft                                                |        |
|        |          |               |               | measurement                                          |        |
| 3      | 5 m/s    | 0,001 - 0,100 | Standstill    | The speed under which the lift is considered to be   | 3      |
|        |          | m/s           | speed         | at                                                   |        |
|        |          |               |               | standstill. Used for example to open doors, etc.     |        |
| 4      | 0,50 m/s | 0,01 - 0,60   | Inspection    | Speed during inspection run and manual run. This     | 3      |
|        |          | m/s           | run           | only                                                 |        |
|        |          |               | speed         | applies to frequency controlled lifts.               |        |
| 5      | Nej      | Nej/Ja        | Man/Rev       | For hydraulic lifts.                                 | 3      |
|        |          |               | Highspeed     | Run it at high speed during inspection run           |        |
| 6      | No       | No/Yes        | Medium        | Use medium speed. Used for example for short         | 3      |
|        |          |               | speed         | floors                                               |        |
|        |          |               |               | and Beringer hydraulic.                              |        |
| 7      | 800 mm   | 100 - 10000   | High to Low   | Deceleration point from High speed on ascent. Not    | 3      |
|        |          | mm            | Up            | frequency controlled lift                            |        |
| 8      | 800 mm   | 100 - 10000   | High to Low   | Deceleration point from High speed on descent. Not   | 3      |
|        |          | mm            | Down          | frequency controlled lift.                           |        |
| 9      | 400 mm   | 0 - 5000 mm   | Middle to     | Deceleration point from middle on ascent. Not        | 3      |
|        |          |               | Low           | frequency                                            |        |
|        |          |               | Up            | controlled lift                                      |        |
| 10     | 400 mm   | 0 - 5000 mm   | Middle to     | Deceleration point from middle on descent. Not       | 3      |
|        |          |               | Low           | frequency controlled lift.                           |        |
|        |          |               | Down          |                                                      |        |
| 11     | 400 mm   | 100-5000 mm   | Min Dist      | Minimum distance to start medium speed               | 3      |
|        |          |               | Middle        |                                                      |        |
| 12     | 800 mm   | 100-5000 mm   | Min Dist High | Minimum distance to start high speed                 | 3      |
| 13     | 50 Sec   | 1 - 300 Sec   | Max Delay     | Maximum run time in seconds on high speed. If the    | 3      |
|        |          |               | ume High      | time                                                 |        |
|        |          |               |               | is exceeded, the lift is emergency stopped and       |        |
|        |          |               |               | Divided.                                             |        |
|        |          |               |               | the                                                  |        |
|        |          |               |               | hlock                                                |        |
| 1/     | 50 500   | 1 300 Sec     | Max Pup       | Maximum run time in seconds on Low speed. If the     | 3      |
| 14     | 30 360   | 1 - 300 3ec   |               | time                                                 | 5      |
|        |          |               |               | is exceeded the lift is emergency stopped and        |        |
|        |          |               |               | blocked                                              |        |
|        |          |               |               | Only key press from the machine room will release    |        |
|        |          |               |               | the                                                  |        |
|        |          |               |               | block                                                |        |
| 15     | 50 Sec   | 1 - 300 Sec   | Max Run       | Maximum run time in seconds at Crawl speed. If       | 3      |
|        |          |               | Time          | the time                                             |        |
|        |          |               | Crawl         |                                                      |        |
|        |          |               |               |                                                      |        |

| Number | Standard | Min/Max    | Parameter                      | Description                                                                                                    | Level* |
|--------|----------|------------|--------------------------------|----------------------------------------------------------------------------------------------------|--------|
|        |          |            |                                | is exceeded, the lift is emergency stopped and<br>blocked.<br>Only key press from the machine room will release |        |
|        |          |            |                                | block.                                                                                                    |        |
| 16     | 3        | 1-10 Sec   | Enable Off<br>ZetaDyn          | Delay in stop before ENABLE switches off to<br>ZetaDyn<br>frequency controls                                    | 3      |
| 17     | 0s       | 0-10s      | NGV Block<br>direction         | Delay between change in direction on GMV NGV-<br>A3<br>valves.                                                  | 3      |
| 18     | No       | Yes / No   | Yaskawa I/O<br>controlled      | Yaskawa frequency controlled with IO and not 0-<br>10V                                                          | 3      |
| 19     | 1000mm   | 500-1500mm | Well space<br>LTG              | Extra space in the well (same as stop from top)<br>during<br>inspection run.                                    | 3      |
| 20     | Nej      | Nej/Ja     | Cancel<br>between<br>floor     | Enable cancelling destinations by e-stop between floors                                                         | 3      |
| 21     | Nej      | Nej/Ja     | Turn off<br>wrong<br>direction | Disable car buttons in direction opposit to travel direction                                                    | 3      |
| 22     | 200      | 1000       | Max accel<br>time 50%          | Maximum time to accelerato to 1/2 speed.<br>If not, e-stop                                                      |        |

\* The level is the safety level required to edit the parameter.

#### Info-Link parameters 13.9

# Info-Link parameters

09 F4,6,17,Enter Short cut:

| Number | Standard | Min/Max    | Parameter        | Description                                          | Level* |
|--------|----------|------------|------------------|------------------------------------------------------|--------|
| 1      | 300 mm   | 0 - 3000   | Arrival distance | Distance from the floor when the arrival signal is   | 3      |
|        |          | mm         |                  | given                                                |        |
| 2      | 5 Sec    | 0 - 10 Sec | Arrival time     | The time during which the arrival signal is on       | 3      |
| 3      | No       | No/Yes     | Always arrival   | YES: The arrival signal is given at all stops        | 3      |
|        |          |            | signal           | NO: The arrival signal is given at arrival for calls |        |
|        |          |            |                  | but                                                  |        |
|        |          |            |                  | not for the lift car destination.                    |        |
| 4      | No       | No/Yes     | No Arrow at Rest | YES - When the lift is at rest with the door         | 3      |
|        |          |            |                  | closed                                               |        |
|        |          |            |                  | without a destination, the arrows are off            |        |
|        |          |            |                  | NO - Arrows always lit as long as the lift is at the |        |
|        |          |            |                  | floor                                                |        |
| 5      |          |            | Direction arrow  |                                                      | 3      |
|        |          |            | always           |                                                      |        |
| 6      | No       | No/Yes     | Roll opposite    | Instructs the floor display to roll in the opposite  | 3      |
|        |          |            |                  | direction to the normal direction.                   |        |
| 7      | No       | No/Yes     | Gong EN81-70     | Activate arrival signal according to EN81-70.        | 3      |
|        |          |            |                  | Different                                            |        |
|        |          |            |                  | signals up/down etc                                  |        |
| 8      | No       | No/Yes     | Arrows off for   | NO: Arrows on the floor are lit as long as the lift  | 3      |
|        |          |            | closed           | remains at that floor                                |        |
|        |          |            | door             |                                                      |        |

|        |          |          | 1                                  | 1                                                                                                    |        |
|--------|----------|----------|------------------------------------|----------------------------------------------------------------------------------------------------|--------|
| Number | Standard | Min/Max  | Parameter                          | Description                                                                                                    | Level* |
|        |          |          |                                    | YES: Arrows turn off as soon as the door is<br>closed                                                                                                    |        |
| 9      |          |          | Show Service in<br>Floor indicator |                                                                                                    | 5      |
| 10     | No       | No / Yes | Direction arrows in the lift car   | If direction (movement) arrows are be sent to the<br>lift<br>car board on the bus                                                                                                    | 3      |
| 11     | Yes      | No / Yes | Collective arrow in the lift car   | If Collective arrows are to be sent to the lift car<br>board<br>via the bus                                                                                                    | 3      |
| 12     | 0        | 0-63     | Volume Lift Music                  | 0 = Quiet, 63 = max volume for lift music                                                                                                    | 2      |
| 13     | Yes      | No / Yes | Code 1.2.3 to the speech unit      | Yes = Speech unit gets 1 then floor 1 gets 1, 2<br>for floor<br>2, etc.<br>No = The speech unit get the same code as the<br>floor<br>display. For example -29 for Bottom Floor, -28<br>for the<br>Basement Floor, 1 for 1, etc. | 3      |
| 14     | No       | Yes / No | Special Texts<br>MegaDot           | Shall Fire, Emergency, Entre Code etc. be show<br>on<br>the floor displays                                                                                                    | 3      |
| 15     | No       | Yes / No | No arrows on lift<br>car<br>dest   | Show no arrows on the floor if the lift arrives with<br>lift car<br>destination                                                                                                    | 3      |
| 16     | No       | Yes / No | Speak with lift car<br>button      | Shall the lift speak and say which button was pressed                                                                                                    | 3      |
| 17     | No       | Yes / No | Warn open gate                     | If someone gets out and forget to close the gate,<br>a<br>reminder will be given.                                                                                                    | 3      |
| 18     | No       | Yes / No | Energy saving<br>Floor Indicator   | Shall the floor display go into energy save mode<br>at the<br>same time as the frequency control.                                                                                                    | 3      |
| 19     | No       | Yes / No | MB30-AKPS                          | Control Digisign special floor display for reference to another lift                                                                                                    | 3      |
| 20     | 0        | 0-999    | 7-Step Parameter                   | Parameters to send to digisign's floor displays                                                                                                    | 3      |
| 21     | 63       | 0-63     | Arrival Volume<br>Night            | Volume wanted for the arrival signal at night.                                                                                                    | 3      |
| 22     | No       | Yes / No | Use Day/Night<br>volume            | Activate switching between day and night volume<br>for<br>the arrival signal                                                                                                    | 3      |
| 23     | 63       | 0-63     | Daytime Volume<br>Arrival          | Volume wanted daytime for the volume signal                                                                                                    | 3      |
| 24     | No       | Yes/No   | Never return<br>signal             | Turn of retun signal complete.                                                                                                    | 3      |

\* The level is the safety level required to edit the parameter.

## 13.10 Priority / Fire

## **Prioritet / Brand**

List: 10 Short cut: F4,6,10,Enter

|        | 1          | 1                |                    |                                                          |        |
|--------|------------|------------------|--------------------|----------------------------------------------------------|--------|
| Number | Standard   | Min/Max          | Parameter          | Description                                              | Level* |
| 1      | 1          | 1-2              | Fire 1 Function    | How the lift will behave on fire alarm 1:                | 3      |
|        |            |                  |                    | 1 - Not activated                                        |        |
| -      |            |                  |                    | 2 - Fire functions according to EL-AMA 71.EC             | -      |
| 2      | 1          | 1 - 64           | Fire 1 Floor       | Preselected floor for fire alarm 1.                      | 2      |
| 0      | 4          | planantal        |                    | Line that life will be based on final allower O          | 0      |
| 3      | 1          | 1-2              | Fire 2 Function    | How the lift will behave on fire alarm 2:                | 3      |
|        |            |                  |                    | 2 Fire functions according to EL AMA 71 EC               |        |
| 1      | 2          | 1_6/             | Fire 2 Floor       | Preselected floor for fire alarm 2                       | 2      |
| -      | 2          | planantal        |                    |                                                          | 2      |
| 5      | 1          | 1-2              | Fire 3 Function    | How the lift will behave on fire alarm 3:                | 3      |
| ·      |            |                  |                    | 1 - Not activated                                        | •      |
|        |            |                  |                    | 2 - Fire functions according to EL-AMA 71.EC             |        |
| 6      | 1          | 1 -64            | Fire 3 Floor       | Preselected floor for fire alarm 3                       | 2      |
|        |            | planantal        |                    |                                                          |        |
| 7      | 1          | 1-2              | Fire 4 Function    | How the lift will behave on fire alarm 4:                | 3      |
|        |            |                  |                    | 1 - Not activated                                        |        |
|        |            |                  |                    | 2 - Fire functions according to EL-AMA 71.EC             |        |
| 8      | 4          | 1 -64            | Fire 4 Floor       | Preselected floor for fire alarm 4.                      | 2      |
| 0      |            | planantal        | <b>-</b>           |                                                          | c      |
| 9      | NO         | Yes / No         | Emergency          | Activate emergency operation.                            | 5      |
|        |            |                  | (Priority 1)       | All current destination are turned off                   |        |
| 10     | 0 Sec      | 0 65000          | Priority 1 Holding | The time the lift remains in the Priority mode after     | 3      |
| 10     | 0 000      | 0-00000<br>Sec   | Time After         | prioritised trip in order to enable several Priority     | 5      |
|        |            | 000              |                    | trips in                                                 |        |
|        |            |                  |                    | succession.                                              |        |
| 11     | 30 Sec     | 5 - 65000        | Priority 1 Holding | The time the lift stay on the calling floor and waits    | 3      |
|        |            | Sec              | Time Before        | for                                                      |        |
|        |            |                  |                    | passengers.                                              |        |
|        |            |                  |                    | If the time is exceeded, the lift return to normal       |        |
| 10     | <b>N I</b> |                  |                    | traffic.                                                 | _      |
| 12     | NO         | Yes / No         | Bed AMA            | Activate Bed operation according to EL-AMA               | 5      |
|        |            |                  |                    |                                                          |        |
|        |            |                  | <b>Z</b> )         | served and only then does the lift go into Priority 2    |        |
|        |            |                  |                    | mode.                                                    |        |
| 13     |            |                  | Reserverad         |                                                          | 3      |
| 14     | 30 Sec     | 5 - 65000        | Bed AMA Holding    | The lift is kept blocked with open doors at the          | 3      |
|        |            | Sec              | Time               | requested                                                |        |
|        |            |                  |                    | floor for this length of time. Only lift car destination |        |
|        |            |                  |                    | releases this block.                                     |        |
| 15     | No         | No / Yes         | Transport          | Priority 3 Transport is activated.                       | 5      |
|        |            |                  | (Priority          | Functions like Priority 2 but has lower priority.        |        |
|        |            |                  | 3)                 | Priority 2 and 1 can cancel this priority.               |        |
| 16     | 0.500      | 0 65000          | De ee maere d      | Maximum waiting time before the lift interrupts its      | 2      |
| 10     | U Sec      | 0 - 00000<br>Sec | Reserverad         | inaximum waiting time before the fill interrupts its     | 3      |
|        |            | 000              |                    | and goes directly to the requested floor                 |        |
| 17     | 30 Sec     | 5 - 65000        | Transport          | The lift is kept blocked with open doors at the          | 3      |
| [      |            | Sec              | Holding            | requested                                                | -      |
|        |            |                  | Tie                | floor for this length of time. Only lift car destination |        |
|        |            |                  |                    | releases this block.                                     |        |
| 18     |            |                  | Reserverad         |                                                          | 5      |
| 19     |            |                  | Reserverad         |                                                          | 3      |

| Number | Standard | Min/Max   | Parameter                  | Description                                                                                                    | Level* |
|--------|----------|-----------|----------------------------|----------------------------------------------------------------------------------------------------|--------|
| 20     |          |           | Reserverad                 |                                                                                                    | 3      |
| 21     | No       | No / Yes  | Reserve Power<br>Active.   | Will the reserve power system be activated.<br>If Yes, the lifts will one by one be sent to<br>preselected<br>floor. When all the lifts have been evacuated, the<br>lifts that | 3      |
|        |          |           |                            | have signal (Reserve Power Operation (65)) will<br>return to<br>normal traffic                                                                                                 |        |
| 22     | 1        | 1-16      | Reserve Power<br>Number    | The order in which the lifts will be evacuated.                                                                                                    | 3      |
| 23     | 30 Sec   | 5-255 Sec | Reserve Power<br>Delay     | How long a lift will wait for the previous one to start evacuation before it is skipped.                                                                                       | 3      |
| 24     | 1        | 1-64      | Reserve Power<br>floor     | The floor the lift will travel for evacuation                                                                                                    | 3      |
| 25     | 1        | 1-16 St   | Reserve Power<br>Number    | Number of lifts in the group that will be evacuated<br>before<br>any of them are permitted to return to normal<br>operation                                                    | 3      |
| 26     | 0        | 0-2       | Function on a<br>HERE call | Choose between:<br>UP, DOWN, HERE.<br>This is used, for example, to enable TWO<br>DIFFERENT<br>up buttons and the same floor and side.                                         | 4      |
| 27     | 0Sec     | 0-30s     | Delay HERE<br>button       | The time the button must be depressed to activate.                                                                                                    | 1      |
| 28     | No       | Yes / No  | DOOR STOP FIRE             | Shall the lift stop with the door Closed or Open<br>once it<br>has carried out fire evacuation.                                                                                | 3      |
| 29     | No       | Yes / No  | FD Show Fire<br>always     | If yes, the floor displays show FIRE as long as the<br>fire<br>alarm is active.<br>If No, it goes from FIRE to CLOSED when the<br>evacuation is completed.                     | 3      |
| 30     | No       | Yes/No    | Door Open Fire             | If Yes wil the elivator stand on floor with open door.                                                                                                    | 3      |
| 31     | No       | No/Yes    | Door closed<br>Res.kr      | Lift is parked with closed door after evacuation in emergency power mode                                                                                                    |        |
| 32     | No       | No/Yes    | Door no fire in<br>FD      | Door does not open on landing call in fire mode                                                                                                    | 3      |
| 33     | No       | No/Yes    | Korts F2-list<br>Brand     | Bypass F2 light barrier in fire mode                                                                                                    | 3      |
| 34     | No       | No/Yes    | Speech at fire<br>alarm    | Enable speech at fire alarm                                                                                                    | 3      |
| 35     | No       | No/Yes    | Speech at Prio             | Enable speech at priority running                                                                                                    | 3      |
| 36     | No       | No/Yes    | Speech at Travel           | Enable speech at each start of travel                                                                                                    | 3      |
| 37     | No       | No/Yes    | Speech at Load             | Enable speech at loading time mode                                                                                                    | 3      |
| 38     | No       | No/Yes    | Speech at Code<br>lock     | Enable speech at using code lock in COP                                                                                                    | 3      |
| 39     | No       | No/Yes    | Speech at<br>Pressure      | Enablee speech when pressing a car button                                                                                                    | 3      |
| 40     | No       | No/Yes    | Speech gate<br>reminder    | Enable speech for car gate reminder                                                                                                    | 3      |

\* Nivå är den säkerhetsnivå som krävs för att kunna redigera parametern.

## 13.11 System parameters

# System parametersList:11Short cut:F4,6,18,Enter

| Number | Standard | Min/Max        | Parameter         | Description                              | Level*        |
|--------|----------|----------------|-------------------|------------------------------------------|---------------|
| 1      | 10 Min   | 1 - 30 Min     | Time for service  | Delay Total alarm relay                  | 3             |
|        |          |                | relay             |                                          |               |
| 2      | 50       | 0-70<br>Grader | Max Cabinet temp  |                                          | 5             |
| 3      | 0        | 0-2            | Chosen menu       | Chosen language.                         | 1             |
|        |          |                | language          | 1 - Swedish                              |               |
|        |          |                |                   | 2 - English                              |               |
|        |          |                |                   | 3 - Finnish                              |               |
|        |          |                |                   | 4 - Norwegian                            |               |
| 4      | 35 °     | 10 - 60 °      | Permitted cabinet | Highest permitted temperature at         | 3             |
|        |          |                | temperature       | which the lift may be run normally.      |               |
|        |          |                | ·                 | If this temperature is exceed, the lift  |               |
|        |          |                |                   | will only take priority runs.            |               |
| 5      | 1111     | 0000 -         | PIN-code Level 1  | PIN code for access to level 1           | 1             |
|        |          | 9999           |                   | PIN code for level 1 may be changed      |               |
| 6      | ****     | 0000 -         | PIN-code Level 2  | PIN code for access to level 2           | 2             |
| Ŭ      |          | 9999           |                   | PIN code for levels 1-2 may be           | <b>–</b>      |
|        |          |                |                   | changed                                  |               |
| 7      | ****     | 0000 -         | PIN-code Level 3  | PIN code for access to level 3           | 3             |
| '      |          | 9999           |                   | PIN code for levels 1-3 may be           | Ŭ             |
|        |          | 0000           |                   | changed                                  |               |
| R      | ****     | 0000 -         | PIN-code Level 4  | PIN code for access to level 4           | 4             |
| 0      |          | agag           |                   | PIN code for levels 1-4 may be           | <b>–</b>      |
|        |          | 5555           |                   | changed                                  |               |
| Q      | ****     |                | PIN-code Level 5  | DIN code for access to level 5           | 5             |
| 9      |          | 0000 -         | FIN-COUE Level 5  | DIN code for levels 1.5 may be           | 5             |
|        |          | 9999           |                   | changed                                  |               |
| 10     | 0.05     | 1 10000        | Buless / mm       | Undriged                                 | <u>ل</u>      |
| 10     | 900      | Q+             |                   | hornose                                  | 5             |
| 11     |          |                | Activate KAS 70   | Call blocking after emergency stop       | 1             |
| 11     | NU       | 100/165        | Activate RAS /0   | from the lift cor                        | 4             |
|        |          |                |                   | lloni the nit car.                       |               |
|        |          |                |                   | Used for side fluing doors when there is | ,             |
|        |          |                |                   | an emergency stop button / timeshold     |               |
|        |          |                |                   | available. Only for side hung door       |               |
| 40     | <u> </u> | 0 = 0+         | Markantina in     | Without inner door or gate               | <del> _</del> |
| 12     | 2        | 0 - 5 51       |                   | Number of years the warranty is value.   | 5             |
| 10     |          | 10 10          | Tears             | Inis is entered by hissienia AD          | <u> </u>      |
| 13     | 1        | 0 - 40         | Beep time buttons | Duration for the beep noise when you     | 3             |
|        |          |                |                   | push the system's                        |               |
|        |          |                |                   | buttons.                                 |               |
|        |          |                |                   |                                          |               |
|        |          |                |                   | 2 - Normal beep                          |               |
|        |          |                |                   |                                          | <u> </u>      |
| 14     | No       | No/Yes         |                   | YES - The lift has received all "Basic   | 5             |
|        |          |                | SETTINGS MADE     | settings" The lift can be operated       |               |
| · _    | <u> </u> | +              |                   | manually or for inspection runs.         | <u></u>       |
| 15     | No       | No/Yes         | Lift SHAFT        | YES - The lift has been "Shatt           | 5             |
|        |          |                | MEASURED          | measured"                                |               |
|        |          |                |                   |                                          |               |

| Number Standard Min/Max Parameter Description   Image: Market of the standard of the standard of | brmal       |
|----------------------------------------------------------------------------------------------------|-------------|
| The lift can be run with the non-buttons from floor tofloor.   16 No No/Yes Lift FLOOR SETTINGS YES - The lift has received all                                                                                                    | ormal       |
| buttons from floor tofloor.   16 No No/Yes Lift FLOOR SETTINGS YES - The lift has received all                                                                                                    | l "Floor 5  |
| 16 No No/Yes Lift FLOOR SETTINGS YES - The lift has received a                                                                                                    | I "Eloor 5  |
|                                                                                                    |             |
| settings" The lift knows wher                                                                                                    | e each      |
| floor to stop at is located.                                                                                                    |             |
| 17 No No/Yes Autotune Yaskawa YES - Yaskawa frequency co                                                                                                    | ontrol is 3 |
| auto tunes and the lift is read                                                                                                    | ly to run   |
| 18 10 Min 1 - 60 Min Backlight time Time during which the Backli                                                                                                    | ght 3       |
| (lighted display) will be lit.                                                                                                    |             |
| 19 Fritext Fritext Free safety 1 text Descriptive name for free safe                                                                                                    | ety 3       |
| detection 1                                                                                                    |             |
| 20 Fritext Fritext Free safety 2 text Descriptive name for free safe                                                                                                    | ety 3       |
| detection 2                                                                                                    |             |
| 21 Fritext Fritext Free safety 3 text Descriptive name for free safe                                                                                                    | ety 3       |
| detection 3                                                                                                    |             |
| 22 Fritext Fritext Free safety 4 text Descriptive name for free safe                                                                                                    | ety 3       |
| detection 4                                                                                                    |             |
| 23 Fritext Fritext Free safety 5 text Descriptive name for free safe                                                                                                    | ety 3       |
| detection 5                                                                                                    |             |
| 24 Fritext Fritext Free safety 6 text Descriptive name for free safe                                                                                                    | ety 3       |
| detection 6                                                                                                    |             |
| 25 Fritext Fritext Free safety 7 text Descriptive name for free safe                                                                                                    | ety 3       |
| detection 7                                                                                                    |             |
| 26 Speed relay in schaft test                                                                                                    | 3           |
| 27 No No / Yes Format FLASH If this is set for YES, the FLA                                                                                                    | ASH disk 5  |
| will be formatted at                                                                                                    |             |
| the next restart                                                                                                    |             |
| NOTE! All set parameters wi                                                                                                    | I be lost   |
| and everything                                                                                                    |             |
| reset to default                                                                                                    |             |
| Requires RESTART                                                                                                    |             |
| 28 No No / Yes <b>Delete FRAM</b> If this is set for YES, FRAM                                                                                                    | will be 5   |
| deleted at the next                                                                                                    |             |
|                                                                                                    |             |
| Requires RESTART                                                                                                    | mantana E   |
| 29 NO NO FES RESIDE BACKUP II UNIS IS SEL IOFFES, all para                                                                                                    | meters 5    |
| these sayed at the most read                                                                                                    | nt          |
| hackup                                                                                                    | 71 IL       |
| A backup copy is sayed ever                                                                                                    | v night at  |
|                                                                                                    | y night at  |
| With this you will return to the                                                                                                    |             |
| situation you were in                                                                                                    |             |
| vesterday                                                                                                    |             |
| Requires RESTART                                                                                                    |             |
| 30 No No / Yes <b>Restore DELIVERY</b> If this is set for YES all para                                                                                                    | meters 4    |
| will be replaced by                                                                                                    |             |
| the settings that applied on [                                                                                                    | DELIVERY    |
| from Hisstema.                                                                                                    |             |
| Requires RESTART                                                                                                    |             |
| 31 No No / Yes Update PLC After restart all standard PLC                                                                                                    | -programs3  |
| are written back                                                                                                    |             |
| to FLASH                                                                                                    |             |
| Requires RESTART                                                                                                    |             |

| 1      | 1        | 1        |                                      |                                                                                                    |        |
|--------|----------|----------|--------------------------------------|----------------------------------------------------------------------------------------------------|--------|
| Number | Standard | Min/Max  | Parameter                            | Description                                                                                                    | Level* |
| 32     | 0        | 0-999999 | Program version                      | Program version in the form 12500 = 1.25.00                                                                                                    | 5      |
| 33     | -        | -        | Reserverad                           |                                                                                                    |        |
| 34     | 0        | 0-500    | Acc. feed forward<br>High            | Acceleration feed forward at requiator                                                                                                    | 3      |
| 35     | 100 %    | 0-500 %  | Regulator P-gain                     | Proportional gain in the position regulator HIGH                                                                                                    | 3      |
| 36     | 100 %    | 0-500 %  | Regulator I-gain                     | Integrated part in the position regulator<br>HIGH                                                                                                    | 3      |
| 37     | 100 %    | 0-500 %  | Regulator D-gain                     | Derived (Speed dependent) part in the regulator HIGH                                                                                                    | 3      |
| 38     | 50       | 0-200 St | Reg connected<br>steps               | The number of steps by which the<br>regulator will be slowly connected.<br>This function prevents a jerk during the<br>transition to deceleration if the<br>measured speed and the calculated do<br>not exactly match. HIGH | 3      |
| 39     |          |          | Reserved                             |                                                                                                    | 5      |
| 40     | No       | Yes / No | Low Well / Top<br>2-16 floor         | Activate Low Top / well with expansion<br>board A for the first 16 floors.<br>This board must be set to PNP and<br>unit 1.                                                                                                  | 4      |
| 41     | No       | Yes / No | Low Well / Top<br>17-32 floor        | Activate Low Top / well with expansion<br>board A for the<br>following floors (17-32)<br>This board must be set to PNP and<br>unit 2.                                                                                       | 4      |
| 42     | No       | Yes / No | Handle lock                          | Function to turn off the power to the<br>handle lock when<br>the door opens.<br>This is used when the lock switch is<br>not permitted to<br>have 230 V AC connected at open<br>door                                         | 4      |
| 43     | Yes      | Yes / No | Monitoring Secret                    | Shall the secret (hidden) door switch<br>be compared with the normal door                                                                                                    | 4      |
| 44     | No       | Yes / No | Secret in shaft bus                  | Shall input for secret door switches be taken from CAN bus in shaft?                                                                                                    | 3      |
| 45     |          |          | Reserved                             |                                                                                                    | 4      |
| 46     | 0        | 0-64     | Number of low top<br>well monitoring | Number of floors to monitor.<br>Set it to 0, and ALL are monitored.<br>Set it, for example, to 3, and floors 1-3<br>are monitored.                                                                                          | 3      |
| 47     | No       | Yes / No | Low top with<br>photocell            | Safety photocell is installed on the lift<br>car roof and inputs<br>on connector 16 on expansion board<br>A.<br>This is to detect if anyone has stepped<br>into the lift.                                                   | 4      |
| 48     | 0        | 0-2      | Skip number in well                  | Set it to the number of floors counting<br>downwards that<br>are not to be monitored.<br>1 means that all floors except the<br>bottom one are                                                                               | 3      |

| Number   | Standard | Min/Max  | Parameter             | Description                              | Level* |
|----------|----------|----------|-----------------------|------------------------------------------|--------|
|          |          |          |                       | monitored.                               |        |
|          |          |          |                       | Used when there isn't a low well, but    |        |
|          |          |          |                       | there is low top.                        |        |
| 49       | No       | Yes / No | Rope Change           | For plastic coated ropes, all changes    | 3      |
|          |          |          | ALARM                 | in direction must be                     |        |
|          |          |          |                       | monitored.                               |        |
|          |          |          |                       | This function activated the monitoring.  |        |
|          |          |          |                       | When only 10,000 changes in direction    |        |
|          |          |          |                       | are remaining,                           |        |
|          |          |          |                       | an alarm message appears on the          |        |
|          |          |          |                       | display and the lift is                  |        |
|          |          |          |                       | limited to 50% of normal speed.          |        |
|          |          |          |                       | This is to ensure the user reports the   |        |
|          |          |          |                       | lift and someone                         |        |
|          |          |          |                       | notes it is time to change ropes.        |        |
| 50       | 4800000  | 1000-    | Rope Change Counter   | Number or turns remaining before it is   | 5      |
|          |          | 5000000  |                       | time to change ropes.                    |        |
| 51       |          |          | Counts of breakpoints |                                          | 3      |
| 52       | No       | Yes / No | LTG ESL version       | Activate ESL Low top / well function     | 3      |
|          |          |          |                       | with HR brake,                           |        |
|          |          |          |                       | separate monitoring of well and top      |        |
|          |          |          |                       | with resetting from                      |        |
|          |          |          |                       | door and call button in combination      |        |
|          |          |          |                       | with resetting from                      |        |
|          |          |          |                       | the cabinet                              |        |
| 53       | 1        | 1-3      | Menu Level            | 1 = Basic.                               | 1      |
|          |          |          |                       | The level when the cabinet is delivered  |        |
|          |          |          |                       | Only the most common parameters          |        |
|          |          |          |                       | are shown here.                          |        |
|          |          |          |                       | 2 = Medium                               |        |
|          |          |          |                       | At this level, you can see all the       |        |
|          |          |          |                       | parameters you have                      |        |
|          |          |          |                       | access to change.                        |        |
|          |          |          |                       | 3 = Advanced                             |        |
|          |          |          |                       | All parameters can be seen here. Both    |        |
|          |          |          |                       | those you can                            |        |
|          |          |          |                       | change and those you can't change.       | -      |
| 54       | No       | Yes / No | Secret without        | Use hidden door switches as extra        | 3      |
|          |          |          | monitoring            | door switches without                    |        |
|          |          |          |                       | monitoring low top/well.                 | _      |
| 55<br>50 | 0        | 9999     | Mask away fault 1     | IVIASK fault from fault mamory           | 5      |
| 56<br>   | 0        | 9999     | Mask away fault 2     | Mask fault from fault memory             | 5      |
| 57<br>50 | 0        | 9999     | Mask away fault 3     | Mask fault from fault memory             | 5      |
| 58       | 0        | 0-1      | Tillåtn. Gångtid      | Alow maximum travel time one time        | 3      |
| 59       | 0e       | 0-2      | Absolute encoder      | 0 = Incremental                          | 3      |
|          |          |          |                       | 1 = Limax                                |        |
|          |          |          |                       | 2 = Fraba                                |        |
| 60       | Yes      | Yes      | Inte Ret. Tabell      | Do not use retardaton table pre          | 3      |
|          | -        |          |                       | calculated before start                  | -      |
| 61       | 0        | 0-45 deg | Tilt Max X            | Tilt sensor max angle before tripping in | 3      |
|          | -        |          |                       | X                                        |        |
| 62       | 0        | 0-45 deg | Tilt Max Y            | Tilt sensor max angle before tripping in | 3      |
|          |          |          |                       | Y                                        |        |
| 63       | 0        | 15 sec   | Tilt Max Tillslag     | I'me delay entering tilt blocking        | 3      |
| 64       | 0        | 30 sec   | Tilt Max Frånslag     | Time delay exititn lift blocking         | 3      |

Parameters

88

| Number | Standard | Min/Max | Parameter         | Description                                                                                         | Level* |
|--------|----------|---------|-------------------|----------------------------------------------------------------------------------------------------|--------|
| 65     |          |         | System D adapter  | NP-1 with D-system Adapter                                                                          | 3      |
| 66     |          |         | 1-10V Höjdmätning | Special mode to indicate lift position in<br>shaft in 1-10V dc.<br>1V = floor 1<br>10V = top floor. | 3      |
| 67     | No       | No/Yes  | Fri ut = Hemlig   | Free out 1-10 indicates Hidden door<br>contact floor 1-10                                           | 3      |

\* Nivå är den säkerhetsnivå som krävs för att kunna redigera parametern.

## 13.12 Floor / References

## Floor / References

List: 12 Short cut: F4,6,7,Enter

| Number | Standard | Min/Max           | Parameter               | Description                                                                                                    | Leve<br>I* |
|--------|----------|-------------------|-------------------------|----------------------------------------------------------------------------------------------------|------------|
| 1      | 5        | 2 - 64            | Number floors           | Number of stop floors the lift has.                                                                                                    | 3          |
| 2      | 0 mm     | 0 - 1000000<br>mm | Position Floor 1        | Floor 1 is always placed at position 0 mm                                                                                                  | 3          |
| 3-65   | 0 mm     | 0 - 1000000<br>mm | Position Floor 2-64     | Floors 2-64 placed in mm over floor 1                                                                                                    | 3          |
| 66     |          |                   | Antal extraref.         |                                                                                                    | 5          |
| 67     | 0 mm     | 0 - 1000000<br>mm | Ref. lower<br>descent   | Lower reference's placement above floor 1<br>during descent. This position is measured<br>during shaft measurement<br>NOTE! DO NOT CHANGE! | 5          |
| 68     | 0 mm     | 0 - 1000000<br>mm | Ref. lower ascent       | Lower reference's placement above floor 1<br>during descent. This position is measured<br>during shaft measurement<br>NOTE! DO NOT CHANGE! | 5          |
| 69     | 0 mm     | 0 - 1000000<br>mm | Ref. upper (ascent)     | Lower reference's placement above floor 1<br>during descent. This position is measured<br>during shaft measurement<br>NOTE! DO NOT CHANGE! | 5          |
| 70     | 0 mm     | 0 - 1000000<br>mm | Ref. upper<br>(descent) | Lower reference's placement above floor 1<br>during descent. This position is measured<br>during shaft measurement<br>NOTE! DO NOT CHANGE! | 5          |
| 71     |          |                   |                         |                                                                                                    | 3          |

\* The level is the safety level required to edit the parameter.

## 13.13 Doors and Calls

## **Doors and Calls**

List: 13 Short cut: F4,6,3,Enter

| Number | Standard | Min/Max              | Parameter       | Description                                                                           | Level* |
|--------|----------|----------------------|-----------------|---------------------------------------------------------------------------------------|--------|
| 1-64   | 0,,A     | 0-7,<br>ABCD<br>ABCD | Door flags 1-64 | Time zone: The time zone during which the door is<br>permitted to open.<br>0 = Always | 3      |

| Number | Standard | Min/Max | Parameter | Description                                                                                                    | Level* |
|--------|----------|---------|-----------|----------------------------------------------------------------------------------------------------|--------|
|        |          |         |           | Open: These door will be open when at rest<br>Active: These doors exist on the floor.                                                                                             |        |
|        |          |         |           | A, B, C, D are the different doors that can be<br>selected<br>E.g: T:0 Ö: B, A: AB means that the floor is<br>always<br>open, Doors A and B may open on the floor, Door<br>B will |        |
|        |          |         |           | be parked open when the lift does not have a destination.                                                                                                    |        |

\* The level is the safety level required to edit the parameter.

## 13.14 Safety circuit

## Safety circuit

List: 14 Short cut: F4,6,16,Enter

In order for the right text to be shown in NP-1's character window it is important that these are in the order that they are

connected in reality.

It is of no importance if there are safeties in the table that are not connected in reality. These will be automatically skipped

It is OK to fill unused ones with 0, if you want to.

| Number | Standard | Min/Max | Parameter       | Description                                         | Level* |
|--------|----------|---------|-----------------|-----------------------------------------------------|--------|
| 1      |          | 0-31    | Första Säkerhet | The first safety to detect in the safety chain.     | 4      |
|        |          |         |                 | All safeties are scanned in the order that they are |        |
|        |          |         |                 | entered on this list.                               |        |
|        |          |         |                 | The first is the one closest to the fuse.           |        |
| 2      |          |         | 2:a Safety      |                                                     | 4      |
| 3      |          |         | 3:e Safety      |                                                     | 4      |
| 4      |          |         | 4:e Safety      |                                                     | 4      |
| 5      |          |         | 5:e Safety      |                                                     | 4      |
| 6      |          |         | 6:e Safety      |                                                     | 4      |
| 7      |          |         | 7:e Safety      |                                                     | 4      |
| 8      |          |         | 8.e Safety      |                                                     | 4      |
| 9      |          |         | 9:e Safety      |                                                     | 4      |
| 10     |          |         | 10:e Safety     |                                                     | 4      |
| 11     |          |         | 11:e Safety     |                                                     | 4      |
| 12     |          |         | 12:e Safety     |                                                     | 4      |
| 13     |          |         | 13:e Safety     |                                                     | 4      |
| 14     |          |         | 14:e Safety     |                                                     | 4      |
| 15     |          |         | 15:e Safety     |                                                     | 4      |
| 16     |          |         | 16:e Safety     |                                                     | 4      |
| 17     |          |         | 17:e Safety     |                                                     | 4      |
| 18     |          |         | 18:e Safety     |                                                     | 4      |
| 19     |          |         | 19:e Safety     |                                                     | 4      |
| 20     |          |         | 20:e Safety     |                                                     | 4      |
| 21     |          |         | 21:e Safety     |                                                     | 4      |
| 22     |          |         | 22:e Safety     |                                                     | 4      |
| 23     |          |         | 23:e Safety     |                                                     | 4      |

| Number | Standard | Min/Max | Parameter    | Description                           | Level* |
|--------|----------|---------|--------------|---------------------------------------|--------|
| 24     |          |         | 24:e Safety  |                                       | 4      |
| 25     |          |         | 25:e Safety  |                                       | 4      |
| 26     |          |         | 26:e Safety  |                                       | 4      |
| 27     | 5        |         | 27:e Safety  |                                       | 4      |
| 28     | 4        |         | 28:e Safety  |                                       | 4      |
| 29     | 3        |         | 29:e Safety  |                                       | 4      |
| 30     | 2        |         | Sista Safety | The safety closest to the contactors. | 4      |

## List of possible safeties to enter on the list above

| Number | Safety            |
|--------|-------------------|
| 1      | No safety         |
| 2      | Lock              |
| 3      | Gate              |
| 4      | Automatic door D  |
| 5      | Shaft door D      |
| 6      | Lift car door D   |
| 7      | Automatic doo C   |
| 8      | Shaft door C      |
| 9      | Lift car door C   |
| 10     | Automatic doo B   |
| 11     | Shaft door B      |
| 12     | Lift car door B   |
| 13     | Slagdörr B        |
| 14     | Automatic doo A   |
| 15     | Shaft door A      |
| 16     | Lift car door A   |
| 17     | Side hung door A  |
| 18     | Lift car safety   |
| 19     | Machine room HR   |
| 20     | Well safety       |
| 21     | Combi safety      |
| 22     | Frequency control |
| 23     | Limit/Stop        |
| 24     | Free safety 1     |
| 25     | Free safety 2     |
| 26     | Free safety 3     |
| 27     | Free safety 4     |
| 28     | Free safety 5     |
| 29     | Free safety 6     |
| 30     | Free safety 7     |
| 31     | Free safety 8     |

\* The level is the safety level required to edit the parameter.

## 13.15 Object

## Object

List: 15 Short cut: F4,6,20,Enter

| Number | Standard  | Min/Max   | Parameter    | Description                                         | Level* |
|--------|-----------|-----------|--------------|-----------------------------------------------------|--------|
| 1      | Free text | Free text | Order number | Free text. The lift's order number                  | 5      |
|        |           |           |              | For example: F10234                                 |        |
| 2      | Free text | Free text | Object name  | Free text: The lift's object name                   | 4      |
|        |           |           |              | For example: Storgatan 34 Lift 1                    |        |
|        |           |           |              | This text is sent for all error messages.           |        |
| 3      | Free text | Free text | Company      | Free text: Installing company                       | 4      |
| 4      | Free text | Free text | Installation | Free text: Installation contractor 1                | 3      |
|        |           |           | contractor 1 |                                                     |        |
| 5      | Free text | Free text | Installation | Free text: Installation contractor 2                | 3      |
|        |           |           | contractor 2 |                                                     |        |
| 6      | 00/00/00  | 0 -       | Inst. date   | The date basic set up was performed on the lift.    | 5      |
|        |           | 99/12/31  |              | This date is set automatically during basic set up  |        |
|        |           |           |              | The warranty applies from this date                 |        |
| 7      | 00/00/00  | 0 -       | Warranty end | The date the system warranty expires.               | 5      |
|        |           | 99/12/31  |              | This date is automatically set during the basic set |        |
|        |           |           |              | up to a number of years after the installation date |        |
|        |           |           |              | stated in the                                       |        |
|        |           |           |              | parameter                                           |        |
|        |           |           |              | System no: 12                                       |        |
| 8      |           |           | Reserverad   |                                                     | 3      |

\* The level is the safety level required to edit the parameter.

## **13.16 Ethernet**

## Ethernet

List: 27 Short cut: F4,6,2,Enter,5,Enter

| Number | Standard | Min/Max  | Parameter       | Description                                      | Level* |
|--------|----------|----------|-----------------|--------------------------------------------------|--------|
| 1      | 0        | 0-2000   | Interval Server | The frequency the system shall connect to master | 3      |
|        |          |          | access          | Ethernet or WLAN server.                         |        |
|        |          |          |                 | 0 means the function is switched off.            |        |
| 2      | No       | Yes / No | Modbus HMI-     | Shall Ethernet connect to a SCADA system with    | 3      |
|        |          |          | Scada           | Modbus-TCP, such as, for example, TUB-NET or     |        |
|        |          |          |                 | similar                                          |        |
| 3      | No       | Yes / No | HT1311- GSM     | Shall the Hisstema HT1311 GSM module be          | 3      |
|        |          |          | Module          | activated.                                       |        |
|        |          |          |                 | This is used for communication with Hisstema's   |        |
|        |          |          |                 | Server                                           |        |
| 4      |          |          | APN             | Not used                                         |        |
| 5      |          |          | Listener Port   | Not used                                         |        |
| 6      |          |          | Server IP       | Not used                                         |        |
| 7      |          |          | Server Port     | Not used                                         |        |
| 8      |          |          | Modbus VARD     | Nod used                                         |        |

\* Nivå är den säkerhetsnivå som krävs för att kunna redigera parametern.

## 13.17 Overload scale

## **Overload scale**

List: 19 Short cut: F4, 6, 12, Enter, 1

| Number | Standard | Min/Max   | Parameter          | Description                                                                                                    | Level<br>* |
|--------|----------|-----------|--------------------|----------------------------------------------------------------------------------------------------|------------|
| 1      | No       | No / Yes  | Reserved           |                                                                                                    | 3          |
| 2      | Ingen    | 0-3       | Type of scale      | You select here the type of inbuilt overload scale.<br>1 = None<br>2 = Hisstema HDD<br>3 = Hisstema HT1245                                                                                                    | 3          |
| 3      | 500kg    | 0-10000kg | Rated load         | You enter the lift's rated load here                                                                                                    | 3          |
| 4      | 575kg    | 0-11000kg | Overload           | You enter the overload wanted here.<br>Normally 15% greater than the rated load                                                                                                    | 3          |
| 5      | 300kg    | 0-10000kg | Full load          | This is used in the selector it determine whether the lift<br>shall accept<br>a call or pass.<br>Normally set at between 50 % and 75 % of the rated<br>load.<br>May vary depending on how the lift is used.<br>If light but bulky objects are transported frequently, it<br>should be set<br>much lower than when transporting heavy and<br>compact objects | 3          |
| 6      | 200kg    | 0-10000kg | Reserved           |                                                                                                    | 3          |
| 7      | 50kg     | 0-10000kg | Reserved           | Special                                                                                                    | 3          |
| 8      | 75kg     | 25-250 kg | Test load          | This load is set as overload during inspection of the lift.<br>It is activated in the inspection menu, Overload scale                                                                                                    | 3          |
| 9      | No       | No/Yes    | No Auto 0          | The scale is not performing automatic 0 adkustments                                                                                                    | 3          |
| 10     | 0        | 0-10000   | Weight output<br>1 | The weight to trigger output Weight 1                                                                                                    | 3          |
| 11     | 0        | 0-10000   | Weight output<br>2 | The weight to trigger output Weight 2                                                                                                    | 3          |

\* The level is the safety level required to edit the parameter.

## 13.18 Floor Display INFO-Link

## Floor Display INFO-Link

List: 21 Short cut: F4 , 6, 11, Enter

| Number | Standard | Min/Max | Parameter        | Description                                                                                                    | Level* |
|--------|----------|---------|------------------|----------------------------------------------------------------------------------------------------|--------|
| 1      | 1        | 0 - 7   | Туре             | Here you select the kind of floor display you<br>installed.<br>1 - NOR 1.00 Standard Norway<br>2 - H17 Hisstema Standard<br>3 - HU5<br>4 - HS75<br>5 - HS12<br>6 - HT12<br>7 - HV5<br>8 - FIN<br>See table 1 below, which codes correspond to<br>which signs. | 3      |
| 2-65   | 0-31     | 0 - 60  | Code Floors 1-64 | Enter the code that corresponds to what the floor display                                                                                                    | 2      |

| Number | Standard | Min/Max | Parameter | Description                                                                                                    | Level* |
|--------|----------|---------|-----------|----------------------------------------------------------------------------------------------------|--------|
|        |          |         |           | shows on the first floor. For example, you have a H17 floor display and want it to show KV. You then choose 33. |        |

\* The level is the safety level required to edit the parameter.

| Table |
|-------|
|-------|

93

| Number   | <b>NOR 1.00</b> | H17 | HU5 | <b>HS75</b> | <b>HS12</b> | HT12 | HV5 | FIN |
|----------|-----------------|-----|-----|-------------|-------------|------|-----|-----|
| 0        | 0               | 0   | 0   | 0           | 0           | 0    | 0   | 0   |
| 1        | 1               | 1   | 1   | 1           | 1           | 1    | 1   | 1   |
|          |                 |     |     |             |             |      |     |     |
|          |                 |     |     |             |             |      |     |     |
| <u>.</u> |                 |     |     |             |             |      |     |     |
| 30       | 30              | 30  | 30  | 30          | 30          | 30   | 30  | 30  |
| 31       | E               | E   | E   | Е           | Е           | Е    | Е   | E   |
| 32       | BV              | BV  | A5  | K, 5        | 09          | 2A   | G2  | BV  |
| 33       | KU              | κv  | A4  | P, 5        | 08          | 2B   | G1  | Р   |
| 34       | R               | ĸ   | A3  | L, 5        | 07          | UA   | B2  | P3  |
| 35       | 2, 5            | K1  | A2  | S, 5        | 06          | UB   | B1  | P2  |
| 36       | 1, 5            | K2  | A1  | V, 5        | 05          | 1A   | R0  | P1  |
| 37       | S               | 09  | A0  | E, 5        | 04          | Α    | R1  | K   |
| 38       | М               | K3  | B4  | 1, 5        | 03          | В    | R2  | K3  |
| 39       | G               | K4  | B3  | 2, 5        | 02          | SV   | R3  | K2  |
| 40       | Р               | K5  | B2  | 3, 5        | 01          | 1B   | R4  | K1  |
| 41       | KV              | K6  | B1  | 4, 5        | 00          | 3A   | 3N  | YK  |
| 42       | KJ              | K7  | C4  | 5, 5        | U1          | 3B   | 3S  | AK  |
| 43       | SK              | U   | C3  |             | U2          | U    | UV  | 3K  |
| 44       | K               | UK  | C2  | G           | AK          | М    | UØ  | 2K  |
| 45       | UE              | Р   | C1  | 0, 5        |             | UK   | Р   | 1K  |
| 46       | UT              | KJ  | C0  | В           | U3          | К    | KJ  | L   |
| 47       | U3              | L   | BK  | K           | U0          | VF   | L   | R   |
| 48       | U2              | UE  | 2K  | 6, 5        | U4          | U1   | UE  | V   |
| 49       | U1              | S   | ЗK  | G1          | A1          | U2   | S   | A   |
| 50       | UK              | 08  | 4K  | G2          | B1          | U3   | 08  | U   |
| 51       | U               | V   | BS  | Т           | P1          | KA   | V   | 4.5 |
| 52       | K2              | ÖK  | 1S  | L           | P2          | KB   | -9  | 3.5 |
| 53       | K1              | NK  | 2S  | -8          | P3          | IU   | -8  | 2.5 |
| 54       | P4              | В   | 3S  | -7          | P4          | OP   | -7  | 1.5 |
| 55       | P3              | G   | U   | -6          | P5          | BV   | -6  | 0.5 |
| 56       | P2              | -5  | SP  | -5          | P6          | N1   | -5  | -5  |
| 57       | P1              | -4  | D   | -4          | U           | N2   | -4  | -4  |
| 58       | -3              | -3  | ΚV  | -3          | SO          | N3   | -3  | -3  |
| 59       | -2              | -2  | BV  | -2          | BO          | 01   | -2  | -2  |
| 60       | -1              | -1  | R   | -1          | -1          | V    | -1  | -1  |

## 13.19 PLC

## PLC

List: Short cut: 22 F4, 6, 19, Enter

| Number | Standard | Min/Max | Parameter     | Description                                                                                         | Level* |
|--------|----------|---------|---------------|----------------------------------------------------------------------------------------------------|--------|
| 1      | 0        | 0 - 4   | Start program | Choose appropriate program for the start sequence<br>1 - Frequency controlled with 0-10 V set point | 4      |

| Number | Standard | Min/Max | Parameter    | Description                                      | Level* |
|--------|----------|---------|--------------|--------------------------------------------------|--------|
|        |          |         |              | 2 - GMV 3010 or Hydronic 2/300 Hydraulic         |        |
|        |          |         |              | 3 - Beringer/Bucher/iValve                       |        |
|        |          |         |              | 4 - Frequency VACON Hisstema Lift appl.          |        |
|        |          |         |              | 5 - Bucher hydraulic                             |        |
|        |          |         |              | 6 - GMV NGV-A3 hydraulic                         |        |
|        |          |         |              | 7 - GMV NGV-A3 with Yaskawa Frequency.           |        |
|        |          |         |              | 8 - iValve Test                                  |        |
| 2      | 0        | 0 - 5   | Stop program | Choose appropriate program for the stop sequence | 4      |
|        |          |         |              | 1 - Frequency controlled with 0-10 V set point   |        |
|        |          |         |              | 2 - Hydronic 2/300 Hydraulic                     |        |
|        |          |         |              | 3 - GMV 3010 Hydraulic                           |        |
|        |          |         |              | 4 - Beringer/iValve                              |        |
|        |          |         |              | 5 - Reserved                                     |        |
|        |          |         |              | 6 - Bucher/NGV/(iValve)                          |        |
|        |          |         |              | 7 - GMV NGV-A3                                   |        |
|        |          |         |              | 8 - JP NTD Hydraulics                            |        |

\* The level is the safety level required to edit the parameter.

## **13.20 Statistics**

## **Statistics**

23

List:

This data may only be viewed in menu F4, 5, 1, Enter

Changes may only be made with program NP LiftLine / LiftDef

| Number | Parameter         | Description                                               |
|--------|-------------------|-----------------------------------------------------------|
| 1      | Starts Total      | Total number of start since the lift was commissioned.    |
|        |                   | Saved every hour to FLASH, which means that during a      |
|        |                   | power outage, the last 0-60 minutes of operation are lost |
| 2      | Total Operation   | Total time the lift has been active since the lift was    |
|        | Time              | commissioned                                              |
| 3      | Starts Trip       | Number of starts that can be reset                        |
| 4      | Operation time    | Operation time that can be reset to zero                  |
|        | Trip              |                                                           |
| 5      | Out of Order time | Total time the lift was out of order                      |
|        | Total             |                                                           |
| 6      | Out of Order time | Time out of operation that can be reset to zero           |
|        | Trip              |                                                           |
| 7      | Voltage on Total  | Total time the voltage has been on                        |
| 8      | Voltage on Trip   | Time that the voltage has been on that can be reset to    |
|        |                   | zero                                                      |
| 9      | Zero Trip         | Zeroing trip                                              |

## **13.21 Communication Frequency**

## **Communication Frequency**

List: 24 Short cut: F4, 6, 2, Enter, 2, Enter

| Number | Standard | Min/Max | Parameter | Description                | Level* |
|--------|----------|---------|-----------|----------------------------|--------|
| 1      | 1        | 1-2     | Туре      | Type of frequency control. | 5      |

| Number | Standard | Min/Max  | Parameter           | Description                                        | Level* |
|--------|----------|----------|---------------------|----------------------------------------------------|--------|
|        |          |          |                     | 1 - No computer communication                      |        |
|        |          |          |                     | 2 - Yaskawa L1000                                  |        |
| 2      | 2        | 1 - 2    | Protocol            | Protocol                                           |        |
|        |          |          |                     | 1 - Modbus via RS232 connector COM                 |        |
|        |          |          |                     | 2 - Modbus via RS485 connector 9                   |        |
| 3      | 9600     | 9600 -   | Baud rate           | Baud rate. Choose from the following               | 5      |
|        |          | 115200   |                     | 9600                                               |        |
|        |          |          |                     | 19200                                              |        |
|        |          |          |                     | 115200                                             |        |
| 4      | 8        | 8 - 8    | Bits                | Number of data bits                                | 5      |
|        |          |          |                     | 7                                                  |        |
|        |          |          |                     | 8                                                  |        |
| 5      | 0        | 0 - 0    | Parity              | Parity                                             | 5      |
|        |          |          |                     | 0 - None                                           |        |
|        |          |          |                     | 1 - Even                                           |        |
|        |          |          |                     | 2 - Odd                                            |        |
| 6      | No       | Yes / No | Change              | Select opposite direction of rotation for motor.   | 3      |
|        |          |          | Direction           | Only applies when parameter 7 (Only Databus) is    |        |
|        |          |          |                     | set to                                             |        |
|        |          |          |                     | YES                                                |        |
| 7      | No       | Yes / No | <b>Only Databus</b> | Use ONLY databus to control the frequency control. | 3      |
|        |          |          |                     | No IO signals used.                                |        |
| 8      | No       | No/Yes   | DCP4                | Use DCP4 serial protocol to control frequency      | 3      |
|        |          |          | communicati         | inverter                                           |        |
|        |          |          | on                  |                                                    |        |

\* The level is the safety level required to edit the parameter.

## 13.22 CAN-bus

## **CAN-bus**

List: 25 Short cut: F4, 6, 2, Enter, 3, Enter

| Number | Standard | Min/Max     | Parameter         | Description                                       | Level* |
|--------|----------|-------------|-------------------|---------------------------------------------------|--------|
| 1      | No       | No/Yes      | Activate          | Activates selector bus CAN 1, connector 10. If    | 5      |
|        |          |             | selector          | this                                              |        |
|        |          |             | bus               | is NO the lift will not communicate with other    |        |
|        |          |             |                   | lifts via                                         |        |
|        |          |             |                   | connector 10                                      |        |
| 2      |          |             | Reserved          |                                                   |        |
| 3      | No       | No/Yes      | Car Control/      | Activate Car Control / Shaft bus CAN-2            | 5      |
|        |          |             | Shaft bus         |                                                   |        |
| 4      |          |             | Reserved          |                                                   |        |
| 5      | 5 Sec    | 1 - 120 Sec | Heartbeat out     | Heartbeat out interval.                           | 5      |
|        |          |             | interval          | How often the lift presents itself on the bus and |        |
|        |          |             |                   | says it is alive and which trunks it has          |        |
| 6      | 30 Sec   | 2 - 240 Sec | Heartbeat in      | Heartbeat timeout.                                | 5      |
|        |          |             | timeout           | The amount of time a lift may be quiet before it  |        |
|        |          |             |                   | is                                                |        |
|        |          |             |                   | removed from the selector's table of available    |        |
|        |          |             |                   | lifts                                             |        |
| 7      | No       | No / Yes    | Overload lift car | If the Lift car control bus is connected and      | 5      |
|        |          |             | board             | overload                                          |        |
|        |          |             |                   | is connected on the car card.                     |        |

\* The level is the safety level required to edit the parameter.

## 13.23 Analogue inputs

## **Analogue inputs**

List: 32 Short cut: F4, 6, 13, Enter

All values listed below are measured during the board test. These should normally NEVER be changed.

| Number | Standard | Min/Max  | Parameter       | Description                                           | Level*   |
|--------|----------|----------|-----------------|-------------------------------------------------------|----------|
| 1      | 25,2358  | 0,0000   | Cabinet Temp    | Calibration offset temperature sensor. So that        | 5        |
|        |          |          | Offset          | 0 degrees C will be 0                                 |          |
|        |          |          |                 | DO NOT ADJUST                                         |          |
| 2      | 0,9358   | 0,0000   | Cabinet Temp    | Calibration scaling factor for temperature sensor.    | 5        |
|        |          |          | Scaling factor  | This is                                               |          |
|        |          |          |                 | so that 100 degrees C will be 100 degrees             |          |
|        |          |          |                 | DO NOT ADJUST                                         |          |
| 3      | 1860399  | 0,0000   | 5V Scaling      | 5 Volt scaling factor. This is used so the system     | 5        |
|        |          |          | factor          | can                                                   |          |
|        |          |          |                 | measure 5-volts correctly.                            |          |
|        |          |          |                 | When you start to edit, this parameter shows a        |          |
|        |          |          |                 |                                                       |          |
|        |          |          |                 | [AD=]. Measure 5 volts and divide the AD value by     |          |
|        |          |          |                 | the                                                   |          |
|        |          |          |                 | measured voltage. Input the quotient with 4           |          |
|        |          |          |                 | decimals. For example the system writes AD=745        |          |
|        |          |          |                 | and you                                               |          |
|        |          |          |                 | measure 5.03 volts. Divide 754 by 5.03 and you get    |          |
| 4      | C 47444  | 0.0000   |                 | 148.1113, which you have to input                     | <i>с</i> |
| 4      | 647444   | 0,0000   | 12V Scaling     | 12 Volt scaling lactor. This is used so the system    | ວ        |
|        |          |          | lactor          | Call<br>mocoure 12 volte correctly                    |          |
|        |          |          |                 | Reasone 12-voils conecily.                            |          |
| F      | 401089   | 0.0000   | 45V Seeling     | See point 5 for an example of calibration.            | E        |
| ວ      | 491988   | 0,0000   | 15V Scaling     | 15 Volt scaling lactor. This is used so the system    | ວ        |
|        |          |          | lactor          | call<br>moasure 15 volte correctly                    |          |
|        |          |          |                 | See point 3 for an example of calibration             |          |
| 6      | 310145   | 0.0000   | 24V Scaling     | 24 Volt scaling factor. This is used so the system    | 5        |
| 0      | 510145   |          | factor          | can                                                   | 5        |
|        |          | 500,0000 |                 | measure 24-volts correctly                            |          |
|        |          |          |                 | See point 3 for an example of calibration             |          |
| 7      | 0 4464   | 0.0000 - | Voltmeter       | Zero set value for voltmeter                          | 5        |
| ,      | 0,1101   | 900 0000 | Offset          | Connect the voltmeters measurement pin to signal      | Ŭ        |
|        |          | ,        |                 | around                                                |          |
|        |          |          |                 | Switch to input mode                                  |          |
|        |          |          |                 | Enter what is given as AD= value                      |          |
| 8      | 25,0000  | 0,0000 - | Voltmeter       | Scaling factor for the Voltmeter. This is used so the | 5        |
|        | ,        | 900,0000 | Scaling factor  | system can measure voltage in a good way.             |          |
|        |          |          |                 | Put the voltmeter's measurement pin at 24 volt and    |          |
|        |          |          |                 | measure it with a digital voltmeter.                  |          |
|        |          |          |                 | Switch to input mode. Then do as described in         |          |
|        |          |          |                 | point 3                                               |          |
| 9      | 63,1200  | 0,0000 - | Battery Scaling | Scaling factor for input mode.                        | 5        |
|        |          | 900,0000 | factor          | See point 3 for an example of calibration. You now    |          |
|        |          |          |                 |                                                       |          |

| Maria Maria | 01       |             | Design          | Description of the second second second second second second second second second second second second second s |                    |
|-------------|----------|-------------|-----------------|----------------------------------------------------------------------------------------------------|--------------------|
| Number      | Standard | MIN/Max     | Parameter       | Description                                                                                                    | Level <sup>^</sup> |
|             |          |             |                 | measure the battery voltage with your digital                                                                   |                    |
|             |          |             |                 | voltmeter                                                                                                    |                    |
| 10          | 0        | 0-999999    | Charge I offset | Current measurement offset for battery charger                                                                  | 5                  |
| 11          | 0        | 0-999999    | Charge I scale  | Current scale for battery charger                                                                               | 5                  |
| 12          | 0        | 0-999999    | J4/ Voltage     | Voltage offset for voltmeter input                                                                              | 5                  |
|             |          |             | Offset          |                                                                                                    |                    |
| 13          | 0        | 0-999999    | J4/ Voltage     | Voltage scale for voltmeter input                                                                               | 5                  |
|             |          |             | Scale           |                                                                                                    |                    |
| 14          | 0        | 0-999999    | J4/ Voltage     | scale factor for voltmeter input                                                                                | 5                  |
|             |          |             | Scale           | ·                                                                                                    |                    |
| 15          | 0        | 0-999999    | Cabinet Temp    | Offset for cabinet temperature measurement                                                                      | 5                  |
|             |          |             | Offset          |                                                                                                    |                    |
| 16          | 0        | 0-999999    | Cabinet Temp    | Scale for cabinet temperature measurement                                                                       | 5                  |
|             |          |             | Scale           |                                                                                                    |                    |
| 17          | 450      | 0 - 9000000 | Thermistor      | Alarm level motor thermistor. High temp                                                                         | 5                  |
|             |          |             | level           | DO NOT ADJUST                                                                                                   |                    |
|             |          |             | 1               | 0 = Inactivation of thermistor                                                                                  |                    |

\* The level is the safety level required to edit the parameter.

## 13.24 Com Ports

## **COM-PORTS**

List: 36 Short cut: F4, 6, 2, Enter, 8, Enter

All values listed below are measured during the board test. These should normally NEVER be changed.

| Number | Standard | Min/Max | Parameter             | Description                                        | Level* |
|--------|----------|---------|-----------------------|----------------------------------------------------|--------|
| 1      | 4        | 1-8     | Baud rate             | Setting for transmission speed via port RS232 (J5) | 4      |
|        |          |         | RS232                 |                                                    |        |
|        |          |         |                       | 1 = 9600 baud                                      |        |
|        |          |         |                       | 2 = 19200 baud                                     |        |
|        |          |         |                       | 3 = 38400 baud                                     |        |
|        |          |         |                       | 4 = 57600 baud                                     |        |
|        |          |         |                       | 5 = 115200 baud                                    |        |
|        |          |         |                       | 6 = 230400 baud                                    |        |
|        |          |         |                       | 7 = 460800 baud                                    |        |
|        |          |         |                       | 8 - Not activated                                  |        |
| 2      | 8        | 1-8     | Baud rate             | Setting for transmission speed via port RS485 (J9) | 4      |
|        |          |         | RS485                 | 1 = 9600 baud                                      |        |
|        |          |         |                       | 2 = 19200 baud                                     |        |
|        |          |         |                       | 3 = 38400 baud                                     |        |
|        |          |         |                       | 4 = 57600 baud                                     |        |
|        |          |         |                       | 5 = 115200 baud                                    |        |
|        |          |         |                       | 6 = 230400 baud                                    |        |
|        |          |         |                       | 7 = 460800 baud                                    |        |
| 3      | 8        | 1-8     | Baud rate<br>Ethernet | Setting for transmission speed via Ethernet        | 4      |
|        |          |         |                       | 1 = 9600 baud                                      |        |
|        |          |         |                       | 2 = 19200 baud                                     |        |
|        |          |         |                       | 3 = 38400 baud                                     |        |
|        |          |         |                       | 4 = 57600 baud                                     |        |
|        |          |         |                       | 5 = 115200 baud                                    |        |
|        |          |         |                       | 6 = 230400 baud                                    |        |

| Number | Ctondord | Min/Most | Devementer    | Description                                   | L avra l* |
|--------|----------|----------|---------------|-----------------------------------------------|-----------|
| Number | Standard |          | Parameter     |                                               | Level^    |
|        |          |          |               | 7 = 460800 baud                               |           |
|        | -        |          |               | 8 - Not activated                             | -         |
| 4      | 8        | 1-8      | Baud rate     | Setting for transmission speed via Expansion  | 3         |
|        |          |          | Expansion 1-2 | connector                                     |           |
|        |          |          |               | 1 or 2                                        |           |
|        |          |          |               |                                               |           |
|        |          |          |               | 1 = 9600 baud                                 |           |
|        |          |          |               | 2 = 19200 baud                                |           |
|        |          |          |               | 3 = 38400 baud                                |           |
|        |          |          |               | 4 = 57600 baud                                |           |
|        |          |          |               | 5 = 115200 baud                               |           |
|        |          |          |               | 6 = 230400 baud                               |           |
|        |          |          |               | 7 = 460800 baud                               |           |
|        |          |          |               | 8 - Not activated                             |           |
| 5      | 8        | 1-8      | Baud rate     | Setting for transmission speed via USB Device | 3         |
|        |          |          | USB-Device    |                                               |           |
|        |          |          |               | 1 = 9600 baud                                 |           |
|        |          |          |               | 2 = 19200 baud                                |           |
|        |          |          |               | 3 = 38400 baud                                |           |
|        |          |          |               | 4 = 57600 baud                                |           |
|        |          |          |               | 5 = 115200 baud                               |           |
|        |          |          |               | 6 = 230400 baud                               |           |
|        |          |          |               | 7 = 460800 baud                               |           |
|        |          |          |               | 8 - Not activated                             |           |
| 6      | 8        | 1-8      | Baud rate     | Setting for transmission speed via USB Device | 3         |
|        |          |          | USB-Device    |                                               |           |
|        |          |          |               | 1 = 9600 baud                                 |           |
|        |          |          |               | 2 = 19200 baud                                |           |
|        |          |          |               | 3 = 38400 baud                                |           |
|        |          |          |               | 4 = 57600 baud                                |           |
|        |          |          |               | 5 = 115200 baud                               |           |
|        |          |          |               | 6 = 230400 baud                               |           |
|        |          |          |               | 7 = 460800 baud                               |           |
|        |          |          |               | 8 - Not activated                             |           |

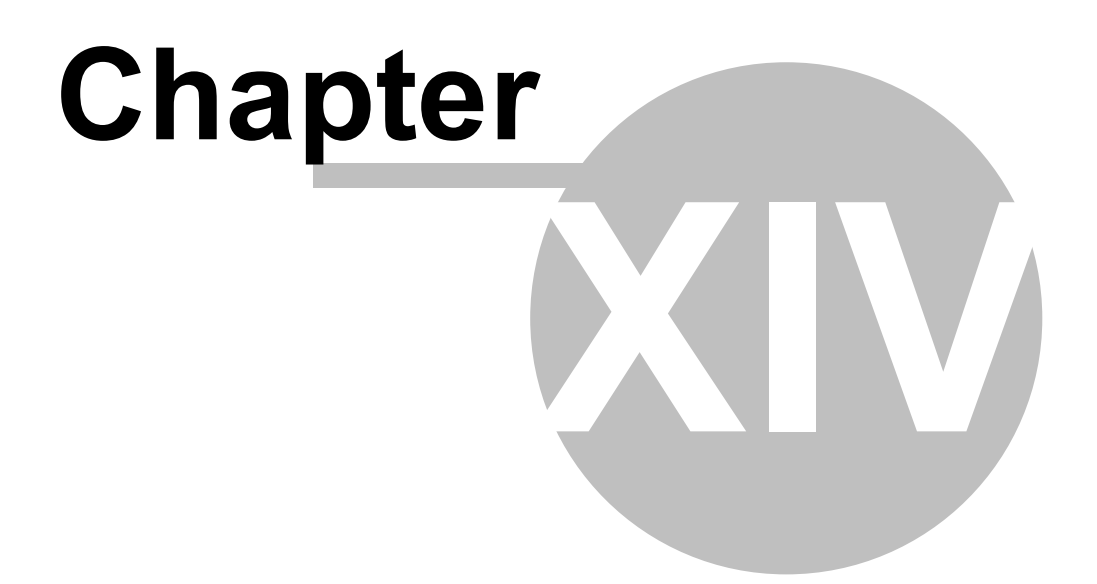

## 14 Troubleshooting

### 14.1 Event memory

Short cut: F4, 4, 3 or 4 depending on the overview or level of detail desired

The system stores all incidents in chronological order. These are stored in FRAM, which is a memory that does not need power to keep its contents. This means nothing disappears during a power outage. The last 300 incidents are logged continuously. A normal trip takes between 2 to 7 incidents, which means there is room to store around 80 trips back in time.

#### You have two versions of incident memory:

OverviewThis shows incidents in chronological order without time indicationDetailedThis shows incidents in chronological order with time indication

#### This is how an overview can look:

| 21 | Start down call to      | 4.0 |       |
|----|-------------------------|-----|-------|
| 20 | Reference passage lower | 1.7 | -2 mm |
| 19 | Stop at floor           | 4.0 | 1 mm  |
| 18 | Opens Door A            |     |       |
| 17 | Closes Door A           |     |       |
| 16 | Start Lift car to floor | 1.0 |       |
| 15 | Reference passage lower | 1.7 | -1 mm |
| 14 | Stop at floor           | 1.0 | 0 mm  |
| 13 | Opens Door B            |     |       |
| 12 | Closes Door B           |     |       |
| 11 | Reopening Door B        |     |       |
| 10 | Closes Door B           |     |       |
| 9  | Door closing error B    |     |       |
| 8  | Closes Door B           |     |       |
| 7  | Door closing error B    |     |       |
| 6  | Closes Door B           |     |       |
| 5  | Start down call to      | 3.0 |       |
| 4  | Reference passage lower | 1.7 | 0 mm  |
| 3  | Stop at floor           | 3.0 | 1 mm  |
| 2  | Opens Door A            |     |       |
| 1  | Closes Door A           |     |       |

0 Reopening Door button A

#### This shall be interpreted as meaning:

| Row   | Description                                           |
|-------|-------------------------------------------------------|
| 21-17 | The lift made a normal trip from floor 1 to floor 4   |
|       | where it stopped 21 mm above the floor in response    |
|       | to a down call. Passage of the reference switch was   |
|       | problem free                                          |
| 16-12 | The lift went on lift car destination to floor 1 and  |
|       | stopped 1 mm below the floor                          |
| 11-7  | The lift tried to close door B but could not complete |
|       | the safety circuit. Error (7) Door closing errors are |
|       | registered in the error memory.                       |

| 6-1 | A normal trip to floor 3 in which it stopped 1 mm                                                    |
|-----|----------------------------------------------------------------------------------------------------|
| 0   | Most recent incident, the door reopened during<br>closing because someone pressed the door<br>button |

A complete description of all incident messages and error codes can be found in the next section

In Detailed mode, only 8 incidents are shown at one time. This mode, in addition to the above, provides information

about the date and time for each incident.

You can browse pages back and forwards with the buttons F2 and F3.

## 14.2 Service memory

101

**Short cut:** F4, 4, 1 or 2 Enter The system stores all errors sorted in chronological order or according to type These are stored in FRAM, which is a memory that does not need power to keep its contents. This means nothing disappears during a power outage. The last 100 incidents are logged continuously

## Depending upon the level at which you are logged on, you see different

amounts of information in the service memory!!

If you log in at level 1 or 2 (e.g. PIN=1111), you only see genuine ERRORS that have occurred. This function is the most suitable one for assessing if the lift is functioning as it should. (See description and similar) If you log in at level 3 or higher, you will see many more messages.

This is suitable for troubleshooting. Not just genuine errors, but also consequences thereof are shown here.

It requires slightly more practise to interpret this memory correctly.

#### IN TYPE-ORDER SORTED LIST:

This is how an overview of the error memory can look:

- 1. 10 x 31 Lock error while moving
- 2. 1 x 177 Brake test
- 3. 2 x 15 Side hung door on floor

#### This shall be interpreted as meaning:

A total of 13 errors are stored. The locking circuit broke 10 times while moving A brake test was performed 1 time
Side hung door A was kept open 2 x for more than 10 minutes, so the lift went out of service.

#### If you choose number 3 you will see something like the following:

- 1. 3.0 1 mm Side hung door A on floor Date: 15/07/2006 Time: 12:12:32
- 1. 2.0 0 mm Side hung door A on floor Date: 12/07/2006 Time: 08:17:12

#### This shall be interpreted as meaning:

The most recent error of this type (Side hung door A on floor) occurred on floor 3. The lift car stood 1 mm above the floor.

Time and date according to notification

The second to last (and even first) occurred on floor 2 and the lift car stood exactly at the floor.

In this way, you can go through every error type individually.

An error that occurs only 1 time does not need to be taken too seriously, but an error that repeats many times (Error 1

Lock error while moving), should be examined to find why it happened so many times.

A complete description of all error codes 101 can be found in the next section

You can browse pages back and forwards with the buttons F2 and F3.

### 14.3 Incident number

103

Here follows a list with numbers for every error that can be registered in the error memory. **These are NOT errors. They only indicate what the lift has been doing.** 

| Number | Event text                   | Description                                                               |
|--------|------------------------------|---------------------------------------------------------------------------|
| 1001   | Start Lift Car               | The lift starts due to lift car destination to the given floor            |
|        | Destination                  |                                                                           |
|        | to floor                     |                                                                           |
| 1002   | Start Down Call to           | The lift starts due to down call to the given floor                       |
|        | floor                        |                                                                           |
| 1003   | Start Up Call to floor       | The lift starts due to up call to the given floor                         |
| 1004   | Start Call to floor          | The lift starts due to directionless call to the given floor              |
| 1005   | Start Priority 1 to floor    | The lift starts due to priority 1 to the given floor                      |
| 1006   | Start Priority 2 to floor    | The lift starts due to priority 2 to the given floor                      |
| 1007   | Start Priority 3 to floor    | The lift starts due to priority 3 to the given floor                      |
| 1008   | Reserved                     |                                                                           |
| 1009   | Start Automatic Return       | The lift starts due to automatic return to the given floor                |
|        | 1                            |                                                                           |
| 40040  | to<br>Ota et Autamatia Datum |                                                                           |
| 10010  | Start Automatic Return       |                                                                           |
|        | 2<br>to                      |                                                                           |
| 1011   | Start from system to         | The lift starts to the given floor due to initiation by the system itself |
| 1011   | Start nom system to          | An example is if motion run has been activated these runs are then        |
|        |                              | marked as                                                                 |
|        |                              | system starts.                                                            |
| 1012   | Stop at floor                | The lift stops at the given floor                                         |
| 1013   | Opening Door A               | Automatic door A opens                                                    |
| 1014   | Opening Door B               | Automatic door B opens                                                    |
| 1015   | Opening Door C               | Automatic door C opens                                                    |
| 1016   | Opening Door D               | Automatic door D opens                                                    |
| 1017   | Closing Door A               | Automatic door A closes                                                   |
| 1018   | Closing Door B               | Automatic door B closes                                                   |
| 1019   | Closing Door C               | Automatic door C closes                                                   |
| 1020   | Closing Door D               | Automatic door D closes                                                   |
| 1021   | Reopening Door A             | Reopening of Automatic door A                                             |
| 1022   | Reopening Door B             | Reopening of Automatic door B                                             |
| 1023   | Reopening Door C             | Reopening of Automatic door C                                             |
| 1024   | Reopening Door D             | Reopening of Automatic door D                                             |
| 1025   | Close button A               | Close button door A has been pressed                                      |
| 1026   | Close button B               | Close button door B has been pressed                                      |
| 1027   | Close button C               | Close button door C has been pressed                                      |
| 1028   | Close button D               | Close button door D has been pressed                                      |
| 1029   | Call A                       | Call page A has been detected to floor                                    |
| 1030   | Call B                       | Call page B has been detected to floor                                    |
| 1031   | Call C                       | Call page C has been detected to floor                                    |
| 1032   | Call D                       | Call page D has been detected to floor                                    |
| 1033   | Lift car button A            | Lift car button pressed on side A has been detected to floor              |
| 1034   | Lift car button B            | Lift car button pressed on side B has been detected to floor              |
| 1035   | Lift car button C            | Lift car button pressed on side C has been detected to floor              |
| 1036   | Lift car button D            | Lift car button pressed on side D has been detected to floor              |
| 1037   | Photocell A broken           | Photocell door A Breaks                                                   |
| 1038   | Photocell B broken           | Photocell door B Breaks                                                   |
| 1039   | Photocell C broken           | Photocell door C Breaks                                                   |

| Number | Event text                           | Description                                                                                                    |
|--------|--------------------------------------|----------------------------------------------------------------------------------------------------|
| 1040   | Photocell D broken                   | Photocell door D Breaks                                                                                                    |
| 1041   | Compressive Edge A<br>broken         | Photocell door A Breaks                                                                                                    |
| 1042   | Compressive Edge B<br>broken         | Photocell door B Breaks                                                                                                    |
| 1043   | Compressive Edge C<br>broken         | Photocell door C Breaks                                                                                                    |
| 1044   | Compressive Edge D<br>broken         | Photocell door D Breaks                                                                                                    |
| 1045   | Readjustment                         | Readjustment starting                                                                                                    |
| 1046   | Overload                             | Overload detected                                                                                                    |
| 1047   | Start up                             | Start up of the lift. The lift does not know its location but must search for<br>the lower<br>(upper) references to calibrate itself.<br>Normally after the power is turned on or software is reset                                                                                                    |
| 1048   | Full load                            | Full load has been detected                                                                                                    |
| 1049   | Blocking / Priority                  | Blocking / Lift car priority has been activated                                                                                                    |
| 1050   | Call on                              | Call (external buttons) has been activated                                                                                                    |
| 1051   | Call off                             | Call (external buttons) has been deactivated                                                                                                    |
| 1052   | Brake check in<br>progress           | The brake check has been initiated                                                                                                    |
| 1053   | Reference correction top             | Correction of calculated position at the upper reference                                                                                                    |
| 1054   | Reference correction bottom          | Correction of calculated position at the lower reference                                                                                                    |
| 1055   | No: 1054                             | Reserverad                                                                                                    |
| 1050   | NO. 1055                             | anyone passing<br>the photocell (NP-1 Photocell input broken).<br>All current lift car destinations are turned off.<br>Check that NP-1 really does detect the photocell, to make sure it does not<br>just input<br>into the door control or is bridged.<br>If this is the case, the function must be switched off. (Parameter, Control) |
| 1057   | Lift out of order                    | The lift has been taken out of service due to an error that was active more<br>than then<br>set time (normally 10 minutes) This is commonly due to broken safety.                                                                                                    |
| 1058   | Reopening Radar A                    | Automatic door A reopens due to radar                                                                                                    |
| 1059   | Reopening Radar B                    | Automatic door B reopens due to radar                                                                                                    |
| 1060   | Reopening Radar C                    | Automatic door C reopens due to radar                                                                                                    |
| 1061   | Reopening Radar D                    | Automatic door D reopens due to radar                                                                                                    |
| 1062   | Inspection run stopped<br>by<br>ref. | Inspection run (lift roof run) stopped because it activated the upper<br>references.<br>The lift normally stops at the reference to ensure there is enough rescue<br>room<br>available above the lift car                                                                                                    |
| 1063   | Stopped by program                   | The lift is stopped by an internal incident.                                                                                                    |
| 1064   | Inspection run turned<br>off         | Inspection run (roof control) has been turned off                                                                                                    |
| 1065   | Waiting for activation               | The lift is waiting for a button to be pressed.<br>The type of button expected varies.<br>The system's buttons always work, the lift car buttons usually and call<br>buttons<br>sometimes work.<br>Inspection run mode (roof control) has been turned on                                                                                |

| Number | Event text                 | Description                                                                                                    |
|--------|----------------------------|----------------------------------------------------------------------------------------------------|
| 1067   | Power on                   | Power on. The lift was without power before this.                                                                                                    |
| 1068   | No: 1068                   | Reserverad                                                                                                    |
| 1069   | No: 1069                   | Reserverad                                                                                                    |
| 1070   | Reference Passage<br>Upper | Travel past upper reference                                                                                                    |
| 1071   | Reference Passage<br>Lower | Travel past lower reference                                                                                                    |
| 1072   | Estop                      | The program has emergency stopped the lift due to broken safety or internal check                                                                                                    |
| 1073   | Stop All                   | Command to stop everything. This a variant of emergency stop initiated by<br>the<br>system. If, for example, the lift goes past a floor with stop, a "Stop All"<br>signal is triggered to prevent the lift from going too far past the floor                                                                       |
| 1074   | Deceleration Point         | The lift passes the deceleration point and starts retardation to the floor.                                                                                                    |
| 1075   | Change Destination         | While travelling, the lift has changed destination.<br>For example, if it was ascending to take a DOWN call on floor 4 and,<br>during the<br>course of the trip, a DOWN call arrives from floor 6, this will be served first.<br>The lift then changes destination.                                                |
| 1076   | Overload Autoadjust        | The inbuilt overload scale has made an automatic adjustment.<br>The happens, for example, if the lift stands still for several hours with a<br>small (Less<br>than 50 kg) load, it is then automatically set to 0 kg.<br>If it should show - (Negative) weight for more that a short while, the scale<br>is zeroed |
| 1077   | Low top/well reset         | Low top/well has been reset using the rest button                                                                                                    |

### 14.4 Error number

Here follows a list with numbers for every error that can be registered in the error memory.

| Number   | Feltext                       | Description                                                                                                    |
|----------|-------------------------------|----------------------------------------------------------------------------------------------------|
| 1        | Lock broken on floor          | Safety detection for LOCK has been broken more than SERVICE TIME                                                      |
|          |                               | with the lift                                                                                                    |
|          |                               | standing still on floor                                                                                               |
| 2        | Side hung door open on        | Safety detection for SIDE HUNG DOOR has been broken more than                                                         |
|          | floor                         |                                                                                                    |
| <u> </u> |                               | IIME with the liπ standing still on floor<br>$O_{2}$ for a later than for ALITOMATIC DOOD A has been broken more than |
| 3        | Automatic door A on           |                                                                                                    |
|          |                               | DERVICE<br>TIME with the lift standing still on floor                                                                 |
| 4        | Automatic door B on           | Safety detection for AUTOMATIC DOOR B has been broken more than                                                       |
| т        | floor                         | SERVICE                                                                                                    |
|          |                               | TIME with the lift standing still on floor                                                                            |
| 5        | Automatic door C on           | Safety detection for AUTOMATIC DOOR C has been broken more than                                                       |
|          | floor                         | SERVICE                                                                                                    |
|          |                               | TIME with the lift standing still on floor                                                                            |
| 6        | Automatic door D on           | Safety detection for AUTOMATIC DOOR D has been broken more than                                                       |
|          | floor                         | SERVICE                                                                                                    |
| L        |                               | TIME with the lift standing still on floor                                                                            |
| 7        | Shaft door A on floor         | Safety detection for SHAFT DOOR A has been broken more than                                                           |
|          |                               | SERVICE TIME                                                                                                    |
| 0        | Shaft door B on floor         | Selective detection for SHAFT DOOP R has been broken more than                                                        |
| 0        |                               |                                                                                                    |
|          |                               | with the lift standing still on floor                                                                                 |
| 9        | Shaft door C on floor         | Safety detection for SHAFT DOOR C has been broken more than                                                           |
| °        |                               | SERVICE TIME                                                                                                    |
|          |                               | with the lift standing still on floor                                                                                 |
| 10       | Shaft door D on floor         | Safety detection for SHAFT DOOR D has been broken more than                                                           |
|          |                               | SERVICE TIME                                                                                                    |
|          |                               | with the lift standing still on floor                                                                                 |
| 11       | Lift car door A on floor      | Safety detection for LIFT CAR DOOR A has been broken more than                                                        |
|          |                               | SERVICE TIME                                                                                                    |
| 10       | Lift cor door P on floor      | With the lift standing still on floor                                                                                 |
| 12       | LIT car door <b>B</b> on noor |                                                                                                    |
|          |                               | With the lift standing still on floor                                                                                 |
| 13       | l iff car door C on floor     | Safety detection for LIFT CAR DOOR C has been broken more than                                                        |
|          |                               | ISERVICE TIME                                                                                                    |
|          |                               | with the lift standing still on floor                                                                                 |
| 14       | Lift car door D on floor      | Safety detection for LIFT CAR DOOR D has been broken more than                                                        |
|          |                               | SERVICE TIME                                                                                                    |
|          |                               | with the lift standing still on floor                                                                                 |
| 15       | Side hung door A on           | Safety detection for SIDE HUNG DOOR A has been broken more than                                                       |
|          | floor                         | SERVICE                                                                                                    |
|          |                               | TIME with the lift standing still on floor                                                                            |
| 16       | Side hung door B on           | Safety detection for SIDE HUNG DOOR B has been broken more than                                                       |
|          | floor                         | SERVICE                                                                                                    |
| 47       | l :4 cor cofoty on floor      | TIME With the fill standing still on 1000                                                                             |
| 17       | LITT car safety on noor       |                                                                                                    |
|          |                               | SERVICE                                                                                                    |

| Number     | Feltext                 | Description                                                               |
|------------|-------------------------|---------------------------------------------------------------------------|
|            |                         | TIME with the lift standing still on floor                                |
| 18         | Machine room / HR on    | Safety detection for SIDE HUNG DOOR D has been broken more than           |
|            | floor                   | SERVICE                                                                   |
|            |                         | TIME with the lift standing still on floor                                |
| 19         | Pit safety on floor     | Pit safety has been broken more than SERVICE TIME with the lift idle on   |
|            |                         | the floor                                                                 |
| 20         | Limit / Stop /Machine   | Limit, stop, or machine room safety has been broken more than SERVICE     |
|            | room                    | TIME with                                                                 |
|            |                         | the lift idle on the floor                                                |
| 21         | Frequency control on    | Frequency control has been broken more than SERVICE TIME with the lift    |
|            | floor                   | idle on                                                                   |
|            |                         | the floor.                                                                |
| 22         | Limit/Stop button on    | Limit or stop button has been broken more than SERVICE TIME with the      |
|            | floor                   | lift idle on                                                              |
|            |                         | the floor.                                                                |
| 23         | Safety 1 on floor       | Safety 1 has been broken more than SERVICE TIME with the lift idle on     |
| <u> </u>   |                         |                                                                           |
| 24         | Safety 2 on floor       | Satety 2 has been broken more than SERVICE TIME with the lift idle on     |
|            |                         |                                                                           |
| 25         | Safety 3 on floor       | Safety 3 has been broken more than SERVICE TIME with the lift idle on     |
| <u></u>    |                         |                                                                           |
| 26         | Safety 4 on floor       | Safety 4 has been broken more than SERVICE TIME with the lift idle on     |
| 07         |                         |                                                                           |
| 27         | Safety 5 on floor       | Safety 5 has been broken more than SERVICE TIME with the lift idle on     |
| 00         |                         |                                                                           |
| 28         | Safety 6 on floor       | Safety 6 has been broken more than SERVICE TIME with the lift Idle on     |
| 00         |                         | the libor.                                                                |
| 29         | Safety / on floor       | Safety / has been broken more than SERVICE TIME with the lift Idle on     |
| 20         | Cofoty 9 on floor       | Cofety 2 has been broken more than SEDV/ICE TIME with the lift idle on    |
| 30         | Salety 8 on noor        | Salety o has been broken more than SERVICE TIME with the lift lote on     |
| 21         | Lock orror during run   | Sefety concer function for LOCK broken with lift car in movement          |
| 30<br>20   | Side hung door open     | Safety sensor function for SIDE HUNG DOOD broken with lift ear in         |
| 32         | during run              | salety sensor function for SIDE HONG DOOR broken with hit car in          |
| 33         | Automatic d A during    | Sofety sensor function for AUTOMATIC DOOP side A broken with lift car in  |
| 55         |                         | movement                                                                  |
| 34         | Automatic d B during    | Safety sensor function for ALITOMATIC DOOR side B broken with lift car in |
| <b>0</b> - | run                     | movement                                                                  |
| 35         | Automatic d. C during   | Safety sensor function for AUTOMATIC DOOR side C broken with lift car in  |
|            | run                     | movement                                                                  |
| 36         | Automatic d. D during   | Safety sensor function for AUTOMATIC DOOR side D broken with lift car in  |
| -          | run                     | movement                                                                  |
| 37         | Shaft door A during run | Safety sensor function for SHAFT DOOR side A broken with lift car in      |
| -          | 5                       | movement                                                                  |
| 38         | Shaft door B during run | Safety sensor function for SHAFT DOOR side B broken with lift car in      |
|            |                         | movement                                                                  |
| 39         | Shaft door C during run | Safety sensor function for SHAFT DOOR side C broken with lift car in      |
|            |                         | movement                                                                  |
| 40         | Shaft door D during run | Safety sensor function for SHAFT DOOR side D broken with lift car in      |
|            | Ŭ                       | movement                                                                  |
| 41         | Lift car door A during  | Safety sensor function for CABIN DOOR side A broken with lift car in      |
|            | run                     | movement                                                                  |
| 42         | Lift car door B during  | Safety sensor function for CABIN DOOR side B broken with lift car in      |
|            | run                     | movement                                                                  |

| Number   | Feltext                               | Description                                                                     |
|----------|---------------------------------------|---------------------------------------------------------------------------------|
| 43       | Lift car door C during                | Safety sensor function for CABIN DOOR side C broken with lift car in            |
|          | run                                   | movement                                                                        |
| 44       | Lift car door D during                | Safety sensor function for CABIN DOOR side D broken with lift car in            |
|          | run                                   | movement                                                                        |
| 45       | Side hung door A                      | Safety sensor function for SIDE HUNG DOOR side A broken with lift car in        |
|          | during                                | movement                                                                        |
|          | run                                   |                                                                                 |
| 46       | Side hung door B                      | Safety sensor function for SIDE HUNG DOOR side B broken with lift car in        |
|          | during                                | movement                                                                        |
|          | run                                   |                                                                                 |
| 47       | Lift car safety during                | Safety sensor function for CABIN SAFETY broken with lift car in                 |
| 10       | run                                   |                                                                                 |
| 48       | Machine room / HR                     | Safety sensor function for MACHINE ROOM, HR, PII broken with lift car in        |
|          | during                                | movement                                                                        |
| 40       | run<br>Dit cofoty during run          | Sofaty appear function for DIT SAFETY broken with lift our in movement          |
| 49<br>50 | Limit / Stop /Machine                 | Salety sensor function for PTI SAFETY bloken with hit call if movement          |
| 50       | room                                  | ROOM                                                                            |
|          | loom                                  | HR PIT etc. broken with lift car in movement                                    |
| 51       | Frequency control                     | Safety sensor function for CABIN SAFETY broken with lift car in                 |
| 01       | during                                | movement                                                                        |
|          | run                                   |                                                                                 |
| 52       | Limit/Stop button during              | Safety detection for LIMIT or STOP BUTTON broken with lift car in               |
|          | run                                   | movement                                                                        |
| 53       | Safety 1 during run                   | Safety detection for OTHER SAFETY 1 broken with lift car in movement            |
| 54       | Safety 2 during run                   | Safety detection for OTHER SAFETY 2 broken with lift car in movement            |
| 55       | Safety 3 during run                   | Safety detection for OTHER SAFETY 3 broken with lift car in movement            |
| 56       | Safety 4 during run                   | Safety detection for OTHER SAFETY 4 broken with lift car in movement            |
| 57       | Safety 5 during run                   | Safety detection for OTHER SAFETY 5 broken with lift car in movement            |
| 58       | Safety 6 during run                   | Safety detection for OTHER SAFETY 6 broken with lift car in movement            |
| 59       | Safety 7 during run                   | Safety detection for OTHER SAFETY 7 broken with lift car in movement            |
| 60       | Safety 8 during run                   | Safety detection for OTHER SAFETY 8 broken with lift car in movement            |
| 61       | High temp                             | The motor thermistor (plinth 135 and 136) has detected an excessive             |
|          |                                       | motor                                                                           |
|          |                                       | temperature this could also be error from HT0640 Monitored battery              |
|          |                                       | charger.                                                                        |
|          |                                       | If the motor is cold, check that it is not shining red on the charger, if there |
|          |                                       | is one.                                                                         |
| 62       | Error in contactor                    | Detector for the contactors' retraction and release does not work               |
| 00       |                                       | Check detection and check that ho contactor stuck inside                        |
| 63       | Reopening Photocell A                 | Door A has reopened due to the photocell more than the permitted number         |
| 61       | Pooponing Photocoll P                 | or times.                                                                       |
| 04       | Reopening Fliotocen B                 | of times                                                                        |
| 65       | Reonening Photocell C                 | Door C has reopened due to the photocell more than the permitted number         |
| 00       | Neopening Photocen o                  | of times                                                                        |
| 66       | Reopening Photocell D                 | Door D has reopened due to the photocell more than the permitted number         |
|          | i i i i i i i i i i i i i i i i i i i | of times.                                                                       |
| 67       | Reopenina Compressive                 | Door A has reopened due to compressive edge more than the permitted             |
|          | Edge A                                | number of                                                                       |
|          | -                                     | times.                                                                          |
| 68       | Reopening Compressive                 | Door B has reopened due to compressive edge more than the permitted             |
|          | Edge B                                | number of                                                                       |
|          |                                       | times.                                                                          |

| Number | Feltext                            | Description                                                                                                    |
|--------|------------------------------------|----------------------------------------------------------------------------------------------------|
| 69     | Reopening Compressive<br>Edge C    | Door C has reopened due to compressive edge more than the permitted<br>number of<br>times.                                                                                                    |
| 70     | Reopening Compressive<br>Edge D    | Door D has reopened due to compressive edge more than the permitted number of times.                                                                                                    |
| 71     | Reopening Door button<br>A         | Door A has reopened due to door button more than the permitted number of times.                                                                                                    |
| 72     | Reopening Door button<br>B         | Door B has reopened due to door button more than the permitted number of times.                                                                                                    |
| 73     | Reopening Door button<br>C         | Door C has reopened due to door button more than the permitted number of times.                                                                                                    |
| 74     | Reopening Door button<br>D         | Door D has reopened due to door button more than the permitted number of times.                                                                                                    |
| 75     | Reopening Call A                   | Door A has reopened due to call more than the permitted number of times.                                                                                                    |
| 76     | Reopening Call B                   | Door B has reopened due to call more than the permitted number of times.                                                                                                    |
| 77     | Reopening Call C                   | Door C has reopened due to call more than the permitted number of times.                                                                                                    |
| 78     | Reopening Call D                   | Door D has reopened due to call more than the permitted number of times.                                                                                                    |
| 79     | Reopening Car button A             | Door A has reopened due to lift car button more than the permitted number of times.                                                                                                    |
| 80     | Reopening Car button B             | Door B has reopened due to lift car button more than the permitted number of times.                                                                                                    |
| 81     | Reopening Car button C             | Door C has reopened due to lift car button more than the permitted number of times.                                                                                                    |
| 82     | Reopening Car button D             | Door D has reopened due to lift car button more than the permitted number of times.                                                                                                    |
| 83     | Door closing error A               | Door A has not completed its safety circuit within the max closing time.                                                                                                    |
| 84     | Door closing error B               | Door B has not completed its safety circuit within the max closing time.                                                                                                    |
| 85     | Door closing error C               | Door C has not completed its safety circuit within the max closing time.                                                                                                    |
| 86     | Door closing error D               | Door D has not completed its safety circuit within the max closing time.                                                                                                    |
| 87     | Nr 87                              | Reserved                                                                                                    |
| 88     | Electronic HR tripped              | The lift has exceeded the speed set in parameter Operation No:2.<br>The lift emergency stopped.                                                                                                    |
| 89     | Automatic door does<br>not<br>open | The control system has sent out a command to open the door but the<br>safety circuit<br>has not been broken.                                                                                                    |
| 90     | Failed brake test                  | During a brake test the lift slid farther on the brakes than permitted.<br>The formula for calculation of max permitted distance is s = (0.6 * v) + (v * v)<br>v is the lift's speed in m/s and s is the distance in metres that the lift is<br>permitted to<br>slide |
| 91     | Brake monitor error                | Micro-switch for monitoring brake movement has detected that the brakes<br>do not<br>follow given commands.                                                                                                    |
| 92     | Lower reference error              | While passing the lower reference, the position differed more than 4 mm from the calculated value.                                                                                                    |
| 93     | Upper reference error              | While passing the upper reference, the position differed more than 4 mm from the calculated value                                                                                                    |
| 94     | Bus run in lift car                | The lift has stopped more that the permitted (normally 3) number of times<br>without<br>Side hung door A opening or the automatic door B Photocell being broken.<br>When this occurs all the remaining lift car destinations are turned off                           |

| Number | Feltext                 | Description                                                                     |
|--------|-------------------------|---------------------------------------------------------------------------------|
| 95     | 24V Low                 | The system has detected that 24 Volts is too low                                |
|        |                         | Make sure that there no short circuits or similar.                              |
| l      |                         | Measure the voltage connector 17/1 to 17/5                                      |
| 96     | 15V Low                 | The system has detected that 15 Volts is too low                                |
|        |                         | Make sure that there no short circuits or similar.                              |
| l      |                         | Measure the voltage connector 17/1 to 17/3                                      |
| 97     | 12V Low                 | The system has detected that 12 Volts is too low                                |
|        |                         | Make sure that there no short circuits or similar.                              |
|        |                         | Measure the voltage connector 17/1 to 18/4                                      |
| 98     | 5V Low                  | The system has detected that 5 Volts is too low                                 |
| l      |                         | Measure on connector 17/1 and screw J36                                         |
| 99     | 2,5V Low / High         | The system has detected that 2.5 Volts is too low or high                       |
|        |                         | Measure the voltage between connector 17/1 and the capacitor C15 +              |
|        |                         | (upper end)                                                                     |
| 100    | Battery 1 Error         | On check of charge in battery 1, too little charge was detected.                |
|        |                         | Measure the battery voltage with both the system connected and without.         |
|        |                         | Check that the voltage is higher when the system is connected and               |
|        |                         | charging. (You                                                                  |
|        |                         | should have over 13 Volts when the charger is connected)                        |
|        |                         | If the voltage during charging is low, you should wait 30 seconds and           |
|        |                         | measure                                                                         |
|        |                         | again, since the charging turns off at regular intervals for measurement of     |
|        |                         | the                                                                             |
|        |                         | battery.                                                                        |
|        |                         | If the error remains for more that a couple of hours and the system charges     |
|        |                         | correctly,                                                                      |
|        |                         | you should change the battery                                                   |
| 101    | No: 101                 | Reserved                                                                        |
| 102    | No: 102                 | Reserved                                                                        |
| 103    | Reference passage 0-    | Reference sensors have been passed without any speed being detected.            |
| ļ      | speed                   | Check both reference switches to see if any of them are loose, loosened         |
| ļ      |                         | by                                                                              |
|        |                         | vibrations or similar.                                                          |
| 104    | Start error             | no movement was detected during the set time when the lift was expected         |
| ļ      |                         | to move.                                                                        |
|        |                         | This may be because the lift is actually standing still or no pulses from the   |
|        |                         | encoder                                                                         |
|        |                         | on the lift car roof have been detected.                                        |
| 105    | Directional error       | The lift is moving in the in the opposite direction to the one ordered.         |
|        |                         | Start manual operation and verify that the lift goes up when you press the      |
| ļ      |                         | up button                                                                       |
|        |                         | and down when you press the down button. If this is so, switch round the        |
|        |                         | pulses on                                                                       |
|        |                         | terminal blocks 123 and 124 from the encoder.                                   |
|        |                         | If the lift runs the wrong direction, you must ensure that the lift runs in the |
|        |                         | lother                                                                          |
|        |                         | direction.                                                                      |
| ļ      |                         | 1-2-speed: Switch round the 2 motor wires on terminal blocks / and 8            |
|        |                         | Frequency controlled: switch round run order up and down, connector 4 pin       |
|        | '                       | 2 and 3                                                                         |
| 106    | Max time Door Opener    | The door opener has been blocked by the photocell or similar longer than        |
| ļ      |                         | max time                                                                        |
| ļ      |                         | and has therefore been closed to prevent overheating.                           |
| 107    | Sabotage switch tripped | Sabotage switch in the lift car panel has detected an attempt to tamper.        |
| Į      |                         | The lift is blocked and can not be restarted without pressing a button in the   |
|        | ·   ·                   | 1                                                                               |

| Number | Feltext                        | Description                                                                                                    |
|--------|--------------------------------|----------------------------------------------------------------------------------------------------|
|        |                                | component cabinet.                                                                                                    |
| 108    | Shoulder/HR control            | Monitoring of descent block (shoulder) or HR-block does not work.<br>Check that the block moves freely as it should and that the switch in rest<br>mode is<br>activated. |
| 109    | Photocell A blocking           | Door A does not close because the photocell is blocking for more than the permitted time                                                                                 |
| 110    | Photocell B blocking           | Door B does not close because the photocell is blocking for more than the<br>permitted<br>time                                                                           |
| 111    | Photocell C blocking           | Door C does not close because the photocell is blocking for more than the<br>permitted<br>time                                                                           |
| 112    | Photocell D blocking           | Door D does not close because the photocell is blocking for more than the<br>permitted<br>time                                                                           |
| 113    | Compressive Edge A<br>blocking | Door A does not close because compressive edge is blocking for longer than the permitted time                                                                            |
| 114    | Compressive Edge B<br>blocking | Door B does not close because compressive edge is blocking for longer than the<br>permitted time                                                                         |
| 115    | Compressive Edge C<br>blocking | Door C does not close because compressive edge is blocking for longer than the<br>permitted time                                                                         |
| 116    | Compressive Edge D<br>blocking | Door D does not close because compressive edge is blocking for longer than the<br>permitted time                                                                         |
| 117    | Door button A blocking         | Door A does not close because the door button is blocking for longer than<br>the<br>permitted time                                                                       |
| 118    | Door button B blocking         | Door B does not close because the door button is blocking for longer than<br>the<br>permitted time                                                                       |
| 119    | Door button C blocking         | Door C does not close because the door button is blocking for longer than the permitted time                                                                             |
| 120    | Door button D blocking         | Door D does not close because the door button is blocking for longer than<br>the<br>permitted time                                                                       |
| 121    | Radar A blocking               | Door A does not close because radar is blocking for longer than the permitted time                                                                                       |
| 122    | Radar B blocking               | Door B does not close because radar is blocking for longer than the<br>permitted time                                                                                    |
| 123    | Radar C blocking               | Door C does not close because radar is blocking for longer than the<br>permitted time                                                                                    |
| 124    | Radar D blocking               | Door D does not close because radar is blocking for longer than the<br>permitted time                                                                                    |
| 125    | Max run time High<br>Speed     | Max run time high speed exceeded.<br>Check that the set time is enough to travel the entire shaft.                                                                       |
| 126    | Max run time Low<br>Speed      | Max run time low speed exceeded                                                                                                    |
| 127    | Max run time Crawl             | Max run time crawl speed exceeded                                                                                                    |
| 128    | No 128                         | Reserved                                                                                                    |

| Number  | Feltext                | Description                                                                 |
|---------|------------------------|-----------------------------------------------------------------------------|
| 129     | No 129                 | Reserved                                                                    |
| 130     | NMI interrupt          | Internal system error Contact Hisstema AB                                   |
| 131     | Stack Overflow         | Internal system error Contact Hisstema AB                                   |
| 132     | Stack Underflow        | Internal system error Contact Hisstema AB                                   |
| 133     | Class B Trap           | Internal system error Contact Hisstema AB                                   |
| 134     | Basic settings made    | This is NOT an error. It is only a note that a basic setting has been made  |
| 135     | Shaft measurement      | This is NOT an error. It is only a note that shaft measurement has been     |
| 100     | performed              | performed                                                                   |
| 136     | Floor settings         | This is NOT an error. It is only a note that floor settings have been       |
|         | completed              | completed.                                                                  |
| 137     | No:137                 | Reserved                                                                    |
| 138     | 5V High                | The system has detected that 5 Volts is too high.                           |
|         |                        | Measure on connector 17/1 and screw J36                                     |
| 139     | 12V High               | The system has detected that 12 Volts is too high.                          |
|         |                        | Make sure that there no short circuits or similar.                          |
|         |                        | Measure the voltage connector 17/1 to 18/4                                  |
| 140     | 15V High               | The system has detected that 15 Volts is too high.                          |
|         |                        | Make sure that there no short circuits or similar.                          |
|         |                        | Measure the voltage connector 17/1 to 17/3                                  |
| 141     | 24V High               | The system has detected that 24 Volts is too high.                          |
|         |                        | Make sure that there no short circuits or similar.                          |
|         |                        | Measure the voltage connector 1//1 to 1//5                                  |
| 142     | HW Watchdog tripped    | The system's Hardware watchdog, which makes sure that the program           |
|         |                        | reads and                                                                   |
|         |                        | updates all inputs and outputs continuously, has detected an error (more    |
|         |                        | than 200<br>                                                                |
|         |                        | ms without reading / writing). This may be because the system had a lot     |
|         |                        | to do for the moment. This should occur only very rarely.                   |
|         |                        | when this occurs, the lift is infinediately emergency stopped to prevent it |
|         |                        | decelerations, etc.                                                         |
| 1/3     |                        | This is NOT an error                                                        |
| 140     | Maintenance            | This is only an indication that defragmenting and similar maintenance is    |
|         |                        | heing                                                                       |
|         |                        | performed on the FLASH file system                                          |
|         |                        | If this occurs OFTEN, you should contact Hisstema AB                        |
| 144     | No:144                 | Reserved                                                                    |
| 145     | CPU Watchdog reset     | Internal system error Contact Hisstema AB                                   |
| 146     | Software Reset         | Indication that the system has been restarted by the software.              |
| -       |                        | Does not necessarily mean something is wrong.                               |
|         |                        | lf it often occurs, contact Hisstema AB                                     |
| 147     | Shoulder does not      | Descent block (Shoulder) or HR-block does not retract                       |
|         | retract                |                                                                             |
| 148     | Retardation monitoring | Non-specified error                                                         |
| 149     | Restart / HW reset     | Indication that the system has been restarted by the hardware.              |
|         |                        | Does not necessarily mean something is wrong.                               |
|         |                        | If it often occurs, contact Hisstema AB                                     |
| 150-175 | Info 0-25              | Internal information for Hisstema AB                                        |
|         |                        | Should any of these errors occur, and you experience problems with the      |
|         |                        | lift, you                                                                   |
|         |                        | should contact Hisstema AB                                                  |
| 176     | Unknown error          | Occurs frequently after program update.                                     |
|         |                        | If there is an error message in the memory that no longer has any           |
|         |                        | significance, you                                                           |
|         |                        | receive this message,                                                       |

| Number | Feltext                   | Description                                                                     |
|--------|---------------------------|---------------------------------------------------------------------------------|
| 177    | Brake test                | Not an error. Indication that a brake test has been performed                   |
| 178    | Reference error greater   | When passing a reference the calculated value differed by more that 40          |
|        | than MAX                  | mm from the                                                                     |
|        |                           | real position.                                                                  |
|        |                           | The lift has been emergency stopped and is readjusting to the floor.            |
|        |                           | This error should not normally occur.                                           |
|        |                           | Check the encoder, reference switch, etc.                                       |
| 179    | CAN Stuff Error           | Internal system error                                                           |
|        |                           | If this happens frequently, contact Hisstema AB                                 |
| 180    | CAN Form Error            | Internal system error                                                           |
| 404    |                           | If this happens frequently, contact Hisstema AB                                 |
| 181    | CAN ACC Error             | Internal system error                                                           |
| 100    |                           |                                                                                 |
| 102    | CAN BILT Error            | Internal system end                                                             |
| 102    | CAN Bit O Error           |                                                                                 |
| 100    | CAN BIL U EITOI           | If this happens frequently contact Hisstems AB                                  |
| 18/    |                           |                                                                                 |
| 104    | CAN CRE EITOI             | If this hannens frequently contact Hisstema AB                                  |
| 185    | CAN Error                 |                                                                                 |
| 100    |                           | If this happens frequently, contact Hisstema AB                                 |
| 186    | GPRS transmitter error    | Transmitter error during GPRS communication (GSM)                               |
|        |                           | If you have many of these errors, you should check the placing of the           |
|        |                           | antenna.                                                                        |
| 187    | Lift taken out of service | Attendant error.                                                                |
|        |                           | If the lift due to another error has been still for more than 10 minutes, it is |
|        |                           | taken out of service.                                                           |
|        |                           | Among other things, this means it is no longer included in the selector.        |
| 188    | Lift car button stuck     | Lift car destination button has stuck while pressed in                          |
| 189    | UP button stuck           | Up button has stuck while pressed in                                            |
| 190    | DOWN button stuck         | Down button has stuck while pressed in                                          |
| 191    | HERE button stuck         | Here button (Directionless) has stuck while pressed in                          |
| 192    | PRIORITY 1 button stuck   | Priority 1 (Emergency) button has stuck while pressed in                        |
| 193    | PRIORITY 2 button stuck   | Priority 2 (Bed AMA) button has stuck while pressed in                          |
| 194    | PRIORITY 3 button stuck   | Priority 3 (Transport) button has stuck while pressed in                        |
| 195    | Bus Operation Lift Car    | The lift has stopped and open the door 3 times in succession without            |
|        |                           | anyone                                                                          |
|        |                           | passing the photocell.                                                          |
|        |                           | All lift car destinations are turned off.                                       |
|        |                           | In this case, check that NP-1 is detecting when someone passes the              |
| 100    | Detendetien menitering    | photocell.<br>The life has difficulty following deceloration range              |
| 190    | Retardation monitoring    | The fill has difficulty following deceleration ramp.                            |
|        |                           | frequency                                                                       |
|        |                           | control has appropriate motor data entered so the lift can follow the ramp      |
|        |                           | wanted                                                                          |
| 197    | Final floor deceleration  | Same as 196, but it occurred during deceleration towards final floor            |
| 107    |                           | NP-1 places strict requirements to prevent the lift from running into limits.   |
| 198    | Reference missing         | The lift has passed the location with a reference magnet was expected           |
|        |                           | without                                                                         |
|        |                           | detecting it.                                                                   |
|        |                           | If the UPPER reference is missing, the lift runs normally and will function     |
|        |                           | as it should                                                                    |
|        |                           | except for this error message every time it passes.                             |
|        |                           |                                                                                 |

| Number | Feltext                  | Description                                                                                     |
|--------|--------------------------|-------------------------------------------------------------------------------------------------|
|        |                          | If the LOWER reference is missing the lift will not manage a restart without                    |
|        |                          | running                                                                                         |
|        |                          | at full speed to either upper or lower limit!!                                                  |
| 199    | Waiting for activation 1 | Blocking caused by, for example, door closing error or similar.                                 |
|        |                          | Released when ANY button is pressed. (See the next chapter)                                     |
| 200    | Waiting for activation 2 | Blocking caused by, for example, run time error or similar.                                     |
| 201    | Waiting for activation 2 | University released from NP-1. (See the next chapter)                                           |
| 201    | walting for activation 5 | Diocking aller inspection fun on ill car foor.                                                  |
|        |                          | if while the door is open, you press the call button when you step off the                      |
|        |                          | lift. (See the next chapter)                                                                    |
| 202    | Waiting for activation 4 | Blocking caused by the lift car safety while moving.                                            |
|        |                          | Released when Destination is pressed in the lift car. (See the next                             |
|        |                          | chapter)                                                                                        |
| 203    | No: 203                  | Reserved                                                                                        |
| 204    | Flash read error         | Read error for parameter files.                                                                 |
|        |                          | Warning: all settings COULD be lost if this repeats many times.                                 |
| 205    | CAN B Stuff Error        | Interference on CAN Bus to lift car / shaft                                                     |
| 206    | CAN B Form Error         | Interference on CAN Bus to lift car / shaft                                                     |
| 207    | CAN B Ack Error          | Interference on CAN Bus to lift car / shaft                                                     |
| 208    | CAN B Bit 1 Error        | Interference on CAN Bus to lift car / shaft                                                     |
| 209    | CAN B Bit 0 Error        | Interference on CAN Bus to lift car / shaft                                                     |
| 210    | CAN B CRC Error          | Interference on CAN Bus to lift car / shaft                                                     |
| 211    | Power On Reset           | The system has restarted.                                                                       |
| 212    | Read error ALL           | The system has failed totally to read in parameter files.                                       |
|        | parameters               | ALL settings are lost.                                                                          |
|        |                          | iry "Restore backup" (System menu), and you may get the lift running                            |
| 213    | Poad orror Paramotor 1   | ayan.<br>First parameter in the list corrupted                                                  |
| 213    | Reau en or Faraineter T  | Warning: all settings COULD be lost if this repeats many times                                  |
| 214    | Read error Parameter 2   | First parameter in the list corrupted                                                           |
|        |                          | Warning: all settings COULD be lost if this repeats many times.                                 |
| 215    | Read error Parameter 3   | First parameter in the list corrupted.                                                          |
|        |                          | Warning: all settings COULD be lost if this repeats many times.                                 |
| 216    | Brake monitoring         | If the monitoring is activated (Brake parameter), a check is made BOTH                          |
|        |                          | that the                                                                                        |
|        |                          | brake is released before start and that it pulls on start.                                      |
|        |                          | Checks micro-switch on brake or HR pin.                                                         |
| 217    | Reopening on start       | he door has done completely, [sic] The system decided to start and                              |
|        |                          | thereafter the                                                                                  |
|        |                          | door has opened again.<br>Can aither he due to comeans opening a side hung door before the look |
|        |                          | caught or a                                                                                     |
|        |                          | bouncing door switch of some sort                                                               |
| 218    | No: 219                  | Reserved                                                                                        |
| 219    | Vacon No Load            | Vacon frequency control is giving no information that current is flowing in                     |
|        |                          | the motor within 5 seconds after a start command.                                               |
| 220    | High temp                | Over-temperature in motor, hydraulic tank or fault on battery charger                           |
|        | · ·                      | HT0640.                                                                                         |
| 221    | Overload                 | The overload scale indicates overload                                                           |
| 222    | Low Top/Well             | Hidden door switch for detecting opening at low top/well has tripped.                           |
|        |                          | Either it has broken at a floor where the lift isn't present, or the normal door                |
|        |                          | switch                                                                                          |
|        |                          | has broken and been broken for more than 3 seconds without the secret                           |
|        |                          | switch                                                                                          |

| Number | Feltext                       | Description                                                                 |
|--------|-------------------------------|-----------------------------------------------------------------------------|
|        |                               | breaking.                                                                   |
| 223    | Phase Error / Power           | Input from phase error relay indicates phase error.                         |
|        | Supply                        | Low/overvoltage, phase sequence or loss of phase.                           |
| 224    | Photocell test error          | Monitored photocell failed test.                                            |
|        |                               | To pass a test, it is necessary that BOTH the control signal from photocell |
|        |                               | control                                                                     |
|        |                               | AND the lift car safety circuit break within the set max time (Normally 500 |
| 005    | Flaar Daasad                  | ms)<br>The life failed to burles around instead it around the floor         |
| 225    | Floor Passed                  | The lift falled to brake enough, instead it passed the floor                |
| 220    | Zeta Dyn Brake 1              | control                                                                     |
| 227    | CAN A Lost Message            | Interference on CAN BUS to selector                                         |
| 228    | CAN B Lost Message            | Interference on CAN BUS to Lift Car / Shaft                                 |
| 229    | CAN B Restart board           | Interference on CAN BUS to Lift Car / Shaft                                 |
| 230    | RS485 Lost Data               | Serial communication with the frequency control affected by interference    |
| 231    | Stopped by System             | The lift has been stopped by the system.                                    |
|        |                               | May be due to error during reference passage, over-speed, brake text etc.   |
| 232    | Waiting for activation 6      | Stopped DUE TO EN81-A3 error.                                               |
|        |                               | The lift has unwanted left floor.                                           |
| 233    | Reference during dec.         | Reference has been passed during deceleration.                              |
|        |                               | The magnets must NOT be placed so close to a floor that they are passed     |
|        |                               | during                                                                      |
|        |                               | deceleration.                                                               |
|        |                               | This results in uncertain floor setting and can mean the lift sometimes     |
|        |                               | misses floors                                                               |
| 224    | Pood / Write Error            | by up to 15 mm.                                                             |
| 234    |                               | Does not result in any great problem except that times in error and         |
|        | CIOCK                         | incident                                                                    |
|        |                               | memories may be slightly wrong.                                             |
|        |                               | Switch off the power and restart the system COMPLETELY to get rid of        |
|        |                               | this error                                                                  |
| 235    | HR Pin monitoring             | Detection of HR pin has failed more than 3 times in succession.             |
| 236    | Error EN81-A3 test            | The lift has failed (Moved more than 1000 mm) during test of EN81-A3.       |
| 237    | HDD Overpressure              | Hisstema Hydraulic HDD warn for overpressure                                |
| 238    | HDD Negative pressure         | Hisstema Hydraulic HDD warn for negative pressure                           |
| 239    | HDD Error Pump Sensor         | Hisstema Hydraulic HDD warns for error on pressure sensor on the pump       |
| 0.40   |                               |                                                                             |
| 240    | HDD Error Cylinder            | Hisstema Hydraulic HDD warns for error on pressure sensor on the            |
| 241    | Sensor<br>Postart NGV/Vaskawa | Cylinder side                                                               |
| 241    | Resiant NGV/Taskawa           | In which case, the power is switched off (the energy save contactor         |
|        |                               | releases) for 20                                                            |
|        |                               | seconds and is then switched back on.                                       |
|        |                               | This is to try to restart the unit and succeed with the start next time.    |
| 242    | Nr:243                        | Reserved                                                                    |
| 243    | Nr:244                        | Reserved                                                                    |
| 244    | Nr.245                        | Reserved                                                                    |
| 245    | Nr:246                        | Reserved                                                                    |
| 246    | Nr:247                        | Reserved                                                                    |
| 247    | Nr:248                        | Reserved                                                                    |
| 248    | Modbus Write Error            | Interference during communication with Frequency Control                    |
| 249    | Buffer Overfull               | Interference during communication with Frequency Control                    |
| 250    | Nr:251                        | Reserved                                                                    |

| Number | Feltext | Description |
|--------|---------|-------------|
| 251    | Nr:252  | Reserved    |
| 252    | Nr:253  | Reserved    |
| 253    | Nr:254  | Reserved    |
| 254    | Nr:255  | Reserved    |

#### 14.5 View of safety chain

You can produce a visual image showing the safety chain's current status.

Every detection in the safety circuit is noted here with the connectors and pins to which it is connected. • For example **2/3** means **connector 2 pin 3**.

A point that is shown inverted (in a white box) is a point WITHOUT POWER. It is the first without power that is broken.

This image is updated constantly so you can see if you have succeeded in fixing the error. If you do not know which function is on a certain pin press **F1**. You then obtain a list of which functions correspond to which pin.

#### Short cut: F3, 2

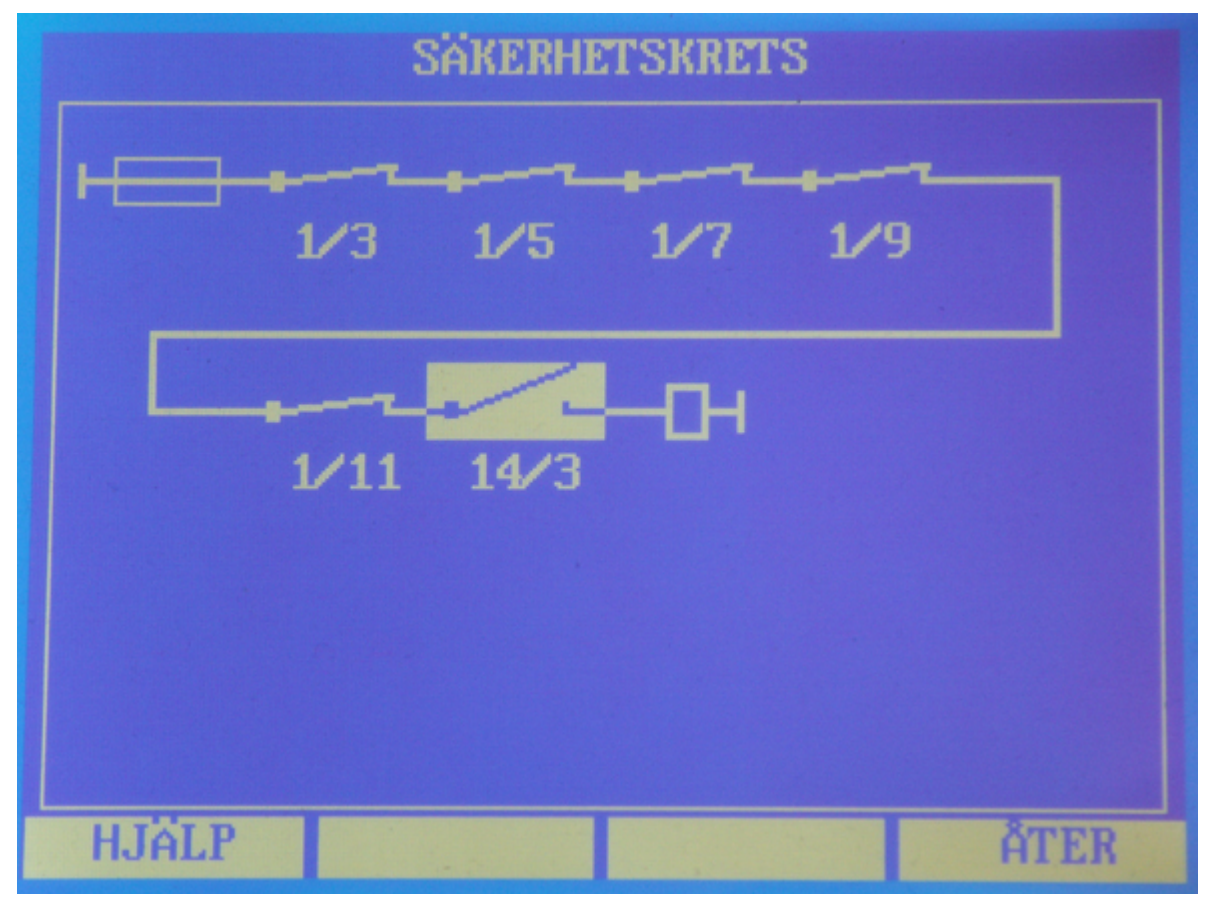

In the image above, the safety on pin 14/3 is broken.

For help, press F1

| SÄKERHETSKRETS                                                                                                    |   |  |  |  |
|----------------------------------------------------------------------------------------------------|---|--|--|--|
| <pre>1/3 = Gräns / Stoppknapp<br/>1/5 = Maskinrum / HR<br/>1/7 = Korgsäkerhet<br/>1/9 = Korgdörr A<br/>1/11 = Schaktdörr A<br/>14/3 = Slagdörr</pre> |   |  |  |  |
| Inverterad = Bruten Säkerhet                                                                                                    |   |  |  |  |
| ÂTEI                                                                                                    | R |  |  |  |

When you press F1, this image is shown. It says that a SIDE HUNG DOOR is breaking the safety chain

This is a HELP PAGE! It is not updated if the changes in the safety chain occur while it is displayed.

### 14.6 Waiting for respons

The function "Waiting for activation" indicates that the lift is blocked in some way.

There are 8 different versions with different degrees of severity for the error.

The four levels are as follows:

#### **1** General error

#### Possible causes

- Too many reopenings photocell
- Too many reopenings compressive edge
- Too many reopenings door button
- Door closing error
- o Lock error
- Shoulder / HR monitoring
- Excess speed rope lift
- Test of monitored photocell failed.
- o Brake monitoring
- Emergency stop HDD
- HR Brake faulty
- HR Pin monitoring faulty

#### • Reset with:

• Lift car button, call button or button on the control system

#### 2 Serious error

#### Möjliga anledningar

- Failed brake test
- $\circ\,$  Brake test performed manually
- Repeated start problem
- Sabotage switch (Anti-jemmy protection)
- o Hydraulic limit run ascent
- Hydraulic Excess Speed
- Brake adjustment too large
- o Run time tripped
- o EN81-A3 test faulty
- Reset with:
  - o Button on the control system

### 3 Inspection run blocking

- Possible causes
  - o Completed inspection run from lift car roof
- Reset with:
  - $_{\odot}$  Button on the control system, lift car button or call button when the door is open.

#### 4 KAS 70

- Possible causes
  - o Lift car safety is broken during travel
- Reset with:
  - o Button on the control system or lift car button

### 5 Low TOP / WELL

#### Possible causes

- $_{\odot}$  Door has opened on a floor where the lift isn't present.
- $\circ~$  The door series has broken on a floor without the hidden door switch breaking within 5 seconds
- Low TOP photocell activated
- $_{\odot}~$  Hidden switch on emergency opening knob for automatic doors activated

#### • Reset with:

 $_{\odot}$  Lockable button in the component cabinet. Press for 5 seconds!

### 6 EN81-A3 Test failed

#### Possible causes

- o The lift has involuntarily left floor.
- $_{\odot}\,$  The lift, during test off EN81-A3, has moved more than 1000 mm from floor.

#### • Reset with:

 $_{\odot}\,$  Button on the control system.

#### 7 Low WELL ESL

Possible causes

119

- $_{\odot}$  Door has been emergency opened to well. (The door is lower than 2000 mm from the bottom)
- Reset with:
  - Open the door (a door lower than 2000 mm up the shaft), press and hold in the call button, close the door, keep the button pressed in a few seconds

### 8 Low TOP ESL

#### Possible causes

- $\circ$  Door has been emergency opened to top. (The door is higher than 2000 mm from the bottom)
- Reset with:
  - Open the door (Any door that is preferably higher than 2000 mm up the shaft), press and hold in the call button, close the door, keep the button pressed in a few seconds.

# Index

## - ( -

(Priority 1) 81

## - 1 -

1-10V Höjdmätning8412V Scaling factor9615V Scaling factor9617-32 floor84

### - 2 -

2-16 floor 84 24V Scaling factor 96

## - 5 -

5V Scaling factor 96

## - 7 -

7-Step Parameter 80

## - A -

46 Α Absolute encoder 84 Acc feed forward Lo 72 84 Acc. feed forward Acceleration 71 Acceleration low 72 access 91 7 access levels 71 Activate Activate KAS 70 84 Activate selector 95 Active floor boundary 72 Additional time available 68 Additional time standing 68 ALARM 84 Altid KvittOFF 72 Always arrival signal 80 Always lock on 63 Analog 13

Analogue inputs 62 Antal extraref. 88 APN 91 Arrival distance 80 Arrival signal 52 Arrival time 80 Arrival Volume Night 80 Arrows off for closed door 80 Astra Lift Height 72 Astra Operation 72 69 Auto adjustment Auto Evac 46 Auto Parking 72 Auto reset Emergency Signal 72 Auto ret 2 end 72 Auto ret 2 start 72 Auto test 69 Auto återst VPT4 72 Automatic door A 46 Automatic door B 46 Automatic door C 46 Automatic door D 46 Automatic return 72 Automatic return floor 1 72 72 Automatic return floor 2 Autotune Yaskawa 13.84

## - B -

Backlight time 84 Basic setting 13 Basic settings 29 BATTERY 18 Battery Mode 46 **Battery Scaling factor** 96 Baud rate 94.97 Baud rate Ethernet 97 Baud rate Expansion 1-2 97 Baud rate RS232 97 Baud rate RS485 97 Bed AMA (Priority 2) 81 Bed AMA Holding Time 81 Beep time buttons 84 Binary 0 52 Binary 1 52 52 Binary 2 Binary 3 52 Binary 4 52 Binary 5 52 Block between Up and Down Button 63 Block the lift 46

Block. Dörr A 46 Block. Dörr B 46 Blocking time start 72 Bluetooth 62 board 95 Boom stop 52 Brake 2 52 Brake data 13 71 Brake delay Brake monitoring 69 Brake Over C. 52 Brake parameters 62 Brake test 13.35 Brake value adjustment 33 **Brakes** 52 Brakes released 46 Bucher Safe 52 Building maintenance level 7 bus 95 Bus run in lift car 72 Busy light 52 Button flags 62 Button for close time 63 Button held in -> trunk 68 BUTTONS 18 Bypass Signal 52

121

## - C -

Cabinet 46 Cabinet fan 52 Cabinet light 52 Cabinet Temp 96 Cabinet Temp Offset 96 Cabinet Temp Scale 96 Calculator 13.43 Call 58 CAN-bus 13, 62 Cancel between floor 78 Cancel Dest Priority 1 72 car 70 Car Control/ 95 Car Door Lock 52 Change 94 96 Charge I offset Charge I scale 96 Choice of installation location 25 Chosen menu language 84 Circuit 46 Cleaning 41, 46 **Cleaning Doors** 72

**Cleaning Floor** 72 Close A+ B 52 Close A-D 46 CLOSE AUTOMATIC DOOR 6 Close button A 46 Close button B 46 Close button C 46 Close button D 46 Close limit A 46 Close limit A-D 52 Close limit B 46 Close limit C 46 Close limit D 46 Closed lamp 46 code 70 Code 1.2.3 to the speech unit 80 Code floor 1-64 70 Code lock 13.62 70 Code lock in the lift Code Lock Lift Car 46 Code Override 46 Collective arrow in the lift car 80 COM port 13 Combi safety 46 Commissioning 13 Common code 70 Communication 12.13 Communication frequency control 62 Company 90 Compressive Edge B 46 Compressive Edge C 46 Compressive Edge A 46 Compressive Edge D 46 Computing Time 72 CONNECTORS 18 Contact 39 Contactor error 46 Contacts 13 90 contractor 1 90 contractor 2 13, 62 Control COP Panel board 59 Copy trunk 1-15 to trunk number 68 Counts of breakpoints 84 Crawling distance 71 Crawling speed 71 current operation 6

### - D -

Data input 16

Daytime Volume Arrival 80 **D**-contactor 52 DCP4 communication 94 **DCP4** Frequency 13 DCP4 Keypad 13 defects 4 Delay after energy saving 72 **Delay HERE button** 81 Delay open door A-B 63 63 Delay open door C-D Delay. Floor block 72 Delayed reopening car lift door due to side hung door 63 Delete Calls on "off" 72 Delete Event memory 13 Delete FRAM 84 **Delete Service memory** 13 Deliver cabinet 13 Destination 12 **Destination check** 68 46, 72 Direct control Direction 94 Direction arrow always 80 Direction arrows in the lift car 80 71 Direction from Disable Light c 63 Display and Keyboard 6 Dockn. Function 52 Dockn. Insp. 46 46 Dockn. On Door A Activated 63 Door A close 52 Door A open 52 Door A Open time 63 Door A Type 63 Door B Activated 63 Door B close 52 Door B open 52 Door B Open time 63 Door B Type 63 Door button A-D 46 Door button becomes loading 63 Door C Activated 63 Door C close 52 Door C open 52 Door C open time 63 Door C Type 63 Door C Without Lock 63 Door closed Res.kr 81 Door D Active 63 Door D close 52 Door D open 52

Door D open time 63 Door D Type 63 Door flags 1-64 88 Door functions 13 Door no fire in FD 81 Door Open Fire 81 Door opener Shaft 52 Door overbridging 46 62 Door parameters Door status 8 DOOR STOP FIRE 81 Door zone 46, 52, 63 Doors and Call 62 Doors and calls 13 Double brakes 69 Down 52.71 Down Arrow 52 Down button for 46 Down Call 58 Down Valve 52 Drive off shoulder 46 Drop all dest. 46 D-time to valve 72

### - E -

Early door opening 63 Electr. SG Tripped 52 E-mail 39 Emergency 81 Emergency alarm 52 Emergency lighting 52 Emergency lightning 46 Emergency telephone 62 EN-81/A3 Active 72 En81-73 Signal 52 EN81-A3 13.35 EN81-A3 Test failed 117 Enable 52 Enable from 71 Enable Off 78 End Block Door A 63 End retardation 71 End time zone 1 77 End time zone 2 77 End time zone 3 77 End time zone 4 77 End time zone 5 77 77 End time zone 6 77 End time zone 7 Energy saving 52, 72

Energy saving Floor Indicator 80 Error number 106 Ethernet 13, 62, 91 100 Event memory Event memory detailed 13 Event memory overview 13 Exchange System 39 Expansion board 12 Expert (Not accessible to users) 62 Extra door switch 46

## - F -

Fan p2t 52, 72 FD Show Fire always 81 52 Fire Fire / Priority 13 Fire 1 46 Fire 1 Floor 81 Fire 1 Function 81 Fire 2 46 Fire 2 Floor 81 Fire 2 Function 81 Fire 3 46 Fire 3 Floor 81 Fire 3 Function 81 Fire 4 46 Fire 4 Floor 81 Fire 4 Function 81 Fireman 52 46 Fireman run Flashing acknowledgement 72 Floor display 13, 62 Floor Display INFO-Link 92 Floor positions 13 Floor setting 13, 32 Floors 1-24 52 Folding door in lift car 63 Format FLASH 84 Free in 1-30 46 52 Free output 1-10 Free safety 1 text 84 Free safety 2 text 84 Free safety 3 text 84 Free safety 4 text 84 Free safety 5 text 84 Free safety 6 text 84 Free safety 7 text 84 Frequency 12, 13 Frequency control. 46 Frequency Down 69

Frequency run 71 Frequency Up 69 Fri ut = Hemlig 84 from top 72 Full load 46, 52, 91 Function on a HERE call 81 FUSES 18 FÖS Alarm Block 46.52

### - G -

Gate 46 General error 117 GMV A3 Valve 52 Gong EN81-70 80 Gray code 0 52 Gray code 1 52 Gray code 2 52 52 Gray code 3 Gray code 4 52 Group number 68 GSM 13 GSM/GPRS 12

## - H -

Half full load 46 Handle lock 52,84 Handle lock monit. 46 HDD 0 Cylinder 72 HDD 0 Pump 72 HDD A3 Valve 52 HDD Cal. Set point 72 HDD Cell Cyl. (PS2) 72 HDD Cell Pump (PS1) 72 HDD Ki Ret Ner 72 HDD Ki Ret Upp 72 HDD Max speed 72 HDD Offset Ner 72 HDD Pipe rupture 13 HDD Regulator Kd 72 HDD Regulator Ki 72 HDD Regulator Kp 72 HDD Skala BAR 72 HDD Temp Faktor 72 HDD Temp Offset 72 HDD Tryck Faktor 72 HDD Tryck Offset 72 52 HDD Valve HDD Valve Active 72 HDD Zero 72

HDD Max 72 HDD Min 72 Heartbeat in 95 Heartbeat out 95 Here lamp Schaft 52 Here light 52 Hidden Door 46 52,84 High High to Low Down 78 High to Low Up 78 High Valve 52 High Valve Down 52 52 High Valve Up 7 Hisstema level HR pin (brake) H 46 HR Pin Hydr. 52 HR/Shoulder control 72 HT1311- GSM 91 Hydraul valve test 13 Hydraulic 30 Hydraulic lift 72

### - | -

Incident number 103 46 **INFO-LINK Off** Info-Link Par 13 Info-Link parameters 62 Initial moment 71 Initial moment Up 71 Inspection 13, 41, 62 52 Inspection ON Inspection run 30.46 Inspection run Acc/Ret 71 Inspection run blocking 117 Inspection Run Down 46 Inspection Run on 46 Inspection run speed 78 Inspection run timer 72 Inspection Run Up 46 72 Inspection run, stop Inspection Spd. 52 Inst. date 90 Installation 90 Installation level 7 Inte Ret. Tabell 84 interval 95 Interval Server 91 IO functions 62 iValve A3 46 iValve Safe 52

### - J -

J4/ Voltage Offset96J4/ Voltage Scale96JUMPERS18

## - K -

KAS 70 117 Key functions: 6 Korts F2-list Brand 81

## - L -

Latch time 72 LEDs 6, 18 Lift car priority (71.EB) 46 Lift / Lift Car 12 Lift BASIC SETTINGS MADE 84 Lift car 58 Lift car board 13 68 Lift car destination Lift car door A 46 Lift car door B 46 Lift car door C 46 Lift car door D 46 Lift car fan 52 Lift car light 52 Lift car light time 72 Lift car panel board 52 Lift car safety 46 Lift FLOOR SETTINGS 84 Lift out of service 52 Lift SHAFT MEASURED 84 LiftEquip Control 72 LiftEquip Delay Stop 72 light 6 Light curtain Superv. 63 Limit / Stop button 46 Limit test 13, 35 Listener Port 91 Load A-D 52 Load open door. 63 Loading A 46 Loading A-D 46 Loading B 46 46 Loading C Loading D 46 Loading in progress A 52 Loading in progress B 52

Loading in progress C 52 Loading in progress D 52 Loading time 63 Lock 46 Lock Floor/Side 58 Lock time 63 Log out 13 logged out 6 Low 52 Low TOP / WELL 117 Low TOP ESL 117 Low top with photocell 84 Low Well / Top 84 Low WELL ESL 117 Lower Entrance Floor 72 LTG 78 LTG ESL version 84

## - M -

Machine room / HR 46 Magnetisation time 71 Main Page 6, 8 Man HT1609 46 Man/Rev Highspeed 78 Manual Down 46 Manual On 46 Manual operation 13.30 46 Manual Up 84 Mask away fault 1 Mask away fault 2 84 Mask away fault 3 84 Max accel time 50% 78 Max Active Radar time 63 Max Cabinet temp 84 Max Closed time 63 Max Delay 78 Max kryptid 72 72 Max number start errors Max Open time A 63 Max Open time B 63 Max Open time C 63 Max Open time D 63 Max reopening 63 Max Run Time Crawl 78 Max Run Time Low 78 MB30-AKPS 80 Mechanical Down 69 Mechanical Up 69 Medium speed 52, 78 MegaDot 80

Memory card 62 Menu Level 13, 84 Menus 13 Middle to Low Down 78 Middle to Low Up 78 Min Dist High 78 Min Dist Middle 78 Min Start Volt 72 Min Start Voltage 46 Minimum Standstill 72 Mirror acknowledgements 68 Mirrored 1-10 46 Modbus HMI-Scada 91 Modbus VARD 91 Modem 62 Module 91 Monitoring Secret 84 Motion run 72 Motor fan 52 Motor Magn. 46 Movement supervision 37

### - N -

negative number 6 Never return signal 80 NGV A3 Ready 46 NGV A3 Run 46 NGV Block direction 78 No Arrow at Rest 80 No arrows on lift car dest 80 No Auto 0 91 No Code Floor 70 Normal start time 68 Normal stop time 68 Not Used 46, 52, 58 Nudging 52 Number floors 88 Number of closing attempts 63 Number of digits in 70 Number of latest 72 Number of lifts 68 Number of lock attempts 63 Number of low top well monitoring 84 Number reopening with photocell 63

### - 0 -

Object 13, 62, 90 Object name 90 OEM level 7

On Evac. Floor 52 On Fire Floor 52 On Fire Floor 1 52 52 On Fire Floor 2 On Fire Floor 3 52 Online 13 **Only Databus** 94 OPEN AUTOMATIC DOOR 46 Open button A Open button B 46 Open button C 46 Open button D 46 Open limit A 46 Open limit B 46 46 Open limit C 46 Open limit D Open on arrival 63 Open on car safety 63 Opening speed 63 Opening time A 63 Opening time B 63 Opening time C 63 Opening time D 63 **Operating statistics** 13 Operation 13 Operation time 94 Order number 90 Other reset floor 46 Out of Order time 94 13, 46, 52, 91 Overload Overload device 6 Overload lift car 95 Overload scale 36, 62, 91 Overload weighing 13

6

### - P -

Parameter 63, 72, 78, 80, 81, 96, 97 Permits several doors on the same floor 63 Permitted cabinet temperature 84 Phase Error High 46 Phase Error Low 46 Photocell A 46 Photocell B 46 Photocell C 46 Photocell D 46 Photocell Test 46, 52 Photocell time A 63 Photocell time B 63 Photocell time C 63 Photocell time D 63

PIN-code Level 1 84 PIN-code Level 2 84 PIN-code Level 3 84 PIN-code Level 4 84 PIN-code Level 5 84 Pit Rev Down 46 Pit Rev On 46 Pit Rev Up 46 Plan / References 62 Plan 1-24 52 Plateau time 71 PLC 13.62 Ports 62 Position Floor 1 88 Position Floor 2-64 88 Post 39 POTENTIOMETER 18 Priority / Fire 62 Priority 1 52, 58 Priority 1 Holding 81 Priority 2 52, 58 52, 58 Priority 3 **Priority Buzzer** 52 Prog from the lift car 70 Program version 84 Protocol 94 Pulses / mm 84

PIN-code

7

### - Q -

Quick Start52Quick start active72Quick start max time72QuickStart in46

### - R -

Radar 63 Radar A 46 Radar B 46 Radar C 46 Radar D 46 Radar time A 63 63 Radar time B Radar time C 63 Radar time D 63 Rated load 91 Rated speed 78 52 Readj. speed 52 Readjst. UP

41

Readiust 52 Readjust requested 52 Readjustment with open door Readjustment zone 72 Ref. lower ascent 88 Ref. lower descent 88 Ref. upper (ascent) 88 Ref. upper (descent) 88 Reg connected steps 84 Reg switching point 72 Regulator D-gain 84 **Regulator I-gain** 84 72 **Regulator Max** Regulator P-gain 84 relay 52 Relay board 12 72 **Release brakes** 71 46 Release F gripp Repeated presses - change 68 Replacement of components Res .Top/well 46 Res. Pwr. To Dest 46 Res.pwr. Active 46 46 Res.pwr. Operation Reserve power 52 Reserve Power Active. 81 **Reserve Power Delav** 81 Reserve Power floor 81 Reserve Power Number 81 52.69.72 Reserverad Reset 52 Reset Top Buzzer 46 Reset Well Buzzer 46 **Restore BACKUP** 84 **Restore DELIVERY** 84 Retardation 71 Retardation low 72 Retiring Cam 52 46 Retracted Roll opposite 80 Roof box 13 Roof box connectors 59 Rope Brake 52 Rope Change 84 Rope Change Counter 84 Run from limit down 52 Run lift to the bottom 6 Run lift to the top 6 Run OK HT1609 46 62 Run parameters Run time limiter test 36 Run time test 13

### - S -

Sabotage 46 Safe. After door 52 Safe. Before door 52 Safety -> Dumping 68 Safety 1 46 Safety 2 46 Safety 3 46 Safety 4 46 Safety 5 46 Safety 6 46 46 Safety 7 Safety 8 46 Safety circuit 12, 13, 62, 89 save 6 SBus Landing door A 46 SBus Landing door B 46 SBus Landing door C 46 SBus Landing door D 46 SBus Lock 46 SBus Swingdoor A 46 SBus Swingdoor B 46 Scaling factor 96 School plane 46 S-contactor 52 6 screen saver S-curve Acc end 71 S-curve Acc start 71 71 S-curve Ret end S-curve Ret start 71 Secret in shaft bus 84 Secret without monitoring 84 Selector 13, 62 Selector offset floor 1 68 Serious error 117 Server IP 91 Server Port 91 Service 62 Service Floor 46 7 Service level Service memory 101 Service memory Chronological 13 Service memory Type order 13 13 Set the clock Settings 13 SG Block disconn 72 SG Solenoid 52 SG-Block (Brake)) 69 Shaft 13

Shaft board LOP 60 Shaft bus 95 Shaft door A 46 Shaft door B 46 Shaft door C 46 Shaft door D 46 Shaft equipment 31 Shaft measurement 13.31 SHAFT-Bus Status 12 Short circuit distance 72 Short circuit photocell 72 Short-circ. Door 52 Short-circ. Photocell. 52 Shoulder 46 Shoulder/HR contr 46 Shoulder/HR-block 52 Show Service in Floor indicator Side hung door A 46 Side hung door B 46 Skip number in well 84 S-kont + Lock 52 Snapshot Incident 72 Spare parts 39 Speak with lift car button 80 Special level 7 Special Texts 80 Speech at Code lock 81 Speech at fire alarm 81 Speech at Load 81 Speech at Pressure 81 Speech at Prio 81 Speech at Travel 81 Speech gate reminder 81 Speech Unit 52 Speed curve 13, 62 Speed log 12 Speed reg D-gain Lo 72 Speed reg I-gain Lo 72 Speed reg P-gain Lo 72 Speed relay in schaft test 84 Speedlog 43 Standstill speed 78 Start Batt. 230V 52 Start Block Door A 63 Start Block Door B 63 Start error speed 72 Start error test 13 Start error time 72 93 Start program Start time zone 1 77 77 Start time zone 2 Start time zone 3 77

80

Start time zone 5 77 Start time zone 6 77 Start time zone 7 77 Start up ASCENT 72 Start-cont. 52 Starts Total 94 Starts Trip 94 Statistics 13, 62 Status 12 Status Symbols 8 Stop program 93 Storage 4 72 Switching between ramps System 13 System D adapter 84 System parameters 62 System status 12

77

Start time zone 4

### - T -

Telephone 39 temperature 25 temporary code 7 Test load 91 Test runs from the system 33 Thermistor level 1 96 'Threshold flash" 46 Tillåtn. Gångtid 84 Tilt Max Frånslag 84 Tilt Max Tillslag 84 Tilt Max X 84 Tilt Max Y 84 Time 72, 94 Time After 81 Time automatic return 72 Time Before 81 Time controlled disconnection LTG 72 Time deduction for 68 Time Door - Lock 63 Time error on floor 72 Time for long press 68 Time for nudging 63 Time for service relay 84 time High 78 Time high/low: Y/D 72 Time interval 68 Time lock 63 Time penalty trunk 1-15 68 timeout 95 timer 46

© 2020 ... Hisstema AB

Times 13, 62 TL Well Buzzer 52 TL Well Hold m. 52 TL Well In 46 46 TL Well Out TL Well Reset 52 52 Top alarm Top speed 78 **Top Well Tripped** 52 Total 94 Total alarm 52 **Total Operation** 94 Transport (Priority 3) 81 Transport Holding Tie 81 Trip 94 Troubleshooting 13 Trunk 1-15 active 68 Turn off both arrivals 72 Turn off wrong direction 78 Turn-off time 72 Turns on and off call 6 Type 94 Type of scale 91

129

## - U -

Unit Number 68 Up 52 Up Arrow 52 Up button for 46 Up Call 58 Up Valve 52 Update PLC 84 Upper Entrance Floor 72 **USB-Device** 97 Use Day/Night volume 80 Use retiring cam 63 Use the open limit 63 User 13

## - V -

Vacon Stop NOT OK 52

- W

Waiting for respons 117 Warn open gate 80 Warranty 4 Warranty end 90 Warranty time in Years 84

Water in pit 46 Weight 1 52 Weight 2 52 Weight output 1 91 Weight output 2 91 Well alarm 52 Well safety 46 78 Well space View of safety chain 116 VIP code 1 70 VIP code 2 70 VIP code 3 70 Wiring 27 Voltage on Total 94 Voltage on Trip 94 Voltmeter 12, 96 Voltmeter Offset 96 Volume Lift Music 80 Wrong direction zone 72

## - Y -

Yaskawa 35 Yaskawa I/O controlled 78 Y-contactor 52 Y-time to D 72

## - Z -

Zero servo 46 Zero Trip 94 Zervo-Speed 52 ZetaDyn 78 Zeta-Dyn Brake 46 Zetadyn Frequency 72 Zoom in 6 Zoom out 6

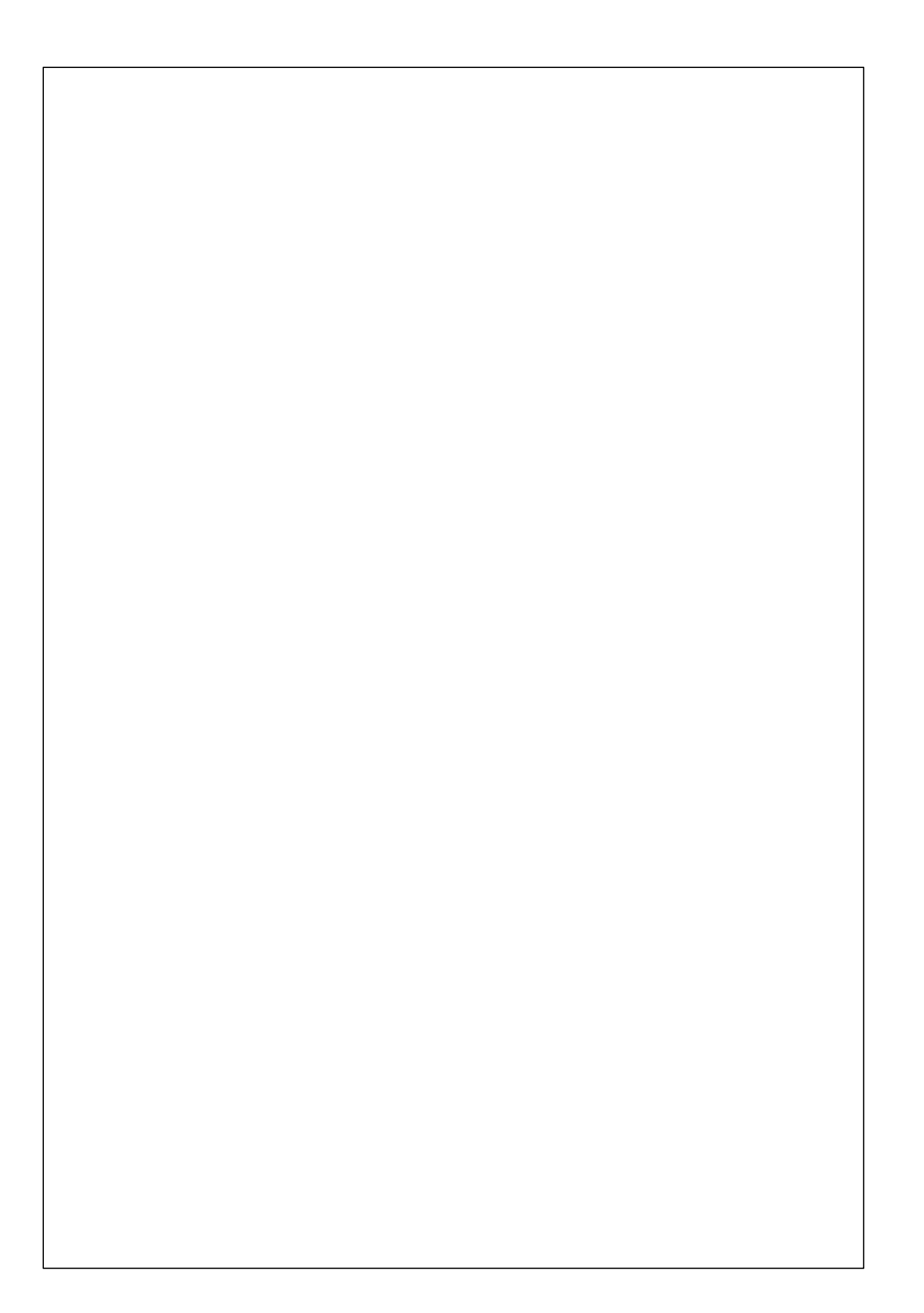